#### **Calculating 1900 MHz Center Frequencies**

Table D-1 shows selected 1900 MHz CDMA candidate operating channels, listed in both decimal and hexadecimal, and the corresponding transmit, and receive frequencies. Center frequencies (in MHz) for channels not shown in the table may be calculated as follows:

- TX = 1930 + 0.05 \* Channel#
   Example: Channel 262
   TX = 1930 + 0.05 \* 262 = 1943.10 MHz
- RX = TX 80 Example: Channel 262 RX = 1943.10 - 50 = 1863.10 MHz

Actual frequencies used depend on customer CDMA system frequency plan.

Each CDMA channel requires a 1.77 MHz frequency segment. The actual CDMA carrier is 1.23 MHz wide, with a 0.27 MHz guard band on both sides of the carrier.

Minimum frequency separation required between any CDMA carrier and the nearest NAMPS/AMPS carrier is 900 kHz (center-to-center).

|                    |                   | Table D-1: 1900 MHz TX and RX Frequ          | ency vs. Channel                            |
|--------------------|-------------------|----------------------------------------------|---------------------------------------------|
| Channel<br>Decimal | l Number<br>I Hex | Transmit Frequency (MHz)<br>Center Frequency | Receive Frequency (MHz)<br>Center Frequency |
| 25                 | 0019              | 1931.25                                      | 1851.25                                     |
| 50                 | 0032              | 1932.50                                      | 1852.50                                     |
| 75                 | 004B              | 1933.75                                      | 1853.75                                     |
| 100                | 0064              | 1935.00                                      | 1855.00                                     |
| 125                | 007D              | 1936.25                                      | 1856.25                                     |
| 150                | 0096              | 1937.50                                      | 1857.50                                     |
| 175                | 00AF              | 1938.75                                      | 1858.75                                     |
| 200                | 00C8              | 1940.00                                      | 1860.00                                     |
| 225                | 00E1              | 1941.25                                      | 1861.25                                     |
| 250                | 00FA              | 1942.50                                      | 1862.50                                     |
| 275                | 0113              | 1943.75                                      | 1863.75                                     |
| 300                | 012C              | 1945.00                                      | 1865.00                                     |
| 325                | 0145              | 1946.25                                      | 1866.25                                     |
| 350                | 015E              | 1947.50                                      | 1867.50                                     |
| 375                | 0177              | 1948.75                                      | 1868.75                                     |
| 400                | 0190              | 1950.00                                      | 1870.00                                     |
| 425                | 01A9              | 1951.25                                      | 1871.25                                     |
| 450                | 01C2              | 1952.50                                      | 1872.50                                     |
| 475                | 01DB              | 1953.75                                      | 1873.75                                     |
| 500                | 01F4              | 1955.00                                      | 1875.00                                     |
| 525                | 020D              | 1956.25                                      | 1876.25                                     |
| 550                | 0226              | 1957.50                                      | 1877.50                                     |
| 575                | 023F              | 1958.75                                      | 1878.75                                     |
| 600                | 0258              | 1960.00                                      | 1880.00                                     |
| 625                | 0271              | 1961.25                                      | 1881.25                                     |
| 650                | 028A              | 1962.50                                      | 1882.50                                     |
|                    |                   |                                              | continued on next page                      |

D

|                    |               | Table D-1: 1900 MHz TX and RX Frequ          | ency vs. Channel                            |
|--------------------|---------------|----------------------------------------------|---------------------------------------------|
| Channel<br>Decimal | Number<br>Hex | Transmit Frequency (MHz)<br>Center Frequency | Receive Frequency (MHz)<br>Center Frequency |
| 675                | 02A3          | 1963.75                                      | 1883.75                                     |
| 700                | 02BC          | 1965.00                                      | 1885.00                                     |
| 725                | 02D5          | 1966.25                                      | 1886.25                                     |
| 750                | 02EE          | 1967.50                                      | 1887.50                                     |
| 775                | 0307          | 1968.75                                      | 1888.75                                     |
| 800                | 0320          | 1970.00                                      | 1890.00                                     |
| 825                | 0339          | 1971.25                                      | 1891.25                                     |
| 850                | 0352          | 1972.50                                      | 1892.50                                     |
| 875                | 036B          | 1973.75                                      | 1893.75                                     |
| 900                | 0384          | 1975.00                                      | 1895.00                                     |
| 925                | 039D          | 1976.25                                      | 1896.25                                     |
| 950                | 03B6          | 1977.50                                      | 1897.50                                     |
| 975                | 03CF          | 1978.75                                      | 1898.75                                     |
| 1000               | 03E8          | 1980.00                                      | 1900.00                                     |
| 1025               | 0401          | 1981.25                                      | 1901.25                                     |
| 1050               | 041A          | 1982.50                                      | 1902.50                                     |
| 1075               | 0433          | 1983.75                                      | 1903.75                                     |
| 1100               | 044C          | 1985.00                                      | 1905.00                                     |
| 1125               | 0465          | 1986.25                                      | 1906.25                                     |
| 1150               | 047E          | 1987.50                                      | 1807.50                                     |
| 1175               | 0497          | 1988.75                                      | 1908.75                                     |

#### 800 MHz CDMA Channels

Figure D-2 shows the valid channels for the North American cellular telephone frequency spectrum. There are 10 CDMA wireline or non-wireline band channels used in a CDMA system (unique per customer operating system).

Figure D-2: North American Cellular Telephone System Frequency Spectrum (CDMA Allocation).

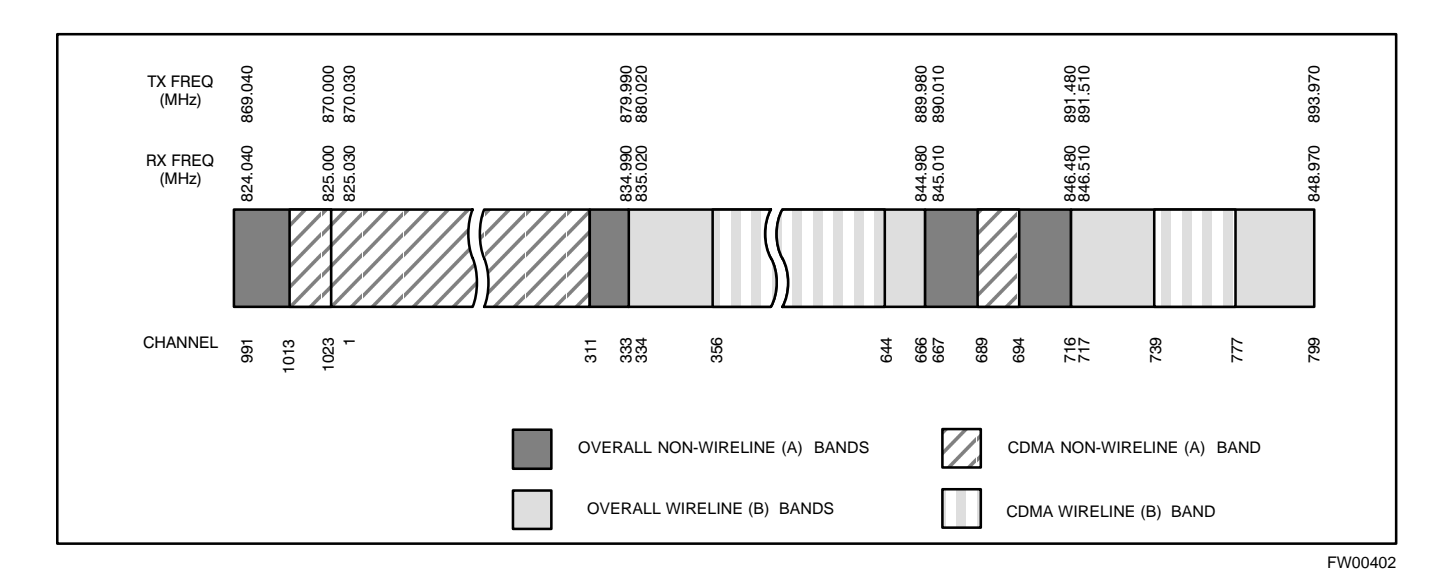

#### **Calculating 800 MHz Center Frequencies**

Table D-2 shows selected 800 MHz CDMA candidate operating channels, listed in both decimal and hexadecimal, and the corresponding transmit, and receive frequencies. Center frequencies (in MHz) for channels not shown in the table may be calculated as follows:

- Channels 1-777 TX = 870 + 0.03 \* Channel# Example: Channel 262 TX = 870 + 0.03\*262 = 877.86 MHz
- Channels 1013-1023 TX = 870 + 0.03 \* (Channel# - 1023) Example: Channel 1015 TX = 870 +0.03 \*(1015 - 1023) = 869.76 MHz
- RX = TX 45 MHz Example: Channel 262 RX = 877.86 -45 = 832.86 MHz

| Table D-2: 800 MHz TX and RX Frequency vs. Channel |                                                                   |                                                                                                    |  |  |  |  |  |  |  |  |  |  |
|----------------------------------------------------|-------------------------------------------------------------------|----------------------------------------------------------------------------------------------------|--|--|--|--|--|--|--|--|--|--|
| Number<br>l Hex                                    | Transmit Frequency (MHz)<br>Center Frequency                      | Receive Frequency (MHz)<br>Center Frequency                                                                                |  |  |  |  |  |  |  |  |  |  |
| 0001                                               | 870.0300                                                          | 825.0300                                                                                                    |  |  |  |  |  |  |  |  |  |  |
| 0019                                               | 870.7500                                                          | 825.7500                                                                                                    |  |  |  |  |  |  |  |  |  |  |
| 0032                                               | 871.5000                                                          | 826.5000                                                                                                    |  |  |  |  |  |  |  |  |  |  |
|                                                    | Number           Hex           0001           0019           0032 | Table D-2: 800 MHz TX and RX FrequeNumberTransmit Frequency (MHz)I HexCenter Frequency0001870.03000019870.75000032871.5000 |  |  |  |  |  |  |  |  |  |  |

. . . continued on next page

#### **CDMA Operating Frequency Programming Information**

|                 |                    | Table D-2: 800 MHz TX and RX Freque          | ency vs. Channel                            |
|-----------------|--------------------|----------------------------------------------|---------------------------------------------|
| Channe<br>Decim | l Number<br>al Hex | Transmit Frequency (MHz)<br>Center Frequency | Receive Frequency (MHz)<br>Center Frequency |
| 75              | 004B               | 872.2500                                     | 827.2500                                    |
| 100             | 0064               | 873.0000                                     | 828.0000                                    |
| 125             | 007D               | 873.7500                                     | 828.7500                                    |
| 150             | 0096               | 874.5000                                     | 829.5000                                    |
| 175             | 00AF               | 875.2500                                     | 830.2500                                    |
| 200             | 00C8               | 876.0000                                     | 831.0000                                    |
| 225             | 00E1               | 876.7500                                     | 831.7500                                    |
| 250             | 00FA               | 877.5000                                     | 832.5000                                    |
| 275             | 0113               | 878.2500                                     | 833.2500                                    |
| 300             | 012C               | 879.0000                                     | 834.0000                                    |
| 325             | 0145               | 879.7500                                     | 834.7500                                    |
| 350             | 015E               | 880.5000                                     | 835.5000                                    |
| 375             | 0177               | 881.2500                                     | 836.2500                                    |
| 400             | 0190               | 882.0000                                     | 837.0000                                    |
| 425             | 01A9               | 882.7500                                     | 837.7500                                    |
| 450             | 01C2               | 883.5000                                     | 838.5000                                    |
| 475             | 01DB               | 884.2500                                     | 839.2500                                    |
| 500             | 01F4               | 885.0000                                     | 840.0000                                    |
| 525             | 020D               | 885.7500                                     | 840.7500                                    |
| 550             | 0226               | 886.5000                                     | 841.5000                                    |
| 575             | 023F               | 887.2500                                     | 842.2500                                    |
| 600             | 0258               | 888.0000                                     | 843.0000                                    |
| 625             | 0271               | 888.7500                                     | 843.7500                                    |
| 650             | 028A               | 889.5000                                     | 844.5000                                    |
| 675             | 02A3               | 890.2500                                     | 845.2500                                    |
| 700             | 02BC               | 891.0000                                     | 846.0000                                    |
| 725             | 02D5               | 891.7500                                     | 846.7500                                    |
| 750             | 02EE               | 892.5000                                     | 847.5000                                    |
| 775             | 0307               | 893.2500                                     | 848.2500                                    |
| NOTE            |                    |                                              |                                             |
| Channel r       | umbers 778         | through 1012 are not used.                   |                                             |
| 1013            | 03F5               | 869.7000                                     | 824.7000                                    |
| 1023            | 03FF               | 870.0000                                     | 825.0000                                    |

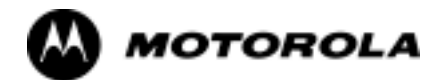

## Appendix E

# PN Offset/I & Q Offset Register

# **Programming Information**

### **PN Offset Programming Information**

#### **PN Offset Background**

|      | All channel elements transmitted from a BTS in a particular 1.25 MHz CDMA channel are orthonogonally spread by 1 of 64 possible Walsh code functions; additionally, they are also spread by a quadrature pair of PN sequences unique to each sector.                                                                                                    |
|------|----------------------------------------------------------------------------------------------------|
|      | Overall, the mobile uses this to differentiate multiple signals transmitted from the same BTS (and surrounding BTS) sectors, and to synchronize to the next strongest sector.                                                                                                    |
|      | The PN offset per sector is stored on the BBXs, where the corresponding I & Q registers reside.                                                                                                    |
|      | The PN offset values are determined by BTS sector (antenna) based on<br>the applicale CDF data field content. A breakdown of this information is<br>found in Table E-1.                                                                                                    |
|      |                                                                                                    |
|      | There are three basic RF chip delays currently in use. It is important to determine what RF chip delay is valid to be able to test the BTS functionality. This can be done by ascertaining if the CDF FineTxAdj value was set to "on" when the MCC was downloaded with "image data". The FineTxAdj value is used to compensate for the processing delay (approximately 20 µS) in the BTS using any type of mobile meeting IS-97 specifications.     |
|      | Observe the following guidelines:                                                                                                    |
|      | • If the FineTxAdj value in the CDF is 101 (65 HEX), the FineTxAdj has not been set. The I and Q values from the 0 table MUST be used.                                                                                                    |
|      | If the FineTxAdj value in the cdf file is 213 (D5 HEX), FineTxAdj has been set for the <i>14 chip table</i> .                                                                                                    |
|      | • If the FineTxAdj value in the CDF file is 197 (C5 HEX), FineTxAdj has been set for the <i>13 chip table</i> .                                                                                                    |
| NOTE | CDF file I and Q values can be represented in DECIMAL or<br>HEX. If using HEX, add 0x before the HEX value. If necessary,<br>convert HEX values in Table E-1 to decimal before comparing<br>them to cdf file I & Q value assignments.                                                                                                    |
|      | <ul> <li>If a Qualcomm mobile is used, select I and Q values from the 13 chip delay table.</li> <li>If a mobile is used that does not have the 1 chip offset problem, (any mobile meeting the IS-97 specification), select from the 14 chip delay table.</li> </ul>                                                                                                    |
| NOTE | If the wrong I and Q values are used with the wrong FineTxAdj<br>parameter, system timing problems will occur. This will cause<br>the energy transmitted to be "smeared" over several Walsh codes<br>(instead of the single Walsh code that it was assigned to),<br>causing erratic operation. Evidence of smearing is usually<br>identified by Walsh channels not at correct levels or present<br>when not selected in the Code Domain Power Test. |
|      | NOTE                                                                                                    |

| Table E-1: PnMaskI and PnMaskQ Values for PilotPn |       |              |              |              |               |              |              |              |              |               |              |              |  |
|---------------------------------------------------|-------|--------------|--------------|--------------|---------------|--------------|--------------|--------------|--------------|---------------|--------------|--------------|--|
|                                                   |       | 14-Chip      | <b>Delay</b> |              |               | 13-Chip      | Delay        |              | 0-Chip Delay |               |              |              |  |
| Pilot                                             | Ι     | 0            | Ι            | 0            | I             | 0            | I            | 0            | Ι            | 0             | I            | 0            |  |
| PN                                                | (De   | ec.)         | (H           | ex.)         | (D            | ec.)         | (He          | ex.)         | (Dec.)       |               | (He          | ex.)         |  |
| 0                                                 | 17523 | 23459        | 4473         | 5BA3         | 29673         | 25581        | 73E9         | 63ED         | 4096         | 4096          | 1000         | 1000         |  |
| 1                                                 | 32292 | 32589        | 7E24         | 7F4D         | 16146         | 29082        | 3F12         | 719A         | 9167         | 1571          | 23CF         | 0623         |  |
| 2                                                 | 4700  | 17398        | 125C         | 43F6         | 2350          | 8699         | 092E         | 21FB         | 22417        | 7484          | 5791         | 1D3C         |  |
| 3                                                 | 14406 | 26333        | 3846         | 66DD         | 7203          | 32082        | 1C23         | 7D52         | 966          | 6319          | 03C6         | 18AF         |  |
| 4                                                 | 14899 | 4011         | 3A33         | OFAB         | 19657         | 18921        | 4CC9         | 49E9         | 14189        | 2447          | 376D         | 098F         |  |
| 5                                                 | 17025 | 2256         | 4281         | 08D0         | 28816         | 1128         | 7090         | 0468         | 29150        | 24441         | 71DE         | 5F79         |  |
| б                                                 | 14745 | 18651        | 3999         | 48DB         | 19740         | 27217        | 4D1C         | 6A51         | 18245        | 27351         | 4745         | 6AD7         |  |
| 7                                                 | 2783  | 1094         | OADF         | 0446         | 21695         | 547          | 54BF         | 0223         | 1716         | 23613         | 06B4         | 5C3D         |  |
| 8                                                 | 5832  | 21202        | 16C8         | 52D2         | 2916          | 10601        | 0B64         | 2969         | 11915        | 29008         | 2E8B         | 7150         |  |
| 9                                                 | 12407 | 13841        | 3077         | 3611         | 18923         | 21812        | 49EB         | 5534         | 20981        | 5643          | 51F5         | 160B         |  |
| 10                                                | 31295 | 31767        | 7A3F         | 7C17         | 27855         | 28727        | 6CCF         | 7037         | 24694        | 28085         | 6076         | 6DB5         |  |
| 11                                                | 7581  | 18890        | 1D9D         | 49CA         | 24350         | 9445         | 5F1E         | 24E5         | 11865        | 18200         | 2E59         | 4718         |  |
| 12                                                | 18523 | 30999        | 485B         | 7917         | 30205         | 29367        | 75FD         | 72B7         | 6385         | 21138         | 18F1         | 5292         |  |
| 13                                                | 29920 | 22420        | 74E0         | 5794         | 14960         | 11210        | 3A70         | 2BCA         | 27896        | 21937         | 6CF8         | 55B1         |  |
| 14                                                | 25184 | 20168        | 6260         | 4EC8         | 12592         | 10084        | 3130         | 2764         | 25240        | 25222         | 6298         | 6286         |  |
| 15                                                | 26282 | 12354        | 66AA         | 3042         | 13141         | 6177         | 3355         | 1821         | 30877        | 109           | 789D         | 006D         |  |
| 16                                                | 30623 | 11187        | -7-79F       | 2BB3         | 27167         | 23525        | 6ALF         | 5BE5         | 30618        | 6028          | 779A         | 178C         |  |
| 17                                                | 15540 | 10205        | 3CB4         | 2E3A         | 11510         | 5917         | 1E5A         | 171D         | 26373        | 22034         | 6705         | 5612         |  |
| 18                                                | 23026 | 10395        | 59F2         | 289B         | 11513         | 23153        | 2CF9         | 5A71         | 314          | 15069         | 013A         | 3ADD         |  |
| 19                                                | 20019 | 28035        | 4833         | 6D83         | 30409         | 30973        | 7609         | 78FD         | 17518        | 4671          | 446E         | 123F         |  |
| 20                                                | 4050  | 2/399        | OFD2         | 6BU7         | 2025          | 316/9        | 0789         | /BBF         | 21927        | 30434         | 55A/         | 76EZ         |  |
| 21                                                | 1557  | 22087        | 0615         | 564/<br>001D | 21210         | 25887        | 5ZDA         | 651F         | 2245         | 11015         | 0805         | 2D5F         |  |
| 22                                                | 30262 | 2077         | 1030         |              | 15131         | 18994        | 3818         | 4A3Z         | 18105        | 14712         | 4089         | 4D/E         |  |
| 23<br>24                                          | 18000 | 11770        | 4050         | 32BF         | 9000          | 68/9<br>5000 | 2328         | 1701         | 21440        | 14/13<br>2/1  | 2258<br>52C0 | 3979<br>00E1 |  |
| 24                                                | 10140 | 2542         | -1E-00       |              | 10020         | 10617        | 1667         | 1907         | 15402        | 241           | 2005         | 00F1<br>EE12 |  |
| 25<br>26                                          | 17427 | 5545<br>7104 | 2F0F<br>441D | 1010         | 10023         | 1004/        | 4007<br>72DF | 40D7<br>0709 | 15495        | 24003<br>7621 | 6025         | 1DCE         |  |
| 20                                                | 17438 | 7362         | 4410         | 1032         | 29002<br>8719 | 1181         | 220F         | 0490         | 11200        | 10144         | 2023         | 4708         |  |
| 27                                                | 5102  | 25840        | 1255         | 64F0         | 2551          | 12920        | 0957         | 3278         | 12081        | 1047          | 2023         | 0417         |  |
| 20                                                | 9302  | 12177        | 2456         | 2891         | 4651          | 23028        | 122B         | 59F4         | 23833        | 26152         | 5019         | 6628         |  |
| 30                                                | 17154 | 10402        | 4302         | 2822         | 8577          | 5201         | 2181         | 1451         | 20281        | 22402         | 4F39         | 5782         |  |
| 31                                                | 5198  | 1917         | 1445         | 077D         | 2599          | 19842        | 0127         | 4082         | 10676        | 21255         | 2984         | 5307         |  |
| 32                                                | 4606  | 17708        | 11FE         | 452C         | 2303          | 8854         | 08FF         | 2296         | 16981        | 30179         | 4255         | 75E3         |  |
| 33                                                | 24804 | 10630        | 60E4         | 2986         | 12402         | 5315         | 3072         | 1403         | 31964        | 7408          | 7000         | 1CF0         |  |
| 34                                                | 17180 | 6812         | 431C         | 1A9C         | 8590          | 3406         | 218E         | 0D4E         | 26913        | 115           | 6921         | 0073         |  |
| 35                                                | 10507 | 14350        | 290B         | 380E         | 17749         | 7175         | 4555         | 1C07         | 14080        | 1591          | 3700         | 0637         |  |
| 36                                                | 10157 | 10999        | 27AD         | 2AF7         | 16902         | 23367        | 4206         | 5B47         | 23842        | 1006          | 5D22         | 03EE         |  |
| 37                                                | 23850 | 25003        | 5D2A         | 61AB         | 11925         | 32489        | 2E95         | 7EE9         | 27197        | 32263         | 6A3D         | 7E07         |  |
| 38                                                | 31425 | 2652         | 7AC1         | 0A5C         | 27824         | 1326         | 6CB0         | 052E         | 22933        | 1332          | 5995         | 0534         |  |
| 39                                                | 4075  | 19898        | OFEB         | 4DBA         | 22053         | 9949         | 5625         | 26DD         | 30220        | 12636         | 760C         | 315C         |  |
| 40                                                | 10030 | 2010         | 272E         | 07DA         | 5015          | 1005         | 1397         | 03ED         | 12443        | 4099          | 309B         | 1003         |  |
| 41                                                | 16984 | 25936        | 4258         | 6550         | 8492          | 12968        | 212C         | 32A8         | 19854        | 386           | 4D8E         | 0182         |  |
| 42                                                | 14225 | 28531        | 3791         | 6F73         | 18968         | 31109        | 4A18         | 7985         | 14842        | 29231         | 39FA         | 722F         |  |
| 43                                                | 26519 | 11952        | 6797         | 2EB0         | 25115         | 5976         | 621B         | 1758         | 15006        | 25711         | 3A9E         | 646F         |  |
| 44                                                | 27775 | 31947        | 6C7F         | 7CCB         | 26607         | 28761        | 67EF         | 7059         | 702          | 10913         | 02BE         | 2AA1         |  |
| 45                                                | 30100 | 25589        | 7594         | 63F5         | 15050         | 32710        | 3ACA         | 7FC6         | 21373        | 8132          | 537D         | 1FC4         |  |
| 46                                                | 7922  | 11345        | 1EF2         | 2C51         | 3961          | 22548        | 0F79         | 5814         | 23874        | 20844         | 5D42         | 516C         |  |
| 47                                                | 14199 | 28198        | 3777         | 6E26         | 19051         | 14099        | 4A6B         | 3713         | 3468         | 13150         | 0D8C         | 335E         |  |
| 48                                                | 17637 | 13947        | 44E5         | 367B         | 29602         | 21761        | 73A2         | 5501         | 31323        | 18184         | 7A5B         | 4708         |  |
| 49                                                | 23081 | 8462         | 5A29         | 210E         | 31940         | 4231         | 7CC4         | 1087         | 29266        | 19066         | 7252         | 4A7A         |  |
| 50                                                | 5099  | 9595         | 13EB         | 257B         | 22565         | 23681        | 5825         | 5C81         | 16554        | 29963         | 40AA         | 750B         |  |

Ε

|          | Table E-1: PnMaskI and PnMaskQ Values for PilotPn |         |              |              |        |               |       |          |               |       |              |              |  |
|----------|---------------------------------------------------|---------|--------------|--------------|--------|---------------|-------|----------|---------------|-------|--------------|--------------|--|
|          |                                                   | 14-Chip | p Delay      |              |        | 13-Chip       | Delay |          | 0-Chip Delay  |       |              |              |  |
| Pilot    | Ι                                                 | Q       | I            | Q            | I      | Q             | I     | Q        | I             | Q     | Ι            | Q            |  |
| PN       | (De                                               | ec.)    | (H           | ex.)         | (Dec.) |               | (He   | ex.)     | (Dec.)        |       | (He          | ex.)         |  |
| 51       | 32743                                             | 4670    | 7FE7         | 123E         | 28195  | 2335          | 6E23  | 091F     | 22575         | 6605  | 582F         | 19CD         |  |
| 52       | 7114                                              | 14672   | 1BCA         | 3950         | 3557   | 7336          | 0DE5  | 1CA8     | 31456         | 29417 | 7AE0         | 72E9         |  |
| 53       | 7699                                              | 29415   | 1E13         | 72E7         | 24281  | 30543         | 5ED9  | 774F     | 8148          | 22993 | 1FD4         | 59D1         |  |
| 54       | 19339                                             | 20610   | 4B8B         | 5082         | 29717  | 10305         | 7415  | 2841     | 19043         | 27657 | 4A63         | 6C09         |  |
| 55       | 28212                                             | 6479    | 6E34         | 194F         | 14106  | 17051         | 371A  | 429B     | 25438         | 5468  | 635E         | 155C         |  |
| 56       | 29587                                             | 10957   | 7393         | 2ACD         | 26649  | 23386         | 6819  | 5B5A     | 10938         | 8821  | 2ABA         | 2275         |  |
| 57       | 19715                                             | 18426   | 4D03         | 47FA         | 30545  | 9213          | 7751  | 23FD     | 2311          | 20773 | 0907         | 5125         |  |
| 58       | 14901                                             | 22726   | 3A35         | 58C6         | 19658  | 11363         | 4CCA  | 2C63     | 7392          | 4920  | 1CE0         | 1338         |  |
| 59       | 20160                                             | 5247    | 4EC0         | 147F         | 10080  | 17411         | 2760  | 4403     | 30714         | 5756  | 77FA         | 167C         |  |
| 60       | 22249                                             | 29953   | 56E9         | 7501         | 31396  | 29884         | 7AA4  | 74BC     | 180           | 28088 | 00B4         | 6DB8         |  |
| 61       | 26582                                             | 5796    | 67D6         | 16A4         | 13291  | 2898          | 33EB  | 0B52     | 8948          | 740   | 22F4         | 02E4         |  |
| 62       | 7153                                              | 16829   | 1BF1         | 41BD         | 23592  | 28386         | 5C28  | 6EE2     | 16432         | 23397 | 4030         | 5B65         |  |
| 63       | 15127                                             | 4528    | 3B17         | 11B0         | 19547  | 2264          | 4C5B  | 08D8     | 9622          | 19492 | 2596         | 4C24         |  |
| б4       | 15274                                             | 5415    | 3BAA         | 1527         | 7637   | 17583         | 1DD5  | 44AF     | 7524          | 26451 | 1D64         | 6753         |  |
| 65       | 23149                                             | 10294   | 5A6D         | 2836         | 31974  | 5147          | 7CE6  | 141B     | 1443          | 30666 | 05A3         | 77CA         |  |
| 66       | 16340                                             | 17046   | 3FD4         | 4296         | 8170   | 8523          | 1FEA  | 214B     | 1810          | 15088 | 0712         | 3AF0         |  |
| 67       | 27052                                             | 7846    | 69AC         | 1EA6         | 13526  | 3923          | 34D6  | 0F53     | 6941          | 26131 | 1B1D         | 6613         |  |
| 68       | 13519                                             | 10762   | 34CF         | 2A0A         | 19383  | 5381          | 4BB7  | 1505     | 3238          | 15969 | 0CA6         | 3E61         |  |
| 69       | 10620                                             | 13814   | 297C         | 35F6         | 5310   | 6907          | 14BE  | 1AFB     | 8141          | 24101 | 1FCD         | 5E25         |  |
| 70       | 15978                                             | 16854   | 3E6A         | 41D6         | 7989   | 8427          | 1F35  | 20EB     | 10408         | 12762 | 28A8         | 31DA         |  |
| 71       | 27966                                             | 795     | 6D3E         | 031B         | 13983  | 20401         | 369F  | 4FB1     | 18826         | 19997 | 498A         | 4E1D         |  |
| 72       | 12479                                             | 9774    | 30BF         | 262E         | 18831  | 4887          | 498F  | 1317     | 22705         | 22971 | 58B1         | 59BB         |  |
| 73       | 1536                                              | 24291   | 0600         | 5EE3         | 768    | 24909         | 0300  | 614D     | 3879          | 12560 | 0F27         | 3110         |  |
| 74       | 3199                                              | 3172    | 0C7F         | 0C64         | 22511  | 1586          | 57EF  | 0632     | 21359         | 31213 | 536F         | 79ED         |  |
| 75       | 4549                                              | 2229    | 11C5         | 08B5         | 22834  | 19046         | 5932  | 4A66     | 30853         | 18780 | 7885         | 495C         |  |
| 76       | 17888                                             | 21283   | 45E0         | 5323         | 8944   | 26541         | 22F0  | 67AD     | 18078         | 16353 | 469E         | 3FE1         |  |
| 77       | 13117                                             | 16905   | 333D         | 4209         | 18510  | 28472         | 484E  | 6F38     | 15910         | 12055 | 3E26         | 2F17         |  |
| 78       | 7506                                              | 7062    | 1D52         | 1B96         | 3753   | 3531          | 0EA9  | 0DCB     | 20989         | 30396 | 51FD         | 76BC         |  |
| .79      | 27626                                             | 7532    | 6BEA         | ID6C         | 13813  | 3766          | 35F5  | 0EB6     | 28810         | 24388 | 708A         | 5F44         |  |
| 80       | 31109                                             | 25575   | 7985         | 63E7         | 27922  | 32719         | 6D12  | 7FCF     | 30759         | 1555  | 7827         | 0613         |  |
| 81       | 29755                                             | 14244   | 743B         | 37A4         | 27597  | 7122          | 6BCD  | TBD2     | 18899         | 13316 | 49D3         | 3404         |  |
| 82       | 26711                                             | 28053   | 6857         | 6D95         | 26107  | 30966         | 65FB  | 7816     | 7739          | 31073 | 1 E 3 B      | 7961<br>100D |  |
| 83       | 20397                                             | 30408   | 4FAD         | 1008         | 30214  | 15204         | 7606  | 3864     | 6279          | 6187  | 1887         | 182B         |  |
| 84       | 18608                                             | 16222   | 48B0         | 1356         | 9304   | 254/          | 2458  | 09F3     | 9968          | 21644 | 26F0         | 548C         |  |
| 85       | 7391                                              | 10222   | ICDF<br>EROO | 3F 5E        | 24511  | 8111<br>17251 | SF BF | 1FAF     | 85/1          | 9289  | 217B         | 2449         |  |
| 80<br>97 | 23108                                             | 174     | 5A8U         | TBF /        | 11722  | 1/351<br>07   |       | 4307     | 4143<br>10627 | 4024  | 102F         | 1210<br>01D2 |  |
| 07       | 15022                                             | 1/4     | 2E2C         | 62DA         | 7066   | 12765         |       | 21<br>71 | 11067         | 10122 | 1000<br>2000 | 1605         |  |
| 80       | 25798                                             | 2320    | 5£3C         | 03BA<br>0910 | 12899  | 1160          | 3263  | 0488     | 7374          | 1532  | 1 CCF        | 40D5<br>05EC |  |
| 90       | 29790                                             | 2320    | 6DE6         | 5749         | 14067  | 25368         | 3653  | 6318     | 10423         | 1457  | 2827         | 0510         |  |
| 91       | 28024                                             | 23985   | 6D78         | 5DB1         | 14012  | 23300         | 36BC  | 60F4     | 9984          | 9197  | 2700         | 23ED         |  |
| 92       | 6335                                              | 25905   | 18BF         |              | 23951  | 1302          | 5085  | 0516     | 7445          | 13451 | 2700<br>1D15 | 23ED<br>348B |  |
| 93       | 21508                                             | 1826    | 5404         | 0722         | 10754  | 913           | 2202  | 0391     | 4133          | 25785 | 1025         | 64B9         |  |
| 94       | 26338                                             | 30853   | 66E2         | 7885         | 13169  | 29310         | 3371  | 727E     | 22646         | 4087  | 5876         | 0FF7         |  |
| 95       | 17186                                             | 15699   | 4322         | 3053         | 8593   | 20629         | 2191  | 5095     | 15466         | 31190 | 3C6A         | 79D6         |  |
| 96       | 22462                                             | 2589    | 57BE         | 0A1D         | 11231  | 19250         | 2BDF  | 4B32     | 2164          | 8383  | 0874         | 20BF         |  |
| 97       | 3908                                              | 25000   | 0F44         | 61A8         | 1954   | 12500         | 07A2  | 30D4     | 16380         | 12995 | 3FFC         | 32C3         |  |
| 98       | 25390                                             | 18163   | 632E         | 46F3         | 12695  | 27973         | 3197  | 6D45     | 15008         | 27438 | 3AA0         | 6B2E         |  |
| 99       | 27891                                             | 12555   | 6CF3         | 310B         | 26537  | 22201         | 67A9  | 56B9     | 31755         | 9297  | 7C0B         | 2451         |  |
| 100      | 9620                                              | 8670    | 2594         | 21DE         | 4810   | 4335          | 12CA  | 10EF     | 31636         | 1676  | 7B94         | 068C         |  |
|          |                                                   |         |              |              |        |               |       |          | I             |       |              |              |  |

| Table E-1: PnMaskI and PnMaskQ Values for PilotPn |                |                |              |              |        |                |        |               |              |                |              |                |  |
|---------------------------------------------------|----------------|----------------|--------------|--------------|--------|----------------|--------|---------------|--------------|----------------|--------------|----------------|--|
|                                                   |                | 14-Chip        | <b>Delay</b> |              |        | 13-Chip        | Delay  |               | 0-Chip Delay |                |              |                |  |
| Pilot                                             | Ι              | 0              | Ι            | 0            | Ι      | 0              | I      | 0             | Ι            | 0              | Ι            | 0              |  |
| PN                                                | (De            | ec.)           | (H           | ex.)         | (Dec.) |                | (Hex.) |               | (Dec.)       |                | (He          | ex.)           |  |
| 101                                               | 6491           | 1290           | 195B         | 050A         | 23933  | 645            | 5D7D   | 0285          | 25414        | 12596          | 6346         | 3134           |  |
| 102                                               | 16876          | 4407           | 41EC         | 1137         | 8438   | 18087          | 20F6   | 46A7          | 7102         | 19975          | 1BBE         | 4E07           |  |
| 103                                               | 17034          | 1163           | 428A         | 048B         | 8517   | 19577          | 2145   | 4C79          | 20516        | 20026          | 5024         | 4E3A           |  |
| 104                                               | 32405          | 12215          | 7E95         | 2FB7         | 28314  | 23015          | 6E9A   | 59E7          | 19495        | 8958           | 4C27         | 22FE           |  |
| 105                                               | 27417          | 7253           | 6B19         | 1C55         | 25692  | 16406          | 645C   | 4016          | 17182        | 19143          | 431E         | 4AC7           |  |
| 106                                               | 8382           | 8978           | 20BE         | 2312         | 4191   | 4489           | 105F   | 1189          | 11572        | 17142          | 2D34         | 42F6           |  |
| 107                                               | 5624           | 25547          | 15F8         | 63CB         | 2812   | 32729          | 0AFC   | 7FD9          | 25570        | 19670          | 63E2         | 4CD6           |  |
| 108                                               | 1424           | 3130           | 0590         | 0C3A         | 712    | 1565           | 02C8   | 061D          | 6322         | 30191          | 18B2         | 75EF           |  |
| 109                                               | 13034          | 31406          | 32EA         | 7AAE         | 6517   | 15703          | 1975   | 3D57          | 8009         | 5822           | 1F49         | 16BE           |  |
| 110                                               | 15682          | 6222           | 3D42         | 184E         | 7841   | 3111           | 1EA1   | 0C27          | 26708        | 22076          | 6854         | 563C           |  |
| 111                                               | 27101          | 20340          | 69DD         | 4F74         | 25918  | 10170          | 653E   | 27BA          | 6237         | 606            | 185D         | 025E           |  |
| 112                                               | 8521           | 25094          | 2149         | 6206         | 16756  | 12547          | 4174   | 3103          | 32520        | 9741           | 7F08         | 260D           |  |
| 113                                               | 30232          | 23380          | 7618         | 5B54         | 15116  | 11690          | 3B0C   | 2DAA          | 31627        | 9116           | 7B8B         | 239C           |  |
| 114                                               | 6429           | 10926          | 191D         | ZAAE         | 23902  | 5463           | 5D5E   | 1557          | 3532         | 12705          | ODCC         | 31AL           |  |
| 115                                               | 27116          | 22821          | 69EC         | 5925         | 13558  | 25262          | 34F6   | 62AE          | 24090        | 17502          | 5ELA         | 445E           |  |
| 110                                               | 4238           | 31634          | 108E         | 7892         | 2119   | 15817          | 0847   | 3DC9          | 20262        | 18952          | 4F26         | 4A08           |  |
| 11/                                               | 5128           | 4403           | 1408         | 1133         | 2564   | 18085          | 0A04   | 46A5          | 18238        | 15502          | 4/3E         | 3C8E           |  |
| 118                                               | 12024          | 689<br>27045   | 39FE         | 02BT         | 7423   | 20324          | 1070   | 4F64          | 2033         | 17819          | C2DE         | 459B           |  |
| 120                                               | 10625          | 27045          | 32EU<br>2001 | 69A5         | 17600  | 31470          | 1970   | /ALL<br>7DEE  | 25500        | 4370<br>210FF  | 63DE         | 7002           |  |
| 120                                               | 10025<br>21724 | 2/55/          | 2981<br>7DEC | 0BAD<br>2ED2 | 15060  | 31/20<br>20065 | 4510   | /BEE<br>51775 | 25144        | 31955          | 0238<br>7255 | 7003           |  |
| 121                                               | 31/24<br>12011 | 10307          | 7 BEC        | 5565         | 10241  | 20905          | 4020   |               | 29079        | 30509          | 1200         | 1009           |  |
| 122                                               | 24915          | 22330          | 6153         | 5742<br>689F | 24953  | 13775          | 6179   | 25CF          | 27623        | 26356          | 13C0<br>6BF7 | 1CB0<br>66F4   |  |
| 123                                               | 121213         | 27096          | 0195<br>04BD | 5650         | 21390  | 11048          | 5385   | 2828          | 13000        | 32189          | 3208         | ספר ז<br>ספר ז |  |
| 125                                               | 2290           | 23136          | 0155<br>08F2 | 5860         | 1145   | 11568          | 0479   | 2020          | 31373        | 1601           | 7A8D         | 0641           |  |
| 126                                               | 31551          | 12199          | 783F         | 2FA7         | 27727  | 23023          | 6C4F   | 59EF          | 13096        | 19537          | 3328         | 4051           |  |
| 127                                               | 12088          | 1213           | 2F38         | 04BD         | 6044   | 19554          | 179C   | 4C62          | 26395        | 25667          | 671B         | 6443           |  |
| 128                                               | 7722           | 936            | 1E2A         | 03A8         | 3861   | 468            | 0F15   | 01D4          | 15487        | 4415           | 3C7F         | 113F           |  |
| 129                                               | 27312          | 6272           | 6AB0         | 1880         | 13656  | 3136           | 3558   | 0C40          | 29245        | 2303           | 723D         | 08FF           |  |
| 130                                               | 23130          | 32446          | 5A5A         | 7ebe         | 11565  | 16223          | 2D2D   | 3F5F          | 26729        | 16362          | 6869         | 3fea           |  |
| 131                                               | 594            | 13555          | 0252         | 34F3         | 297    | 21573          | 0129   | 5445          | 12568        | 28620          | 3118         | 6FCC           |  |
| 132                                               | 25804          | 8789           | 64CC         | 2255         | 12902  | 24342          | 3266   | 5F16          | 24665        | 6736           | 6059         | 1A50           |  |
| 133                                               | 31013          | 24821          | 7925         | 60F5         | 27970  | 32326          | 6D42   | 7E46          | 8923         | 2777           | 22DB         | 0AD9           |  |
| 134                                               | 32585          | 21068          | 7F49         | 524C         | 28276  | 10534          | 6E74   | 2926          | 19634        | 24331          | 4CB2         | 5F0B           |  |
| 135                                               | 3077           | 31891          | 0C05         | 7C93         | 22482  | 28789          | 57D2   | 7075          | 29141        | 9042           | 71D5         | 2352           |  |
| 136                                               | 17231          | 5321           | 434F         | 14C9         | 28791  | 17496          | 7077   | 4458          | 73           | 107            | 0049         | 006B           |  |
| 137                                               | 31554          | 551            | 7B42         | 0227         | 15777  | 20271          | 3DA1   | 4F2F          | 26482        | 4779           | 6772         | 12AB           |  |
| 138                                               | 8764           | 12115          | 223C         | 2F53         | 4382   | 22933          | 111E   | 5995          | 6397         | 13065          | 18FD         | 3309           |  |
| 139                                               | 15375          | 4902           | 3C0F         | 1326         | 20439  | 2451           | 4FD7   | 0993          | 29818        | 30421          | 747A         | 76D5           |  |
| 140                                               | 13428          | 1991           | 3474         | 07C7         | 6714   | 19935          | 1A3A   | 4DDF          | 8153         | 20210          | 1FD9         | 4EF2           |  |
| 141                                               | 17658          | 14404          | 44FA         | 3844         | 8829   | 7202           | 227D   | 1C22          | 302          | 5651           | 012E         | 1613           |  |
| 142                                               | 13475          | 17982          | 34A3         | 463E         | 19329  | 8991           | 4B81   | 231F          | 28136        | 31017          | 6DE8         | 7929           |  |
| 143                                               | 22095          | 19566          | 564F         | 4C6E         | 31479  | 9783           | 7AF7   | 2637          | 29125        | 30719          | 71C5         | 77FF           |  |
| 144                                               | 24805          | 2970           | 60E5         | UB9A         | 24994  | 1485           | 61A2   | 05CD          | 8625         | 23104          | 21B1         | 5A40           |  |
| 145                                               | 4307           | 23055          | 10D3         | 5A0F         | 22969  | 25403          | 59B9   | 633B          | 26671        | 7799           | 682F         | 1E77           |  |
| 146                                               | 23292          | 15158          | 5AFC         | 3836         | 11646  | 1579           | ZD7E   | TDAB          | 6424         | 17865          | 1918         | 4509           |  |
| 147                                               | 1377<br>2005 4 | 29094          | 0561         | 71A6         | 21344  | 14547          | 5360   | 3803          | 10500        | 26951          | 325D         | 6947           |  |
| 148                                               | ∠8654<br>6250  | 053<br>10155   |              | UZ8D         | 2175   | 20346          | 3/1-7  | 4 F / A       | 18502        | 25073          | 4846<br>1855 | 01F1<br>7E7D   |  |
| 150                                               | 16770          | 73E00<br>TAT22 | 1100E        | HAD3         | 020E   | 2/4//<br>11704 | 2001   | 0E10          | 25/02        | 3∠38⊥<br>16501 | 620D         |                |  |
| 120                                               | T0//0          | 40000          | 1 7102       | 5024         | 0305   | 11/94          | ZUCI   | 2 E L 2       | 20403        | TODOT          | COOD         | -1005          |  |

Ε

|       | Table E-1: PnMaskI and PnMaskQ Values for PilotPn |               |           |                |        |               |            |              |              |                |            |              |  |
|-------|---------------------------------------------------|---------------|-----------|----------------|--------|---------------|------------|--------------|--------------|----------------|------------|--------------|--|
|       |                                                   | 14-Chip       | Delay     |                |        | 13-Chip       | Delay      |              | 0-Chip Delay |                |            |              |  |
| Pilot | Ι                                                 | Q             | Ι         | Q              | I      | Q             | Ι          | Q            | Ι            | Q              | Ι          | Q            |  |
| PN    | (De                                               | ec.)          | (H        | ex.)           | (D     | ec.)          | ( <b>H</b> | (Hex.)       |              | ec.)           | ( <b>H</b> | ex.)         |  |
| 151   | 14726                                             | 10878         | 3986      | 2 ል 7 ም        | 7363   | 5439          | 1003       | 1535         | 15408        | 32087          | 3030       | 7057         |  |
| 152   | 25685                                             | 31060         | 6455      | 7954           | 25594  | 15530         | 63FA       | 3022         | 6414         | 97             | 190E       | 0061         |  |
| 153   | 21356                                             | 30875         | 536C      | 789B           | 10678  | 29297         | 29B6       | 7271         | 8164         | 7618           | 1FE4       | 1002         |  |
| 154   | 12149                                             | 11496         | 2875      | 2CE8           | 18026  | 5748          | 4664       | 1674         | 10347        | 93             | 286B       | 0050         |  |
| 155   | 28966                                             | 24545         | 7126      | 5FE1           | 14483  | 25036         | 3893       | 61CC         | 29369        | 16052          | 72B9       | 3EB4         |  |
| 156   | 22898                                             | 9586          | 5972      | 2572           | 11449  | 4793          | 2CB9       | 12B9         | 10389        | 14300          | 2895       | 37DC         |  |
| 157   | 1713                                              | 20984         | 06B1      | 51F8           | 21128  | 10492         | 5288       | 28FC         | 24783        | 11129          | 60CF       | 2B79         |  |
| 158   | 30010                                             | 30389         | 753A      | 76B5           | 15005  | 30054         | 3A9D       | 7566         | 18400        | 6602           | 47E0       | 19CA         |  |
| 159   | 2365                                              | 7298          | 093D      | 1C82           | 21838  | 3649          | 554E       | 0E41         | 22135        | 14460          | 5677       | 387C         |  |
| 160   | 27179                                             | 18934         | 6A2B      | 49F6           | 25797  | 9467          | 64C5       | 24FB         | 4625         | 25458          | 1211       | 6372         |  |
| 161   | 29740                                             | 23137         | 742C      | 5A61           | 14870  | 25356         | 3A16       | 630C         | 22346        | 15869          | 574A       | 3DFD         |  |
| 162   | 5665                                              | 24597         | 1621      | 6015           | 23232  | 32310         | 5AC0       | 7E36         | 2545         | 27047          | 09F1       | 69A7         |  |
| 163   | 23671                                             | 23301         | 5C77      | 5B05           | 32747  | 25534         | 7feb       | 63BE         | 7786         | 26808          | 1E6A       | 68B8         |  |
| 164   | 1680                                              | 7764          | 0690      | 1E54           | 840    | 3882          | 0348       | 0F2A         | 20209        | 7354           | 4EF1       | 1CBA         |  |
| 165   | 25861                                             | 14518         | 6505      | 38B6           | 25426  | 7259          | 6352       | 1C5B         | 26414        | 27834          | 672E       | 6CBA         |  |
| 166   | 25712                                             | 21634         | 6470      | 5482           | 12856  | 10817         | 3238       | 2A41         | 1478         | 11250          | 05C6       | 2BF2         |  |
| 167   | 19245                                             | 11546         | 4B2D      | 2D1A           | 29766  | 5773          | 7446       | 168D         | 15122        | 552            | 3B12       | 0228         |  |
| 168   | 26887                                             | 26454         | 6907      | 6756           | 25939  | 13227         | 6553       | 33AB         | 24603        | 27058          | 601B       | 69B2         |  |
| 169   | 30897                                             | 15938         | 78B1      | 3E42           | 28040  | 7969          | 6D88       | 1F21         | 677          | 14808          | 02A5       | 39D8         |  |
| 170   | 11496                                             | 9050          | 2CE8      | 235A           | 5748   | 4525          | 1674       | 11AD         | 13705        | 9642           | 3589       | 25AA         |  |
| 171   | 1278                                              | 3103          | 04FE      | 0C1F           | 639    | 18483         | 027F       | 4833         | 13273        | 32253          | 33D9       | 7dfd         |  |
| 172   | 31555                                             | 758           | 7B43      | 02F6           | 27761  | 379           | 6C71       | 017B         | 14879        | 26081          | 3A1F       | 65E1         |  |
| 173   | 29171                                             | 16528         | 71F3      | 4090           | 26921  | 8264          | 6929       | 2048         | 6643         | 21184          | 19F3       | 52C0         |  |
| 174   | 20472                                             | 20375         | 4FF8      | 4F97           | 10236  | 27127         | 27FC       | 69F7         | 23138        | 11748          | 5A62       | 2DE4         |  |
| 175   | 5816                                              | 10208         | 16B8      | 27E0           | 2908   | 5104          | 0B5C       | 13F0         | 28838        | 32676          | 70A6       | 7FA4         |  |
| 176   | 30270                                             | 17698         | 763E      | 4522           | 15135  | 8849          | 3B1F       | 2291         | 9045         | 2425           | 2355       | 0979         |  |
| 177   | 22188                                             | 8405          | 56AC      | 20D5           | 11094  | 24150         | 2B56       | 5E56         | 10792        | 19455          | 2A28       | 4BFF         |  |
| 178   | 6182                                              | 28634         | 1826      | 6FDA           | 3091   | 14317         | 0C13       | 37ED         | 25666        | 19889          | 6442       | 4DB1         |  |
| 179   | 32333                                             | 1951          | 7E4D      | 079F           | 28406  | 19955         | 6EF6       | 4DF3         | 11546        | 18177          | 2D1A       | 4701         |  |
| 180   | 14046                                             | 20344         | 36DE      | 4F78           | 7023   | 10172         | 1B6F       | 27BC         | 15535        | 2492           | 3CAF       | 09BC         |  |
| 181   | 15873                                             | 26696         | 3E01      | 6848           | 20176  | 13348         | 4ED0       | 3424         | 16134        | 15086          | 3F06       | 3AEE         |  |
| 182   | 19843                                             | 3355          | 4D83      | 0D1B           | 30481  | 18609         | 7711       | 48B1         | 8360         | 30632          | 20A8       | 77A8         |  |
| 183   | 29367                                             | 11975         | 72B7      | 2EC7           | 26763  | 22879         | 688B       | 595F         | 14401        | 27549          | 3841       | 6B9D         |  |
| 184   | 13352                                             | 31942         | 3428      | 7CC6           | 6676   | 15971         | 1A14       | 3E63         | 26045        | 6911           | 65BD       | 1AFF         |  |
| 185   | 22977                                             | 9737          | 59C1      | 2609           | 32048  | 23864         | 7D30       | 5D38         | 24070        | 9937           | 5E06       | 26D1         |  |
| 186   | 31691                                             | 9638          | 7BCB      | 25A6           | 27701  | 4819          | 6C35       | 12D3         | 30300        | 2467           | 765C       | 09A3         |  |
| 187   | 10637                                             | 30643         | 298D      | 77B3           | 17686  | 30181         | 4516       | 75E5         | 13602        | 25831          | 3522       | 64E7         |  |
| 188   | 25454                                             | 13230         | 636E      | 33AE           | 12727  | 6615          | 3187       | 1907         | 32679        | 32236          | 7FA7       | TDEC         |  |
| 189   | 18610                                             | 22185         | 48B2      | 56A9           | 9305   | 25960         | 2459       | 6568         | 16267        | 12987          | 3F8B       | 32BB         |  |
| 190   | 6368                                              | 2055          | 1850      | 0807           | 3184   | 19007         |            | 4A3F         | 9063         | 11/14          | 2367       | ZDCZ         |  |
| 100   | /88/                                              | 8/0/          | 1022      | 2235           | 24247  | 24355         | 5EB/       | 5FZ3         | 1948/        | 19283          | 4C1F       | 4B53         |  |
| 102   | 22476                                             | 16105         |           | 3DEC<br>3EED   | 3805   | 7920          | OF 19      | 18F0<br>5140 | 27200        | 11542          | SILA       | 2D10         |  |
| 10/   | 234/0<br>880                                      | 10125<br>6074 | 0370      | 355 FD<br>1757 | 20500  | 20002<br>2027 | 506C       | רעק2<br>חתקΩ | 12527        | 21920<br>26627 | 30PP       | 680D<br>8100 |  |
| 194   | 009<br>211/1                                      | 21245         | 5205      |                | 20500  | 20100         | 7000       |              | 12527        | 10025          | 0200       | 000D<br>2722 |  |
| 195   | 21141                                             | 15000         | 5295      | 2E00           | 10260  | 29490         | 2011       | 153A         | 15050        | 10749          | 2756       | 2733         |  |
| 107   | 20520                                             | 20271         | 5475      | 2200           | 31610  | 27125         |            | 104<br>6955  | 6068         | 24420          | 17¤4       | 29FC<br>5F6D |  |
| 192   | 15967                                             | 8666          | 3858      | 21 JJ          | 20222  | 4322          | 4777       | 10FD         | 23577        | 29701          | 5019       | 7405         |  |
| 199   | 21639                                             | 816           | 5487      | 0330           | 31635  | 408           | 7893       | 0198         | 32156        | 14997          | 7090       | 3295         |  |
| 200   | 31120                                             | 22309         | 7990      | 5725           | 15560  | 26030         | 3008       | 65AE         | 32709        | 32235          | 7805       | 7DEB         |  |
| 200   | 51120                                             | 22000         | ' ' ' ' ' | 5125           | 1 1000 | 20050         |            | UJAB         | 52705        | رركمر          | 1100       | טמע י        |  |

| Table E-1: PnMaskI and PnMaskQ Values for PilotPn |               |               |              |              |        |         |        |              |              |       |              |               |  |
|---------------------------------------------------|---------------|---------------|--------------|--------------|--------|---------|--------|--------------|--------------|-------|--------------|---------------|--|
|                                                   |               | 14-Chip       | <b>Delay</b> |              |        | 13-Chip | Delay  |              | 0-Chip Delay |       |              |               |  |
| Pilot                                             | Ι             | 0             | Ι            | 0            | Ι      | 0       | Ι      | 0            | Ι            | 0     | Ι            | 0             |  |
| PN                                                | (De           | ec.)          | (H           | ex.)         | (Dec.) |         | (Hex.) |              | (D           | ec.)  | (He          | ex.)          |  |
| 201                                               | 3698          | 29563         | 0E72         | 737B         | 1849   | 30593   | 0739   | 7781         | 23557        | 30766 | 5C05         | 782E          |  |
| 202                                               | 16322         | 13078         | 3FC2         | 3316         | 8161   | 6539    | 1FE1   | 198B         | 17638        | 5985  | 44E6         | 1761          |  |
| 203                                               | 17429         | 10460         | 4415         | 28DC         | 29658  | 5230    | 73DA   | 146E         | 3545         | 6823  | 0DD9         | 1AA7          |  |
| 204                                               | 21730         | 17590         | 54E2         | 44B6         | 10865  | 8795    | 2A71   | 225B         | 9299         | 20973 | 2453         | 51ED          |  |
| 205                                               | 17808         | 20277         | 4590         | 4F35         | 8904   | 27046   | 22C8   | 69A6         | 6323         | 10197 | 18B3         | 27D5          |  |
| 206                                               | 30068         | 19988         | 7574         | 4E14         | 15034  | 9994    | 3ABA   | 270A         | 19590        | 9618  | 4C86         | 2592          |  |
| 207                                               | 12737         | 6781          | 31C1         | 1A7D         | 18736  | 17154   | 4930   | 4302         | 7075         | 22705 | 1BA3         | 58B1          |  |
| 208                                               | 28241         | 32501         | 6E51         | 7EF5         | 26360  | 28998   | 66F8   | 7146         | 14993        | 5234  | 3A91         | 1472          |  |
| 209                                               | 20371         | 6024          | 4F93         | 1788         | 30233  | 3012    | 7619   | 0BC4         | 19916        | 12541 | 4DCC         | 30FD          |  |
| 210                                               | 13829         | 20520         | 3605         | 5028         | 19154  | 10260   | 4AD2   | 2814         | 6532         | 8019  | 1984         | 1F53          |  |
| 211                                               | 13366         | 31951         | 3436         | 7CCF         | 6683   | 28763   | 1A1B   | 705B         | 17317        | 22568 | 43A5         | 5828          |  |
| 212                                               | 25732         | 26063         | 6484         | 65CF         | 12866  | 31963   | 3242   | 7CDB         | 16562        | 5221  | 40B2         | 1465          |  |
| 213                                               | 19864         | 27203         | 4D98         | 6A43         | 9932   | 31517   | 26CC   | 7B1D         | 26923        | 25216 | 692B         | 6280          |  |
| 214                                               | 5187          | 6614          | 1443         | 19D6         | 23537  | 3307    | 5BF1   | 0CEB         | 9155         | 1354  | 23C3         | 054A          |  |
| 215                                               | 23219         | 10970         | 5AB3         | 2ADA         | 31881  | 5485    | 7C89   | 156D         | 20243        | 29335 | 4F13         | 7297          |  |
| 216                                               | 28242         | 5511          | 6E52         | 1587         | 14121  | 17663   | 3729   | 44FF         | 32391        | 6682  | 7E87         | 1A1A          |  |
| 217                                               | 6243          | 17119         | 1863         | 42DF         | 24033  | 28499   | 5DE1   | 6F53         | 20190        | 26128 | 4EDE         | 6610          |  |
| 218                                               | 445           | 16064         | 01BD         | 3EC0         | 20750  | 8032    | 510E   | 1F60         | 27564        | 29390 | 6BAC         | 72CE          |  |
| 219                                               | 21346         | 31614         | 5362         | 7B7E         | 10673  | 15807   | 29B1   | 3DBF         | 20869        | 8852  | 5185         | 2294          |  |
| 220                                               | 13256         | 4660          | 33C8         | 1234         | 6628   | 2330    | 19E4   | 091A         | 9791         | 6110  | 263F         | 17DE          |  |
| 221                                               | 18472         | 13881         | 4828         | 3639         | 9236   | 21792   | 2414   | 5520         | 714          | 11847 | 02CA         | 2E47          |  |
| 222                                               | 25945         | 16819         | 6559         | 41B3         | 25468  | 28389   | 637C   | 6EE5         | 7498         | 10239 | 1D4A         | 27FF          |  |
| 223                                               | 31051         | 6371          | 794B         | 18E3         | 28021  | 16973   | 6D75   | 424D         | 23278        | 6955  | 5AEE         | 1B2B          |  |
| 224                                               | 1093          | 24673         | 0445         | 6061         | 21490  | 32268   | 53F2   | 7E0C         | 8358         | 10897 | 20A6         | 2A91          |  |
| 225                                               | 5829          | 6055          | 1605         | 17A7         | 23218  | 17903   | 5AB2   | 45EF         | 9468         | 14076 | 24FC         | 36FC          |  |
| 226                                               | 31546         | 10009         | 7B3A         | 2719         | 15773  | 23984   | 3D9D   | 5DB0         | 23731        | 12450 | 5CB3         | 30A2          |  |
| 227                                               | 29833         | 5957          | 7489         | 1745         | 27540  | 17822   | 6894   | 459E         | 25133        | 8954  | 622D         | 22FA          |  |
| 228                                               | 18146         | 11597         | 46E2         | 2D4D         | 9073   | 22682   | 2371   | 589A         | 2470         | 19709 | 09A6         | 4CFD          |  |
| 229                                               | 24813         | 22155         | 60ED         | 208B         | 24998  | 25977   | 61A6   | 05/9<br>1DCE | 1/501        | 1252  | 445D         | 04E4          |  |
| 230                                               | 4/            | 16450         | 002F         | 3ACA         | 20935  | /525    | 5107   | 1D65         | 24671        | 15142 | 005F         | 3B26          |  |
| 231                                               | 3202          | 10450         | 0082         | 4042         | 1001   | 8225    | 0641   | 2021         | 11930        | 20958 | ZE9A         | 094E          |  |
| 232                                               | 215/1         | 2/899         | 5443         | 6CFB         | 31/29  | 30785   | /BFI   | /841         | 9154         | 8759  | 2302         | 2237          |  |
| 233                                               | 7409          | 2010<br>17152 | 6 2 D 1      | 07E0<br>4201 | 24390  | 20604   | 5F40   | 0 JE U       | 2440         | 11026 |              | 2520          |  |
| 234                                               | 25297<br>0175 | 1 = 0 4 0     |              | 4301<br>2DE0 | 24/00  | 20004   |        | EDGO         | 27666        | 11930 | 6010         | 2EAU          |  |
| 235                                               | 20510         | 20501         |              | 3DE9<br>7775 | 24103  | 20000   | 5662   | 7596         | 27000        | 17221 | 5069         | 0423<br>424E  |  |
| 230                                               | 4001          | 3600          | 137F         | 0〒10         | 20211  | 1800    | 586F   | 0708         | 13194        | 22298 | 3382         | 571A          |  |
| 237                                               | 7007          | 1007          | 1002         | 1001         | 22035  | 17000   | 5001   | 4620         | 26710        | 7220  | 60E6         | 1072          |  |
| 230                                               | 17728         | 4097<br>671   | 4540         | 1001<br>020F | 8864   | 7/220   | 2270   | 4030         | 7266         | 30758 | 1062         | 1CA2<br>7826  |  |
| 240                                               | 14415         | 20774         | 1910<br>384F | 5126         | 19959  | 10387   | 4DF7   | 2893         | 15175        | 6933  | 3847         | 1B15          |  |
| 241                                               | 30976         | 24471         | 7900         | 5897         | 15488  | 25079   | 3080   | 2000<br>61F7 | 15891        | 2810  | 3517         | 1015<br>0 AFA |  |
| 242                                               | 26376         | 27741         | 6708         |              | 13188  | 21578   | 3384   | 785A         | 26692        | 8820  | 6844         | 2274          |  |
| 243                                               | 19063         | 19388         | 4277         | 4BBC         | 29931  | 9694    | 74EB   | 25DE         | 14757        | 7831  | 3925         | 1E97          |  |
| 244                                               | 19160         | 25278         | 4408         | 62BE         | 9580   | 12639   | 2560   | 315F         | 28757        | 19584 | 7055         | 4080          |  |
| 245                                               | 3800          | 9505          | 0ED8         | 2521         | 1900   | 23724   | 0760   | 5CAC         | 31342        | 2944  | 7055<br>726E | 0880          |  |
| 246                                               | 8307          | 26143         | 2073         | 661F         | 16873  | 32051   | 41E.9  | 7033         | 19435        | 19854 | 4BEB         | 4D8E          |  |
| 247                                               | 12918         | 13359         | 3276         | 342F         | 6459   | 21547   | 193R   | 542R         | 2437         | 10456 | 0985         | 2808          |  |
| 248                                               | 19642         | 2154          | 4CBA         | 0864         | 9821   | 1077    | 2650   | 0435         | 20573        | 17036 | 505D         | 428C          |  |
| 249                                               | 24873         | 13747         | 6129         | 35B3         | 24900  | 21733   | 6144   | 54E5         | 18781        | 2343  | 495D         | 0927          |  |
| 250                                               | 22071         | 27646         | 5637         | 6BFE         | 31435  | 13823   | 7ACB   | 35FF         | 18948        | 14820 | 4A04         | 39E4          |  |
|                                                   |               |               |              |              |        |         |        |              |              |       |              |               |  |

Ε

|       | Table E-1: PnMaskI and PnMaskQ Values for PilotPn |         |              |              |               |         |       |              |              |        |              |              |  |
|-------|---------------------------------------------------|---------|--------------|--------------|---------------|---------|-------|--------------|--------------|--------|--------------|--------------|--|
|       |                                                   | 14-Chip | <b>Delay</b> |              |               | 13-Chip | Delay |              | 0-Chip Delay |        |              |              |  |
| Pilot | Ι                                                 | 0       | Ι            | 0            | I             | 0       | Ι     | 0            | Ι            | 0      | Ι            | 0            |  |
| PN    | (De                                               | ec.)    | (H           | ex.)         | (D            | (Dec.)  |       | (Hex.)       |              | (Dec.) |              | ex.)         |  |
| 251   | 13904                                             | 1056    | 3650         | 0420         | 6952          | 528     | 1B28  | 0210         | 23393        | 1756   | 5B61         | 06DC         |  |
| 252   | 27198                                             | 1413    | 6A3E         | 0585         | 13599         | 19710   | 351F  | 4CFE         | 5619         | 19068  | 15F3         | 4A7C         |  |
| 253   | 3685                                              | 3311    | 0E65         | OCEF         | 22242         | 18507   | 56E2  | 484B         | 17052        | 28716  | 429C         | 702C         |  |
| 254   | 16820                                             | 4951    | 41B4         | 1357         | 8410          | 18327   | 20DA  | 4797         | 21292        | 31958  | 532C         | 7CD6         |  |
| 255   | 22479                                             | 749     | 57CF         | 02ED         | 31287         | 20298   | 7A37  | 4F4A         | 2868         | 16097  | 0B34         | 3EE1         |  |
| 256   | 6850                                              | 6307    | 1AC2         | 18A3         | 3425          | 17005   | 0D61  | 426D         | 19538        | 1308   | 4C52         | 051C         |  |
| 257   | 15434                                             | 961     | 3C4A         | 03C1         | 7717          | 20444   | 1E25  | 4FDC         | 24294        | 3320   | 5EE6         | 0CF8         |  |
| 258   | 19332                                             | 2358    | 4B84         | 0936         | 9666          | 1179    | 25C2  | 049B         | 22895        | 16682  | 596F         | 412A         |  |
| 259   | 8518                                              | 28350   | 2146         | 6EBE         | 4259          | 14175   | 10A3  | 375F         | 27652        | 6388   | 6C04         | 18F4         |  |
| 260   | 14698                                             | 31198   | 396A         | 79DE         | 7349          | 15599   | 1CB5  | 3CEF         | 29905        | 12828  | 74D1         | 321C         |  |
| 261   | 21476                                             | 11467   | 53E4         | 2CCB         | 10738         | 22617   | 29F2  | 5859         | 21415        | 3518   | 53A7         | ODBE         |  |
| 262   | 30475                                             | 8862    | 770B         | 229E         | 27221         | 4431    | 6A55  | 114F         | 1210         | 3494   | 04BA         | 0DA6         |  |
| 263   | 23984                                             | 6327    | 5DB0         | 18B7         | 11992         | 16999   | 2ED8  | 4267         | 22396        | 6458   | 577C         | 193A         |  |
| 264   | 1912                                              | 7443    | 0778         | 1D13         | 956           | 16565   | 03BC  | 40B5         | 26552        | 10717  | 67B8         | 29DD         |  |
| 265   | 26735                                             | 28574   | 686F         | 6F9E         | 26087         | 14287   | 65E7  | 37CF         | 24829        | 8463   | 60FD         | 210F         |  |
| 266   | 15705                                             | 25093   | 3D59         | 6205         | 20348         | 32574   | 4F7C  | 7F3E         | 8663         | 27337  | 21D7         | 6AC9         |  |
| 267   | 3881                                              | 6139    | 0F29         | I7FB         | 22084         | 17857   | 5644  | 45C1         | 991          | 19846  | 03DF         | 4D86         |  |
| 268   | 20434                                             | 22047   | 4FD2         | 561F         | 10217         | 25907   | 27E9  | 6533         | 21926        | 9388   | 55A6         | 24AC         |  |
| 269   | 16//9                                             | 32545   | 418B         | 7F21         | 28949         | 29100   | /115  | /IAC         | 23306        | 21201  | 5BUA         | 52DI         |  |
| 270   | 31413                                             | 7112    | /AB5         | TBC8         | 2//80         | 3550    |       | UDE4         | 140          | 31422  | 354E         | /ABE         |  |
| 271   | 10800                                             | 28535   | 41DC         | 01/1         | 8430          | 51111   | 20EE  | 1987         | 148          | 100    | 0094         | CECE         |  |
| 272   | 8322<br>20520                                     | 103/8   | 2082         | 288A<br>27D0 | 4101<br>14265 | 21220   | 2700  | 1445<br>E2E0 | 24830        | 28022  | 0104<br>EE07 | 104D         |  |
| 273   | 26034                                             | 5125    | 6936         | 1405         | 13467         | 17470   | 3/00  | 2220<br>443F | 9820         | 10704  | 265C         | 2940         |  |
| 275   | 18806                                             | 12528   | 4976         | 3020         | 9403          | 6264    | 24BB  | 1878         | 12939        | 25843  | 200C         | 29D0<br>64F3 |  |
| 276   | 20216                                             | 23215   | 4558         | 5010<br>522F | 10108         | 25451   | 2770  | 1070<br>636B | 2364         | 25406  | 0930         | 633E         |  |
| 277   | 9245                                              | 20959   | 241D         | 51DF         | 17374         | 26323   | 43DE  | 66D3         | 14820        | 21523  | 39E4         | 5413         |  |
| 278   | 8271                                              | 3568    | 204F         | 0DF0         | 16887         | 1784    | 41F7  | 06F8         | 2011         | 8569   | 07DB         | 2179         |  |
| 279   | 18684                                             | 26453   | 48FC         | 6755         | 9342          | 32150   | 247E  | 7D96         | 13549        | 9590   | 34ED         | 2576         |  |
| 280   | 8220                                              | 29421   | 201C         | 72ED         | 4110          | 30538   | 100E  | 774A         | 28339        | 22466  | 6EB3         | 57C2         |  |
| 281   | 6837                                              | 24555   | 1AB5         | 5FEB         | 23690         | 25033   | 5C8A  | 61C9         | 25759        | 12455  | 649F         | 30A7         |  |
| 282   | 9613                                              | 10779   | 258D         | 2A1B         | 17174         | 23345   | 4316  | 5B31         | 11116        | 27506  | 2B6C         | 6B72         |  |
| 283   | 31632                                             | 25260   | 7B90         | 62AC         | 15816         | 12630   | 3DC8  | 3156         | 31448        | 21847  | 7AD8         | 5557         |  |
| 284   | 27448                                             | 16084   | 6B38         | 3ED4         | 13724         | 8042    | 359C  | 1F6A         | 27936        | 28392  | 6D20         | 6EE8         |  |
| 285   | 12417                                             | 26028   | 3081         | 65AC         | 18832         | 13014   | 4990  | 32D6         | 3578         | 1969   | ODFA         | 07B1         |  |
| 286   | 30901                                             | 29852   | 78B5         | 749C         | 28042         | 14926   | 6D8A  | 3A4E         | 12371        | 30715  | 3053         | 77FB         |  |
| 287   | 9366                                              | 14978   | 2496         | 3A82         | 4683          | 7489    | 124B  | 1D41         | 12721        | 23674  | 31B1         | 5C7A         |  |
| 288   | 12225                                             | 12182   | 2FC1         | 2F96         | 17968         | 6091    | 4630  | 17CB         | 10264        | 22629  | 2818         | 5865         |  |
| 289   | 21458                                             | 25143   | 53D2         | 6237         | 10729         | 32551   | 29E9  | 7F27         | 25344        | 12857  | 6300         | 3239         |  |
| 290   | 6466                                              | 15838   | 1942         | 3dde         | 3233          | 7919    | 0CA1  | 1EEF         | 13246        | 30182  | 33BE         | 75E6         |  |
| 291   | 8999                                              | 5336    | 2327         | 14D8         | 16451         | 2668    | 4043  | 0A6C         | 544          | 21880  | 0220         | 5578         |  |
| 292   | 26718                                             | 21885   | 685E         | 557D         | 13359         | 25730   | 342F  | 6482         | 9914         | 6617   | 26BA         | 19D9         |  |
| 293   | 3230                                              | 20561   | 0C9E         | 5051         | 1615          | 26132   | 064F  | 6614         | 4601         | 27707  | 11F9         | 6C3B         |  |
| 294   | 27961                                             | 30097   | 6D39         | 7591         | 26444         | 29940   | 674C  | 74F4         | 16234        | 16249  | 3F6A         | 3F79         |  |
| 295   | 28465                                             | 21877   | 6F31         | 5575         | 26184         | 25734   | 6648  | 6486         | 24475        | 24754  | 5F9B         | 60B2         |  |
| 296   | 6791                                              | 23589   | 1A87         | 5C25         | 23699         | 24622   | 5C93  | 602E         | 26318        | 31609  | 66CE         | 7B79         |  |
| 297   | 17338                                             | 26060   | 43BA         | 65CC         | 8669          | 13030   | 21DD  | 32E6         | 6224         | 22689  | 1850         | 58A1         |  |
| 298   | 11832                                             | 9964    | 2E38         | 26EC         | 5916          | 4982    | 171C  | 1376         | 13381        | 3226   | 3445         | 0C9A         |  |
| 299   | 11407                                             | 25959   | 2C8F         | 6567         | 18327         | 31887   | 4797  | 7C8F         | 30013        | 4167   | 753D         | 1047         |  |
| 300   | 15553                                             | 3294    | 3001         | UCDE         | 20400         | 1647    | 4FB0  | 066F         | 22195        | 25624  | 56B3         | 6418         |  |
|       |                                                   |         | I            |              | I             |         | I     |              | I            |        | I            |              |  |

|       | Table E-1: PnMaskI and PnMaskQ Values for PilotPn |               |              |              |        |         |              |              |       |               |      |                 |  |
|-------|---------------------------------------------------|---------------|--------------|--------------|--------|---------|--------------|--------------|-------|---------------|------|-----------------|--|
|       |                                                   | 14-Chip       | <b>Delay</b> |              |        | 13-Chip | Delay        |              | (     | 0-Chip De     | elay |                 |  |
| Pilot | Ι                                                 | 0             | Ι            | 0            | I      | 0       | I            | 0            | I     | 0             | I    | 0               |  |
| PN    | (De                                               | ec.)          | (H           | ex.)         | (Dec.) |         | (Hex.)       |              | (D    | ec.)          | (He  | ex.)            |  |
| 301   | 17418                                             | 30173         | 440A         | 75DD         | 8709   | 29906   | 2205         | 74D2         | 30380 | 10924         | 76AC | 2AAC            |  |
| 302   | 14952                                             | 15515         | 3A68         | 3C9B         | 7476   | 20593   | 1D34         | 5071         | 15337 | 23096         | 3BE9 | 5A38            |  |
| 303   | 52                                                | 5371          | 0034         | 14FB         | 26     | 17473   | 001A         | 4441         | 10716 | 22683         | 29DC | 589B            |  |
| 304   | 27254                                             | 10242         | 6A76         | 2802         | 13627  | 5121    | 353B         | 1401         | 13592 | 10955         | 3518 | 2ACB            |  |
| 305   | 15064                                             | 28052         | 3AD8         | 6D94         | 7532   | 14026   | 1D6C         | 36CA         | 2412  | 17117         | 096C | 42DD            |  |
| 306   | 10942                                             | 14714         | 2ABE         | 397A         | 5471   | 7357    | 155F         | 1CBD         | 15453 | 15837         | 3C5D | 3DDD            |  |
| 307   | 377                                               | 19550         | 0179         | 4C5E         | 20844  | 9775    | 516C         | 262F         | 13810 | 22647         | 35F2 | 5877            |  |
| 308   | 14303                                             | 8866          | 37DF         | 22A2         | 19007  | 4433    | 4A3F         | 1151         | 12956 | 10700         | 329C | 29CC            |  |
| 309   | 24427                                             | 15297         | 5F6B         | 3BC1         | 32357  | 21468   | 7E65         | 53DC         | 30538 | 30293         | 774A | 7655            |  |
| 310   | 26629                                             | 10898         | 6805         | 2A92         | 26066  | 5449    | 65D2         | 1549         | 10814 | 5579          | 2A3E | 15CB            |  |
| 311   | 20011                                             | 31315         | 4E2B         | 7A53         | 30405  | 29461   | 76C5         | 7315         | 18939 | 11057         | 49FB | 2B31            |  |
| 312   | 16086                                             | 19475         | 3ED6         | 4C13         | 8043   | 26677   | 1F6B         | 6835         | 19767 | 30238         | 4D37 | 761E            |  |
| 313   | 24374                                             | 1278          | 5F36         | 04FE         | 12187  | 639     | 2F9B         | 027F         | 20547 | 14000         | 5043 | 36B0            |  |
| 314   | 9969                                              | 11431         | 26F1         | 2CA7         | 17064  | 22639   | 42A8         | 586F         | 29720 | 22860         | 7418 | 594C            |  |
| 315   | 29364                                             | 31392         | 72B4         | 7AA0         | 14682  | 15696   | 395A         | 3D50         | 31831 | 27172         | 7C57 | 6A24            |  |
| 316   | 25560                                             | 4381          | 63D8         | 111D         | 12780  | 18098   | 31EC         | 46B2         | 26287 | 307           | 66AF | 0133            |  |
| 317   | 28281                                             | 14898         | 6E79         | 3A32         | 26348  | 7449    | 66EC         | 1D19         | 11310 | 20380         | 2C2E | 4F9C            |  |
| 318   | 7327                                              | 23959         | 1C9F         | 5D97         | 24479  | 24823   | 5F9F         | 60F7         | 25724 | 26427         | 647C | 673B            |  |
| 319   | 32449                                             | 16091         | VECI         | 3EDB         | 28336  | 20817   | 6EB0         | 5151         | 21423 | 10702         | 53AF | 29CE            |  |
| 320   | 26334                                             | 9037          | 66DE         | 234D         | 13167  | 24474   | 336F         | 5F9A         | 5190  | 30024         | 1446 | 7548            |  |
| 321   | 14760                                             | 24162         | 39A8         | 5E62         | 7380   | 12081   | 1CD4         | 2F31         | 258   | 14018         | 0102 | 3602            |  |
| 322   | 15128                                             | 6383          | 3818         | TSEL.        | 7564   | 16971   | 1D8C         | 424B         | 13978 | 4297          | 369A | 1009            |  |
| 323   | 29912                                             | 2/183         | 74D8         | 6A2F         | 14956  | 31531   | 3A6C         | /B2B         | 4670  | 13938         | 123E | 3672            |  |
| 324   | 4244                                              | 16872         | 1094         | 4158         | 2122   | 8436    | 084A         | 20F4         | 23496 | 25288         | 5BC8 | 62C8            |  |
| 325   | 0262                                              | 9072<br>10066 | 2133         | 2370         | 10/13  | 4530    | 4149         | 1052         | 23980 | 2/294         | 5DBZ | DAYE            |  |
| 320   | 930Z                                              | 12900         | 2492         | 32A0         | 4081   | 0483    | 1249         | 1953         | 11200 | 31835         | 0347 | 7058            |  |
| 347   | 20057                                             | 20000         | 2/BF<br>70FD | 70D0<br>601m | 20070  | 10000   | 420F         | 210E         | 20012 | 0220<br>10745 | 70/1 | 2024            |  |
| 320   | 10755                                             | 20424         | 2102         | 0ZIE<br>AECO | 10745  | 10010   | 4020         | 2754         | 27207 | 12/45         | 70C1 | 1757            |  |
| 220   | 10250                                             | 6720          | 1006         | 4FC0<br>17/0 | 10/45  | 17176   | 4939<br>25CD | 乙/匹任<br>1210 | 10240 | 1/56          | 296D | 1A5A<br>0.5.D.0 |  |
| 330   | 1153                                              | 20083         | 04.81        | 1A49<br>51E7 | 21202  | 26311   | 23CB         | 4310         | 32504 | 27743         | 2000 | 6C5F            |  |
| 333   | 29304                                             | 10270         | 7278         | 3054         | 14652  | 6186    | 3930         | 1827         | 18405 | 27743         | 4755 | 6833            |  |
| 332   | 6041                                              | 13948         | 1799         | 3670         | 23068  | 6974    | 503C         | 182F         | 3526  | 31045         |      | 7945            |  |
| 333   | 21668                                             | 27547         | 5424         | 689B         | 10834  | 31729   | 2252         | 78F1         | 19161 | 12225         | 4209 | 2FC1            |  |
| 335   | 28048                                             | 8152          | 6090         | 1FD8         | 14024  | 4076    | 3608         | OFEC         | 23831 | 21482         | 5017 | 53EA            |  |
| 336   | 10096                                             | 17354         | 2770         | 43CA         | 5048   | 8677    | 13B8         | 21E5         | 21380 | 14678         | 5384 | 3956            |  |
| 337   | 23388                                             | 17835         | 5B5C         | 45AB         | 11694  | 27881   | 2DAE         | 6CE9         | 4282  | 30656         | 10BA | 770             |  |
| 338   | 15542                                             | 14378         | 3CB6         | 382A         | 7771   | 7189    | 1E5B         | 1015         | 32382 | 13721         | 7E7E | 3599            |  |
| 339   | 24013                                             | 7453          | 5DCD         | 1D1D         | 32566  | 16562   | 7F36         | 40B2         | 806   | 21831         | 0326 | 5547            |  |
| 340   | 2684                                              | 26317         | 0A7C         | 66CD         | 1342   | 32090   | 053E         | 7D5A         | 6238  | 30208         | 185E | 7600            |  |
| 341   | 19018                                             | 5955          | 4A4A         | 1743         | 9509   | 17821   | 2525         | 459D         | 10488 | 9995          | 28F8 | 270B            |  |
| 342   | 25501                                             | 10346         | 639D         | 286A         | 24606  | 5173    | 601E         | 1435         | 19507 | 3248          | 4C33 | 0CB0            |  |
| 343   | 4489                                              | 13200         | 1189         | 3390         | 22804  | 6600    | 5914         | 19C8         | 27288 | 12030         | 6A98 | 2EFE            |  |
| 344   | 31011                                             | 30402         | 7923         | 76C2         | 27969  | 15201   | 6D41         | 3B61         | 2390  | 5688          | 0956 | 1638            |  |
| 345   | 29448                                             | 7311          | 7308         | 1C8F         | 14724  | 16507   | 3984         | 407B         | 19094 | 2082          | 4A96 | 0822            |  |
| 346   | 25461                                             | 3082          | 6375         | 0C0A         | 24682  | 1541    | 606A         | 0605         | 13860 | 23143         | 3624 | 5A67            |  |
| 347   | 11846                                             | 21398         | 2E46         | 5396         | 5923   | 10699   | 1723         | 29CB         | 9225  | 25906         | 2409 | 6532            |  |
| 348   | 30331                                             | 31104         | 767B         | 7980         | 27373  | 15552   | 6AED         | 3CC0         | 2505  | 15902         | 09C9 | 3E1E            |  |
| 349   | 10588                                             | 24272         | 295C         | 5ED0         | 5294   | 12136   | 14AE         | 2F68         | 27806 | 21084         | 6C9E | 525C            |  |
| 350   | 32154                                             | 27123         | 7D9A         | 69F3         | 16077  | 31429   | 3ECD         | 7AC5         | 2408  | 25723         | 0968 | 647B            |  |
|       |                                                   |               |              |              |        |         |              |              |       |               |      |                 |  |

Ε

|       |                                        |                | Та           | ble E-1:     | PnMaskI a  | and PnMa       | skQ Value    | es for Pilo       | otPn  |               |                        |              |
|-------|----------------------------------------|----------------|--------------|--------------|------------|----------------|--------------|-------------------|-------|---------------|------------------------|--------------|
|       | 14-Chip Delay13-Chip Delay0-Chip Delay |                |              |              |            |                |              |                   |       |               |                        |              |
| Pilot | Ι                                      | Q              | Ι            | Q            | I          | Q              | Ι            | Q                 | Ι     | Q             | Ι                      | Q            |
| PN    | (De                                    | ec.)           | (H           | ex.)         | (D         | ec.)           | ( <b>H</b>   | ex.)              | (D    | ec.)          | ( <b>H</b>             | ex.)         |
| 351   | 29572                                  | 5578           | 7384         | 15CA         | 14786      | 2789           | 39C2         | 0AE5              | 13347 | 13427         | 3423                   | 3473         |
| 352   | 13173                                  | 25731          | 3375         | 6483         | 18538      | 31869          | 486A         | 7C7D              | 7885  | 31084         | 1ECD                   | 796C         |
| 353   | 10735                                  | 10662          | 29EF         | 29A6         | 17703      | 5331           | 4527         | 14D3              | 6669  | 24023         | 1A0D                   | 5DD7         |
| 354   | 224                                    | 11084          | 00E0         | 2B4C         | 112        | 5542           | 0070         | 15A6              | 8187  | 23931         | 1FFB                   | 5D7B         |
| 355   | 12083                                  | 31098          | 2F33         | 797A         | 17993      | 15549          | 4649         | 3CBD              | 18145 | 15836         | 46E1                   | 3DDC         |
| 356   | 22822                                  | 16408          | 5926         | 4018         | 11411      | 8204           | 2C93         | 200C              | 14109 | 6085          | 371D                   | 17C5         |
| 357   | 2934                                   | 6362           | 0B76         | 18DA         | 1467       | 3181           | 05BB         | 0C6D              | 14231 | 30324         | 3797                   | 7674         |
| 358   | 27692                                  | 2719           | 6C2C         | 0A9F         | 13846      | 19315          | 3616         | 4B73              | 27606 | 27561         | 6BD6                   | 6BA9         |
| 359   | 10205                                  | 14732          | 27DD         | 398C         | 16958      | 7366           | 423E         | 1006              | 783   | 13821         | 030F                   | 35FD         |
| 360   | 7011                                   | 22744          | 1B63         | 58D8         | 23649      | 11372          | 5C61         | 2C6C              | 6301  | 269           | 189D                   | 010D         |
| 361   | 22098                                  | 1476           | 5652         | 05C4         | 11049      | 738            | 2B29         | 02E2              | 5067  | 28663         | 13CB                   | 6FF7         |
| 362   | 2640                                   | 8445           | 0A50         | 20FD         | 1320       | 24130          | 0528         | 5E42              | 15383 | 29619         | 3C17                   | 73B3         |
| 363   | 4408                                   | 21118          | 1138         | 527E         | 2204       | 10559          | 089C         | 293F              | 1392  | 2043          | 0570                   | 07FB         |
| 364   | 102                                    | 22198          | 0066         | 56B6         | 51         | 11099          | 0033         | 2B5B              | 7641  | 6962          | 1DD9                   | 1B32         |
| 365   | 27632                                  | 22030          | 6BF0         | 560E         | 13816      | 11015          | 35F8         | 2B07              | 25700 | 29119         | 6464                   | 71BF         |
| 366   | 19646                                  | 10363          | 4CBE         | 287B         | 9823       | 23041          | 265F         | 5A01              | 25259 | 22947         | 62AB                   | 59A3         |
| 367   | 26967                                  | 25802          | 6957         | 64CA         | 25979      | 12901          | 657B         | 3265              | 19813 | 9612          | 4D65                   | 258C         |
| 368   | 32008                                  | 2496           | 7D08         | 09C0         | 16004      | 1248           | 3E84         | 04E0              | 20933 | 18698         | 51C5                   | 490A         |
| 369   | 7873                                   | 31288          | 1EC1         | 7A38         | 24240      | 15644          | 5EB0         | 3D1C              | 638   | 16782         | 027E                   | 418E         |
| 370   | 655                                    | 24248          | 028F         | 5EB8         | 20631      | 12124          | 5097         | 2F5C              | 16318 | 29735         | 3FBE                   | 7427         |
| 371   | 25274                                  | 14327          | 62BA         | 37F7         | 12637      | 21959          | 315D         | 55C7              | 6878  | 2136          | 1ADE                   | 0858         |
| 372   | 16210                                  | 23154          | 3F52         | 5A72         | 8105       | 11577          | 1FA9         | 2D39              | 1328  | 8086          | 0530                   | 1F96         |
| 373   | 11631                                  | 13394          | 2D6F         | 3452         | 18279      | 6697           | 4767         | 1A29              | 14744 | 10553         | 3998                   | 2939         |
| 374   | 8535                                   | 1806           | 2157         | 070E         | 16763      | 903            | 417B         | 0387              | 22800 | 11900         | 5910                   | 2E7C         |
| 375   | 19293                                  | 17179          | 4B5D         | 431B         | 29822      | 28593          | 747E         | 6FB1              | 25919 | 19996         | 653F                   | 4E1C         |
| 376   | 12110                                  | 10856          | 2F4E         | 2A68         | 6055       | 5428           | 17A7         | 1534              | 4795  | 5641          | 12BB                   | 1609         |
| 377   | 21538                                  | 25755          | 5422         | 649B         | 10769      | 31857          | 2A11         | 7C71              | 18683 | 28328         | 48FB                   | 6EA8         |
| 378   | 10579                                  | 15674          | 2953         | 3D3A         | 17785      | 7837           | 4579         | 1E9D              | 32658 | 25617         | 7F92                   | 6411         |
| 379   | 13032                                  | 7083           | 32E8         | 1BAB         | 6516       | 17385          | 1974         | 43E9              | 1586  | 26986         | 0632                   | 696A         |
| 380   | 14717                                  | 29096          | 397D         | 71A8         | 19822      | 14548          | 4D6E         | 38D4              | 27208 | 5597          | 6A48                   | 15DD         |
| 381   | 11666                                  | 3038           | 2D92         | OBDE         | 5833       | 1519           | 16C9         | 05EF              | 17517 | 14078         | 446D                   | 36FE         |
| 382   | 25809                                  | 16277          | 64D1         | 3F95         | 25528      | 20982          | 63B8         | 51F6              | 599   | 13247         | 0257                   | 33BF         |
| 383   | 5008                                   | 25525          | 1390         | 63B5         | 2504       | 32742          | 0908         | 7FE6              | 16253 | 499           | 3F'7D                  | 01F3         |
| 384   | 32418                                  | 20465          | 7EA2         | 4FF1         | 16209      | 27076          | 3F51         | 69C4              | 8685  | 30469         | 21ED                   | 7705         |
| 385   | 22175                                  | 28855          | 569F         | 70B7         | 31391      | 30311          | 7A9F         | 7667              | 29972 | 17544         | 7514                   | 4488         |
| 386   | 11742                                  | 32732          | 2DDE         | 7FDC         | 5871       | 16366          | 16EF         | 3FEE              | 22128 | 28510         | 5670                   | 6F5E         |
| 387   | 22546                                  | 20373          | 5812         | 4F95         | 112/3      | 2/126          | 2009         | 69F6              | 19871 | 23196         | 4D9F                   | 5A9C         |
| 388   | 21413                                  | 9469<br>26155  | 53A5         | Z4FD         | 30722      | 23618          | 7802         | 5C42              | 19405 | 13384         | 4BCD                   | 3448<br>1000 |
| 389   | 1015                                   | 20100          | 1222         | 1002B        | 20882      | 32041<br>17222 | 5192         | 1029              | 1/9/2 | 4239          | 4034                   | LOBE         |
| 390   | 4915                                   | 1001/          | 1333         | TRZD         | 42601      | 1/322<br>C107  | 1110         | 43AA<br>17DD      | 10140 | 20725         | 2197                   | 50F5         |
| 391   | 1207                                   | 12214          |              | ZFB0         | 4308       | 0107           |              |                   | 10142 | 0400          | 279E                   | 1942         |
| 392   | 10004                                  | 214/9          | 1669         | 53E/<br>7077 | 21354      | 205/5          | 2224         | 07CF<br>27755     | 20834 | 28405         |                        |              |
| 204   | 10024                                  | 20211          | 4000         | 7044         | 9012       | 15957          | 1756         | 3107              | 23710 | 16702         | 5C9E                   | 4500         |
| 394   | 10532<br>26070                         | 3⊿3⊥⊥<br>11076 | SCAC<br>60TE | / E 3 /      | 12/25      | ∠896/<br>5620  | 2475         | 1606              | 6570  | 1522<br>1522  | 0A9U                   | 4⊥53<br>11⊼⊼ |
| 206   | 20070                                  | 20626          | 1710         | 2000         | 13435      | 10212          | 0000         | 2040              | 7400  | 4522          | 19AA                   | 0.276        |
| 390   | 2704<br>27271                          | 20020<br>122   |              | 0177         | 2754       | 20207          |              | 2049<br>4 सम्बद्ध | 26274 | 15200         | 1CE0<br>6706           | 0 ZAO        |
| 39/   | 2434⊥<br>12041                         | 423            | 2211         | OTA/         | 10600      | 10207          | / LDA        | 455F              | 203/4 | 1032U         | 5607                   | 38U8<br>71D0 |
| 398   | 13041<br>22/70                         | 20/9<br>15527  | 52F1<br>58D6 | 0A//<br>2001 | 11720      | 70E00          | 40A0<br>9000 | 400/<br>5061      | 20651 | 2380<br>72110 | 73D6                   | 150C         |
| 100   | 20410<br>1060                          | 10010          | 0746         | 2742         | 021        | 20300          |              | 1 5 0 0 4         | 120/2 | 2200<br>2204E | סע <i>כו</i><br>כידר כ | T 20C        |
| 400   | TOON                                   | τυστο          | 0140         | ZA4Z         | 931<br>768 | 5409           | USAS         | TDAT              | 13043 | 22045         | 5∠F3                   | 2220         |
|       |                                        |                | I            |              | I          |                | 1            |                   | I     |               | I.                     |              |

|       | Table E-1: PnMaskI and PnMaskQ Values for PilotPn |       |      |              |       |       |              |              |        |                |      |              |
|-------|---------------------------------------------------|-------|------|--------------|-------|-------|--------------|--------------|--------|----------------|------|--------------|
|       | 14-Chip Delay 13-Chip Delay 0-Chip Delay          |       |      |              |       |       |              |              |        |                |      |              |
| Pilot | Ι                                                 | 0     | I    | 0            | I     | 0     | Ī            | 0            | I      | 0              | Ī    | 0            |
| PN    | (De                                               | ec.)  | (H   | ex.)         | (De   | ec.)  | (He          | ex.)         | (D     | ec.)           | (He  | ex.)         |
| 401   | 5850                                              | 23074 | 16DA | 5A22         | 2925  | 11537 | 0B6D         | 2D11         | 24457  | 28430          | 5F89 | 6F0E         |
| 402   | 5552                                              | 20250 | 15B0 | 4F1A         | 2776  | 10125 | 0AD8         | 278D         | 17161  | 8660           | 4309 | 21D4         |
| 403   | 12589                                             | 14629 | 312D | 3925         | 18758 | 21166 | 4946         | 52AE         | 21314  | 2659           | 5342 | 0A63         |
| 404   | 23008                                             | 29175 | 59E0 | 71F7         | 11504 | 30407 | 2CF0         | 76C7         | 28728  | 8803           | 7038 | 2263         |
| 405   | 27636                                             | 13943 | 6BF4 | 3677         | 13818 | 21767 | 35FA         | 5507         | 22162  | 19690          | 5692 | 4CEA         |
| 406   | 17600                                             | 11072 | 44C0 | 2B40         | 8800  | 5536  | 2260         | 15A0         | 26259  | 22169          | 6693 | 5699         |
| 407   | 17000                                             | 29492 | 4268 | 7334         | 8500  | 14746 | 2134         | 399A         | 22180  | 8511           | 56A4 | 213F         |
| 408   | 21913                                             | 5719  | 5599 | 1657         | 31516 | 17687 | 7B1C         | 4517         | 2266   | 17393          | 08DA | 43F1         |
| 409   | 30320                                             | 7347  | 7670 | 1CB3         | 15160 | 16485 | 3B38         | 4065         | 10291  | 11336          | 2833 | 2C48         |
| 410   | 28240                                             | 12156 | 6E50 | 2F7C         | 14120 | 6078  | 3728         | 17BE         | 26620  | 13576          | 67FC | 3508         |
| 411   | 7260                                              | 25623 | 1C5C | 6417         | 3630  | 31799 | 0E2E         | 7C37         | 19650  | 22820          | 4CC2 | 5924         |
| 412   | 17906                                             | 27725 | 45F2 | 6C4D         | 8953  | 30746 | 22F9         | 781A         | 14236  | 13344          | 379C | 3420         |
| 413   | 5882                                              | 28870 | 16FA | 70C6         | 2941  | 14435 | 0B7D         | 3863         | 11482  | 20107          | 2CDA | 4E8B         |
| 414   | 22080                                             | 31478 | 5640 | 7AF6         | 11040 | 15739 | 2820         | 3D7B         | 25289  | 8013           | 62C9 | 1F4D         |
| 415   | 12183                                             | 28530 | 2F97 | 6F72         | 17947 | 14265 | 461B         | 37B9         | 12011  | 18835          | 2EEB | 4993         |
| 416   | 23082                                             | 24834 | 5A2A | 6102         | 11541 | 12417 | 2D15         | 3081         | 13892  | 16793          | 3644 | 4199         |
| 417   | 17435                                             | 9075  | 441B | 2373         | 29661 | 24453 | 73DD         | 5F85         | 17336  | 9818           | 43B8 | 265A         |
| 418   | 18527                                             | 32265 | 485F | 7E09         | 30207 | 28984 | 75FF         | 7138         | 10759  | 4673           | 2A07 | 1241         |
| 419   | 31902                                             | 3175  | 7C9E | 0067         | 15951 | 18447 | 3E4F         | 480F         | 26816  | 13609          | 68C0 | 3529         |
| 420   | 18783                                             | 17434 | 495F | 441A         | 30079 | 8717  | 757F         | 220D         | 31065  | 10054          | 7959 | 2746         |
| 421   | 20027                                             | 12178 | 4E3B | 2192         | 30413 | 6089  | 76CD         | 1709         | 8578   | 10988          | 2182 | ZAEC         |
| 422   | 7982                                              | 25613 | IF2E | 640D         | 3991  | 31802 |              | 7C3A         | 24023  | 14744          | 5DD7 | 3998         |
| 423   | 20587                                             | 31692 | 506B | 7BCC         | 31205 | 10600 | /9E5         | 3DE6         | 16199  | 1/930<br>05450 | 3F47 | 460A         |
| 424   | 12450                                             | 10000 | 2/14 | 0328<br>40DC | 500Z  | 12092 | 138A<br>4000 | 3194<br>24EE | 22310  | ∠545∠<br>11224 | 5/20 | 0300         |
| 425   | 12202                                             | 25916 | 2117 | 49DC         | 10//2 | 12000 | 4599         | 2466         | 16612  | 15451          | 70CZ | 2C40<br>2C5D |
| 420   | 13303                                             | 4661  | 7102 | 1225         | 1//65 | 1001/ | 2001         | 1726         | 120013 | 11262          | 40E5 | 3035         |
| 427   | 4960                                              | 21115 | 1250 | 7000         | 2420  | 10214 | 0075         | 4/20<br>72E0 | 2/27   | 2002           | 0060 | 2C02<br>0PP1 |
| 420   | 13108                                             | 7691  | 3334 | 1 F 0 B      | 6554  | 16697 | 1007         | / ZF 9       | 1703   | 11012          | 0677 | 2804         |
| 430   | 24161                                             | 1211  | 5551 | 0515         | 32480 | 19635 |              | 4083         | 22659  | 5806           | 5883 | 167F         |
| 431   | 20067                                             | 16471 | 4E63 | 4057         | 30433 | 28183 | 76E1         | 4CD5<br>6E17 | 26896  | 20180          | 6910 | 4ED4         |
| 432   | 2667                                              | 15771 | 026B | 3007<br>8005 | 21733 | 20103 | 5485         | 50F1         | 1735   | 8932           | 0607 | 2284         |
| 433   | 13372                                             | 16112 | 343C | 3EF0         | 6686  | 8056  | 1A1E         | 1F78         | 16178  | 23878          | 3F32 | 5D46         |
| 434   | 28743                                             | 21062 | 7047 | 5246         | 27123 | 10531 | 69F3         | 2923         | 19166  | 20760          | 4ADE | 5118         |
| 435   | 24489                                             | 29690 | 5FA9 | 73FA         | 32260 | 14845 | 7E04         | 39FD         | 665    | 32764          | 0299 | 7FFC         |
| 436   | 249                                               | 10141 | 00F9 | 279D         | 20908 | 24050 | 51AC         | 5DF2         | 20227  | 32325          | 4F03 | 7E45         |
| 437   | 19960                                             | 19014 | 4DF8 | 4A46         | 9980  | 9507  | 26FC         | 2523         | 24447  | 25993          | 5F7F | 6589         |
| 438   | 29682                                             | 22141 | 73F2 | 567D         | 14841 | 25858 | 39F9         | 6502         | 16771  | 3268           | 4183 | 0CC4         |
| 439   | 31101                                             | 11852 | 797D | 2E4C         | 28014 | 5926  | 6D6E         | 1726         | 27209  | 25180          | 6A49 | 625C         |
| 440   | 27148                                             | 26404 | 6A0C | 6724         | 13574 | 13202 | 3506         | 3392         | 6050   | 12149          | 17A2 | 2F75         |
| 441   | 26706                                             | 30663 | 6852 | 77C7         | 13353 | 30175 | 3429         | 75DF         | 29088  | 10193          | 71A0 | 27D1         |
| 442   | 5148                                              | 32524 | 141C | 7F0C         | 2574  | 16262 | 0A0E         | 3F86         | 7601   | 9128           | 1DB1 | 23A8         |
| 443   | 4216                                              | 28644 | 1078 | 6FE4         | 2108  | 14322 | 083C         | 37F2         | 4905   | 7843           | 1329 | 1EA3         |
| 444   | 5762                                              | 10228 | 1682 | 27F4         | 2881  | 5114  | 0B41         | 13FA         | 5915   | 25474          | 171B | 6382         |
| 445   | 245                                               | 23536 | 00F5 | 5BF0         | 20906 | 11768 | 51AA         | 2DF8         | 6169   | 11356          | 1819 | 2C5C         |
| 446   | 21882                                             | 18045 | 557A | 467D         | 10941 | 27906 | 2ABD         | 6D02         | 21303  | 11226          | 5337 | 2BDA         |
| 447   | 3763                                              | 25441 | 0EB3 | 6361         | 22153 | 32652 | 5689         | 7F8C         | 28096  | 16268          | 6DC0 | 3F8C         |
| 448   | 206                                               | 27066 | 00CE | 69BA         | 103   | 13533 | 0067         | 34DD         | 8905   | 14491          | 22C9 | 389B         |
| 449   | 28798                                             | 13740 | 707E | 35AC         | 14399 | 6870  | 383F         | 1AD6         | 26997  | 8366           | 6975 | 20AE         |
| 450   | 32402                                             | 13815 | 7E92 | 35F7         | 16201 | 21703 | 3F49         | 54C7         | 15047  | 26009          | 3AC7 | 6599         |
|       |                                                   |       |      |              |       |       |              |              |        |                |      |              |

Ε

|       |       |         | Та           | ble E-1: | PnMaskI a | and PnMa | skQ Value | es for Pilo | otPn  |           |      |      |
|-------|-------|---------|--------------|----------|-----------|----------|-----------|-------------|-------|-----------|------|------|
|       |       | 14-Chip | <b>Delay</b> |          |           | 13-Chip  | Delay     |             |       | 0-Chip Do | elay |      |
| Pilot | Ι     | 0       | Ι            | 0        | Ι         | 0        | Ι         | 0           | Ι     | 0         | Ι    | 0    |
| PN    | (De   | ec.)    | (H           | ex.)     | (D        | ec.)     | (H        | ex.)        | (D    | ec.)      | (H   | ex.) |
| 451   | 13463 | 3684    | 3497         | 0E64     | 19355     | 1842     | 4B9B      | 0732        | 17460 | 5164      | 4434 | 142C |
| 452   | 15417 | 23715   | 3C39         | 5CA3     | 20428     | 24685    | 4FCC      | 606D        | 17629 | 17126     | 44DD | 42E6 |
| 453   | 23101 | 15314   | 5A3D         | 3BD2     | 31950     | 7657     | 7CCE      | 1DE9        | 10461 | 21566     | 28DD | 543E |
| 454   | 14957 | 32469   | 3A6D         | 7ED5     | 19686     | 29014    | 4CE6      | 7156        | 21618 | 21845     | 5472 | 5555 |
| 455   | 23429 | 9816    | 5B85         | 2658     | 31762     | 4908     | 7C12      | 132C        | 11498 | 28149     | 2CEA | 6DF5 |
| 456   | 12990 | 4444    | 32BE         | 115C     | 6495      | 2222     | 195F      | 08AE        | 193   | 9400      | 00C1 | 24B8 |
| 457   | 12421 | 5664    | 3085         | 1620     | 18834     | 2832     | 4992      | 0B10        | 16140 | 19459     | 3F0C | 4C03 |
| 458   | 28875 | 7358    | 70CB         | 1CBE     | 27061     | 3679     | 69B5      | 0E5F        | 13419 | 7190      | 346B | 1C16 |
| 459   | 4009  | 27264   | 0FA9         | 6A80     | 22020     | 13632    | 5604      | 3540        | 10864 | 3101      | 2A70 | OC1D |
| 460   | 1872  | 28128   | 0750         | 6DE0     | 936       | 14064    | 03A8      | 36F0        | 28935 | 491       | 7107 | 01EB |
| 461   | 15203 | 30168   | 3B63         | 75D8     | 19553     | 15084    | 4C61      | 3AEC        | 18765 | 25497     | 494D | 6399 |
| 462   | 30109 | 29971   | 759D         | 7513     | 27422     | 29877    | 6B1E      | 74B5        | 27644 | 29807     | 6BFC | 746F |
| 463   | 24001 | 3409    | 5DC1         | 0D51     | 32560     | 18580    | 7F30      | 4894        | 21564 | 26508     | 543C | 678C |
| 464   | 4862  | 16910   | 12FE         | 420E     | 2431      | 8455     | 097F      | 2107        | 5142  | 4442      | 1416 | 115A |
| 465   | 14091 | 20739   | 370B         | 5103     | 19029     | 26301    | 4A55      | 66BD        | 1211  | 4871      | 04BB | 1307 |
| 466   | 6702  | 10191   | 1A2E         | 27CF     | 3351      | 24027    | 0D17      | 5DDB        | 1203  | 31141     | 04B3 | 79A5 |
| 467   | 3067  | 12819   | OBFB         | 3213     | 21549     | 22325    | 542D      | 5735        | 5199  | 9864      | 144F | 2688 |
| 468   | 28643 | 19295   | 6FE3         | 4B5F     | 26145     | 27539    | 6621      | 6B93        | 16945 | 12589     | 4231 | 312D |
| 469   | 21379 | 10072   | 5383         | 2758     | 30737     | 5036     | 7811      | 13AC        | 4883  | 5417      | 1313 | 1529 |
| 470   | 20276 | 15191   | 4F34         | 3B57     | 10138     | 21399    | 279A      | 5397        | 25040 | 8549      | 61D0 | 2165 |
| 471   | 25337 | 27748   | 62F9         | 6C64     | 24748     | 13874    | 60AC      | 3632        | 7119  | 14288     | 1BCF | 37D0 |
| 472   | 19683 | 720     | 4CE3         | 02D0     | 30625     | 360      | 77A1      | 0168        | 17826 | 8503      | 45A2 | 2137 |
| 473   | 10147 | 29799   | 27A3         | 7467     | 16897     | 29711    | 4201      | 740F        | 4931  | 20357     | 1343 | 4F85 |
| 474   | 16791 | 27640   | 4197         | 6BF8     | 28955     | 13820    | 711B      | 35FC        | 25705 | 15381     | 6469 | 3C15 |
| 475   | 17359 | 263     | 43CF         | 0107     | 28727     | 20159    | 7037      | 4EBF        | 10726 | 18065     | 29E6 | 4691 |
| 476   | 13248 | 24734   | 33C0         | 609E     | 6624      | 12367    | 19E0      | 304F        | 17363 | 24678     | 43D3 | 6066 |
| 477   | 22740 | 16615   | 58D4         | 40E7     | 11370     | 28239    | 2C6A      | 6E4F        | 2746  | 23858     | 0ABA | 5D32 |
| 478   | 13095 | 20378   | 3327         | 4F9A     | 18499     | 10189    | 4843      | 27CD        | 10952 | 7610      | 2AC8 | 1DBA |
| 479   | 10345 | 25116   | 2869         | 621C     | 17892     | 12558    | 45E4      | 310E        | 19313 | 18097     | 4B71 | 46B1 |
| 480   | 30342 | 19669   | 7686         | 4CD5     | 15171     | 26710    | 3B43      | 6856        | 29756 | 20918     | 743C | 51B6 |
| 481   | 27866 | 14656   | 6CDA         | 3940     | 13933     | 7328     | 366D      | 1CA0        | 14297 | 7238      | 37D9 | 1C46 |
| 482   | 9559  | 27151   | 2557         | 6A0F     | 17275     | 31547    | 437B      | 7B3B        | 21290 | 30549     | 532A | 7755 |
| 483   | 8808  | 28728   | 2268         | 7038     | 4404      | 14364    | 1134      | 381C        | 1909  | 16320     | 0775 | 3FC0 |
| 484   | 12744 | 25092   | 31C8         | 6204     | 6372      | 12546    | 18E4      | 3102        | 8994  | 20853     | 2322 | 5175 |
| 485   | 11618 | 22601   | 2D62         | 5849     | 5809      | 25112    | 16B1      | 6218        | 13295 | 26736     | 33EF | 6870 |
| 486   | 27162 | 2471    | 6A1A         | 09A7     | 13581     | 19183    | 350D      | 4AEF        | 21590 | 10327     | 5456 | 2857 |
| 487   | 17899 | 25309   | 45EB         | 62DD     | 29477     | 32594    | 7325      | 7F52        | 26468 | 24404     | 6764 | 5F54 |
| 488   | 29745 | 15358   | 7431         | 3bfe     | 27592     | 7679     | 6BC8      | 1DFF        | 13636 | 7931      | 3544 | 1EFB |
| 489   | 31892 | 17739   | 7C94         | 454B     | 15946     | 27801    | 3E4A      | 6C99        | 5207  | 5310      | 1457 | 14BE |
| 490   | 23964 | 12643   | 5D9C         | 3163     | 11982     | 22157    | 2ECE      | 568D        | 29493 | 554       | 7335 | 022A |
| 491   | 23562 | 32730   | 5C0A         | 7fda     | 11781     | 16365    | 2E05      | 3fed        | 18992 | 27311     | 4A30 | бААF |
| 492   | 2964  | 19122   | 0B94         | 4AB2     | 1482      | 9561     | 05CA      | 2559        | 12567 | 6865      | 3117 | 1AD1 |
| 493   | 18208 | 16870   | 4720         | 41E6     | 9104      | 8435     | 2390      | 20F3        | 12075 | 7762      | 2F2B | 1E52 |
| 494   | 15028 | 10787   | 3AB4         | 2A23     | 7514      | 23341    | 1D5A      | 5B2D        | 26658 | 15761     | 6822 | 3D91 |
| 495   | 21901 | 18400   | 558D         | 47E0     | 31510     | 9200     | 7B16      | 23F0        | 21077 | 12697     | 5255 | 3199 |
| 496   | 24566 | 20295   | 5FF6         | 4F47     | 12283     | 27039    | 2FFB      | 699F        | 15595 | 24850     | 3CEB | 6112 |
| 497   | 18994 | 1937    | 4A32         | 0791     | 9497      | 19956    | 2519      | 4DF4        | 4921  | 15259     | 1339 | 3B9B |
| 498   | 13608 | 17963   | 3528         | 462B     | 6804      | 27945    | 1A94      | 6D29        | 14051 | 24243     | 36E3 | 5EB3 |
| 499   | 27492 | 7438    | 6B64         | 1D0E     | 13746     | 3719     | 35B2      | 0E87        | 5956  | 30508     | 1744 | 772C |
| 500   | 11706 | 12938   | 2DBA         | 328A     | 5853      | 6469     | 16DD      | 1945        | 21202 | 13982     | 52D2 | 369E |
|       |       |         |              |          | 1         |          |           |             |       |           |      |      |

|       |        |         | Ta    | ble E-1: | PnMaskI a | and PnMa | skQ Value | es for Pilo | otPn   |          |        |      |
|-------|--------|---------|-------|----------|-----------|----------|-----------|-------------|--------|----------|--------|------|
|       |        | 14-Chip | Delay |          |           | 13-Chip  | Delay     |             |        | 0-Chip D | elay   |      |
| Pilot | Ι      | Q       | Ι     | Q        | I         | Q        | I         | Q           | Ι      | Q        | Ι      | Q    |
| PN    | (Dec.) |         | (H    | ex.)     | (Dec.)    |          | (Hex.)    |             | (Dec.) |          | (Hex.) |      |
| 501   | 14301  | 19272   | 37DD  | 4B48     | 19006     | 9636     | 4A3E      | 25A4        | 11239  | 25039    | 2BE7   | 61CF |
| 502   | 23380  | 29989   | 5B54  | 7525     | 11690     | 29870    | 2DAA      | 74AE        | 30038  | 24086    | 7556   | 5E16 |
| 503   | 11338  | 8526    | 2C4A  | 214E     | 5669      | 4263     | 1625      | 10A7        | 30222  | 21581    | 760E   | 544D |
| 504   | 2995   | 18139   | 0BB3  | 46DB     | 21513     | 27985    | 5409      | 6D51        | 13476  | 21346    | 34A4   | 5362 |
| 505   | 23390  | 3247    | 5B5E  | 0CAF     | 11695     | 18539    | 2DAF      | 486B        | 2497   | 28187    | 09C1   | 6E1B |
| 506   | 14473  | 28919   | 3889  | 70F7     | 19860     | 30279    | 4D94      | 7647        | 31842  | 23231    | 7C62   | 5ABF |
| 507   | 6530   | 7292    | 1982  | 1C7C     | 3265      | 3646     | 0CC1      | 0E3E        | 24342  | 18743    | 5F16   | 4937 |
| 508   | 20452  | 20740   | 4FE4  | 5104     | 10226     | 10370    | 27F2      | 2882        | 25857  | 11594    | 6501   | 2D4A |
| 509   | 12226  | 27994   | 2FC2  | 6D5A     | 6113      | 13997    | 17E1      | 36AD        | 27662  | 7198     | 6C0E   | 1C1E |
| 510   | 1058   | 2224    | 0422  | 08B0     | 529       | 1112     | 0211      | 0458        | 24594  | 105      | 6012   | 0069 |
| 511   | 12026  | 6827    | 2EFA  | 1AAB     | 6013      | 17257    | 177D      | 4369        | 16790  | 4534     | 4196   | 11B6 |

Notes

Е

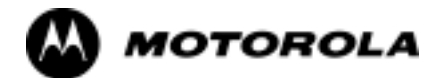

### Appendix F

# **Test Equipment Preparation**

#### **Test Equipment Preparation**

#### Purpose

This appendix provides information on pre-testing set-up for the following test equipment items (not required for the Cybertest test set):

- Agilent E4406A transmitter test set
- Agilent E4432B signal generator
- Advantest R3267 spectrum analyzer
- Advantest R3562 signal generator
- Agilent 8935 analyzer (formerly HP 8935)
- HP 8921 with PCS interface analyzer
- Advantest R3465 analyzer
- HP 437 power meter
- Gigatronics 8541C power meter
- GPIB adapter

Pre-testing set-up information covered includes verification and setting GPIB addresses, inter-unit cabling, connectivity testing, pre-test control settings, and equipment calibration for items which are not calibrated with the **Calibrate Test Equipment** function of the LMF.

### **Setting GPIB Addresses**

#### Procedures for Verifying and Setting CDMA Support Equipment GPIB Addresses

The following procedures cover verification and changing GPIB addresses for the various items of CDMA test equipment supported by the LMF.

#### Agilent E4406A Transmitter Tester GPIB Address

Figure F-1: Setting Agilent E4406A GPIB Address

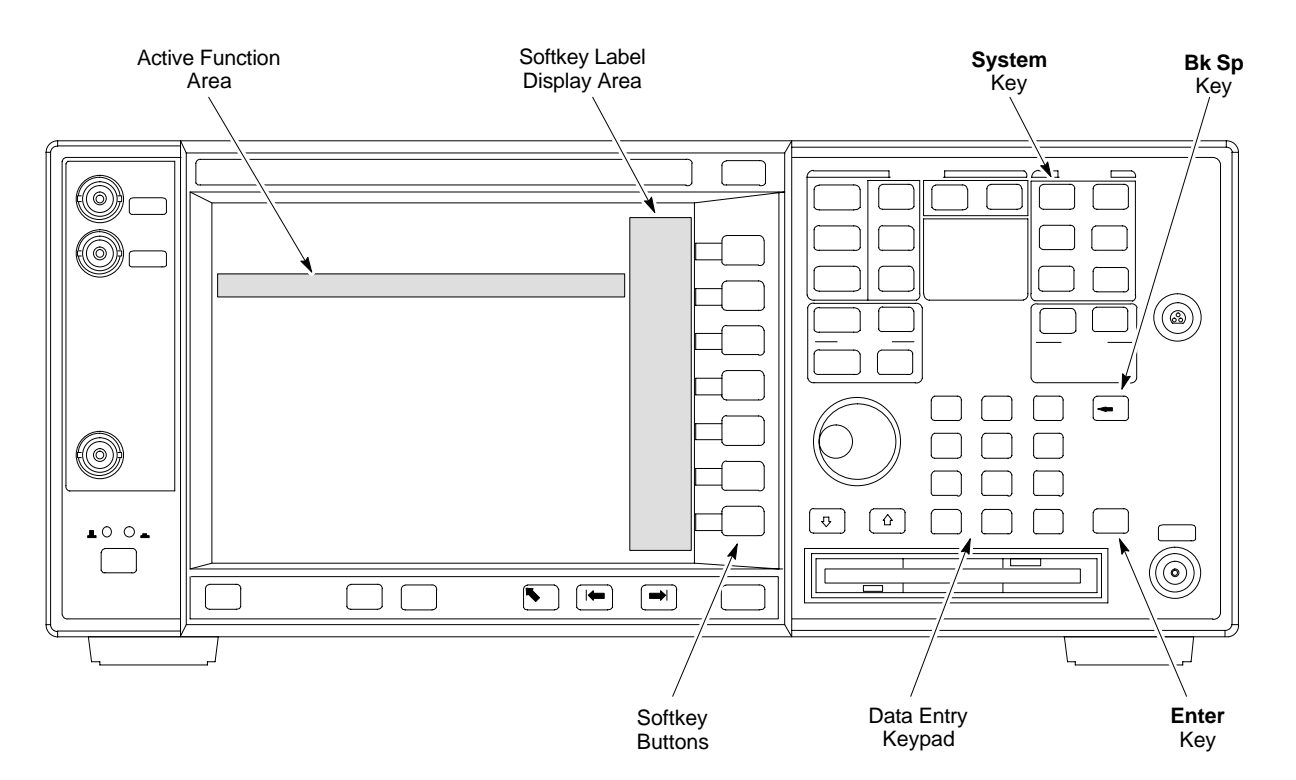

Refer to Figure F-1 and follow the procedure in Table F-1 to verify and, if necessary, change the Agilent E4406A GPIB address.

|      | Table F-1: Verify and Change Agilent E4406A GPIB Address                                                           |
|------|----------------------------------------------------------------------------------------------------|
| Step | Action                                                                                                    |
| 1    | In the <b>SYSTEM</b> section of the instrument front panel, press the <b>System</b> key.                           |
|      | - The softkey labels displayed on the right side of the instrument screen will change.                             |
| 2    | Press the <b>Config I/O</b> softkey button to the right of the instrument screen.                                  |
|      | - The softkey labels will change.                                                                                  |
|      | - The current instrument GPIB address will be displayed below the GPIB Address softkey label.                      |
| 3    | If the current GPIB address is not set to 18, perform the following to change it:                                  |
| 3a   | - Press the GPIB Address softkey button.                                                                           |
|      | In the on-screen Active Function Area, <b>GPIB Address</b> will be displayed followed by the current GPIB address. |

. . . continued on next page

|      | Table F-1: Verify and Change Agilent E4406A GPIB Address                                                            |
|------|----------------------------------------------------------------------------------------------------|
| Step | Action                                                                                                    |
| 3b   | - On the front panel Data Entry keypad, enter the communications system analyzer GPIB address of <b>18</b> .        |
|      | The <b>GPIB</b> Address label will change to <b>Enter</b> .                                                         |
|      | Characters typed on the keypad will replace the current GPIB address in the Active Function Area.                   |
|      | NOTE                                                                                                    |
|      | To correct an entry, press the <b>Bk Sp</b> key at the upper right of the keypad to delete one character at a time. |
| 3c   | - Press the <b>Enter</b> softkey button or the keypad <b>Enter</b> key to set the new GPIB address.                 |
|      | The <b>Config I/O</b> softkey labels will reappear.                                                                 |
|      | The new GPIB address will be displayed under the GPIB Address softkey label.                                        |

#### Agilent E4432B Signal Generator GPIB Address

Figure F-2: Setting Agilent E4432B GPIB Address

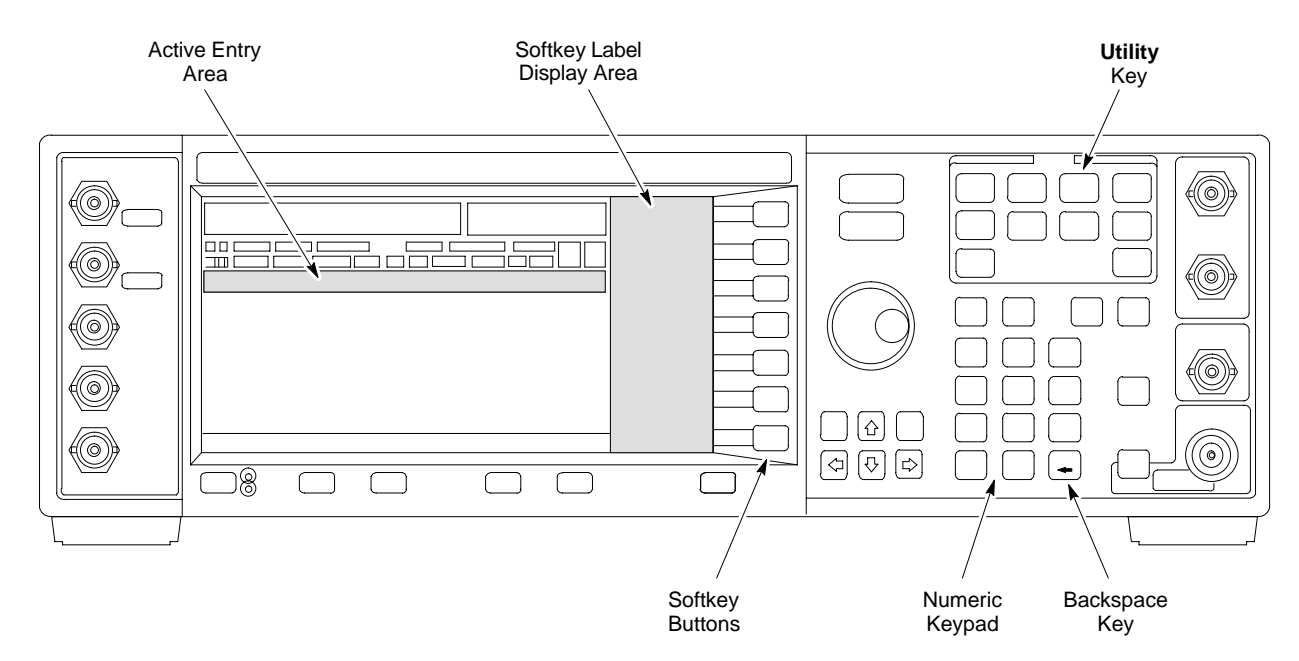

Refer to Figure F-2 and follow the procedure in Table F-2 to verify and, if necessary, change the Agilent E4432B GPIB address.

|      | Table F-2: Verify and Change Agilent E4432B GPIB Address                                      |
|------|-----------------------------------------------------------------------------------------------|
| Step | Action                                                                                        |
| 1    | In the MENUS section of the instrument front panel, press the Utility key.                    |
|      | - The softkey labels displayed on the right side of the instrument screen will change.        |
| 2    | Press the GPIB/RS232 softkey button to the right of the instrument screen.                    |
|      | - The softkey labels will change.                                                             |
|      | - The current instrument GPIB address will be displayed below the GPIB Address softkey label. |
|      | antimal or want man                                                                           |

. . . continued on next page

F-4

|      | Table F-2: Verify and Change Agilent E4432B GPIB Address                                                                                                    |
|------|----------------------------------------------------------------------------------------------------|
| Step | Action                                                                                                    |
| 3    | If the current GPIB address is not set to <b>1</b> , perform the following to change it:                                                                                                    |
| За   | <ul> <li>Press the GPIB Address softkey button.</li> <li>The GPIB Address label and current GPIB address will change to boldface.</li> <li>In the on-screen Active Entry Area, Address: will be displayed followed by the current GPIB address.</li> </ul>            |
| 3b   | <ul> <li>On the front panel Numeric keypad, enter the signal generator GPIB address of 1.</li> <li>The GPIB Address label will change to Enter.</li> <li>Characters typed on the keypad will replace the current GPIB address in the Active Entry display.</li> </ul> |
|      | <b>NOTE</b><br>To correct an entry, press the backspace key at the lower right of the keypad to delete one character at a time.                                                                                                    |
| 3c   | <ul> <li>Press the Enter softkey button to set the new GPIB address.</li> <li> The new GPIB address will be displayed under the GPIB Address softkey label.</li> </ul>                                                                                                |

#### Advantest R3267 Spectrum Analyzer GPIB Address

Figure F-3: Setting Advantest R3267 GPIB Address

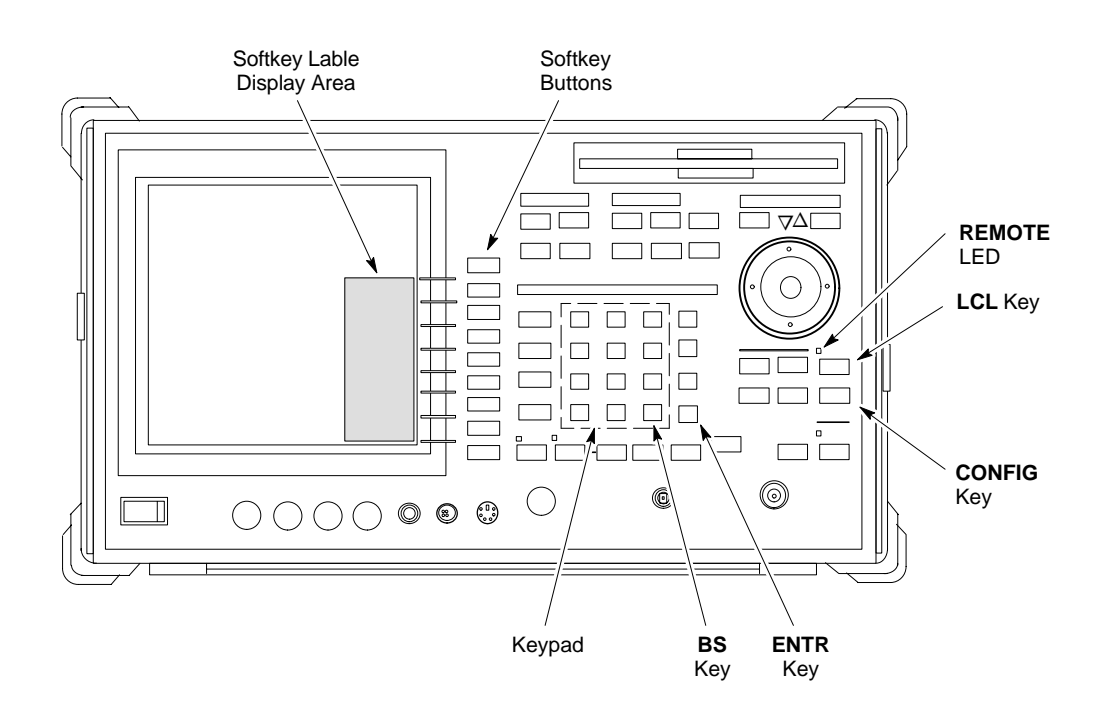

Refer to Figure F-3 and perform the procedure in Table F-3 to verify and, if necessary, change the Advantest R3267 spectrum analyzer GPIB address.

|      | Table F-3: Verify and Change Advantest R3267 GPIB Address                                                                                                    |
|------|----------------------------------------------------------------------------------------------------|
| Step | Action                                                                                                    |
| 1    | If the <b>REMOTE</b> LED is lighted, press the <b>LCL</b> key.                                                                                                    |
|      | - The LED extinguishes.                                                                                                    |
| 2    | Press the <b>CONFIG</b> key.                                                                                                    |
|      | - The <b>CONFIG</b> softkey labels will appear in the softkey label display area of the instrument display.                                                                                                    |
|      | - The current GPIB address will be displayed below the GPIB Address softkey label.                                                                                                    |
| 3    | If the current GPIB address is not set to 18, perform the following to change it:                                                                                                    |
| 3a   | <ul> <li>Press the GPIB Address softkey.</li> <li>A GPIB Address entry window will open in the instrument display showing the current GPIB address.</li> </ul>                                                                                     |
| 3b   | <ul> <li>Enter 18 on the keypad in the ENTRY section of the instrument front panel.</li> <li> Characters typed on the keypad will replace the address displayed in the GPIB Address entry window.</li> </ul>                                       |
|      | <b>NOTE</b><br>To correct an entry, press the <b>BS</b> (backspace) key at the lower right of the keypad to delete one character at a time.                                                                                                    |
| 3с   | <ul> <li>Press the ENTR key to the lower right of the keypad to set the new GPIB address.</li> <li>The GPIB Address entry window closes.</li> <li>The new address is displayed in the bottom portion of the GPIB Address softkey label.</li> </ul> |

#### Advantest R3562 Signal Generator GPIB Address

Set the **GP-IB ADDRESS** switch on the rear of the Advantest R3562 signal generator to address **1** as shown in Figure F-4.

Figure F-4: Advantest R3562 GPIB Address Switch Setting

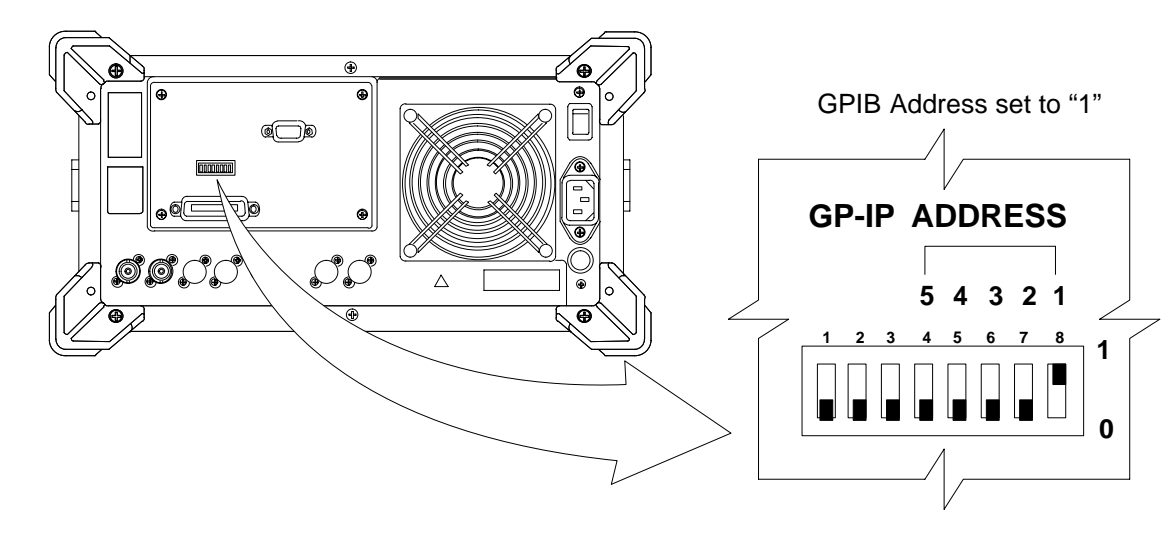

#### Agilent 8935 Series E6380 (formerly HP 8935) Test Set GPIB Address

Figure F-5: Agilent 8935 Test Set

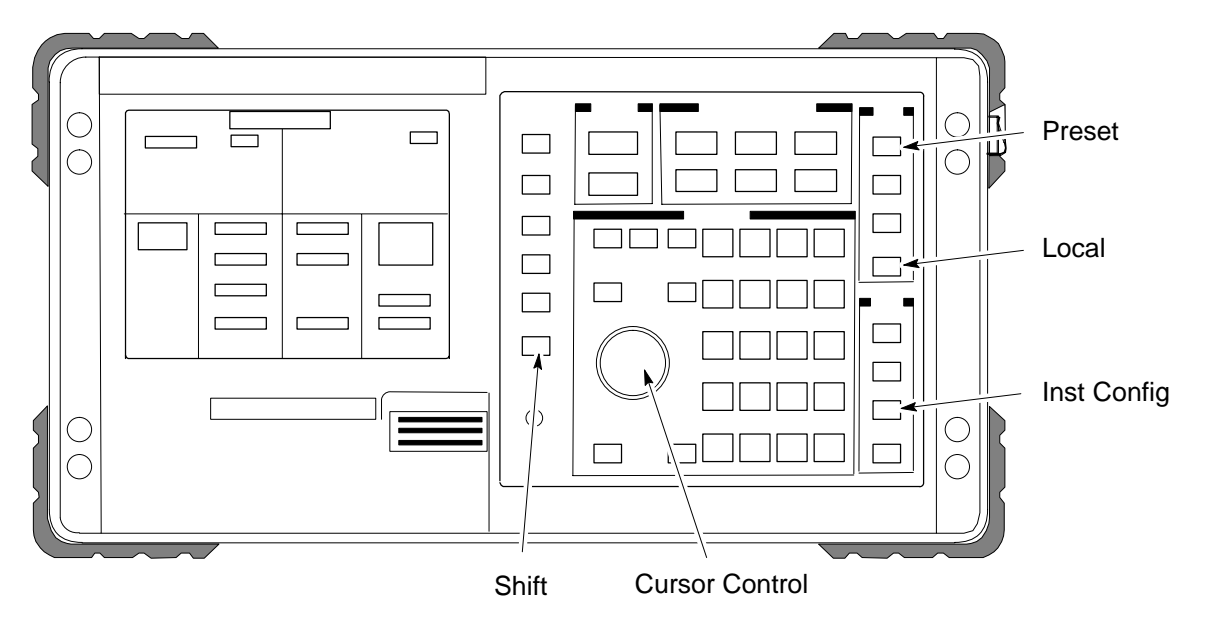

Refer to Figure F-5 and follow the procedure in Table F-4 to verify and, if necessary, change the Agilent 8935 GPIB address.

| NOTE | This procedure assumes that the test equipment is set up and |
|------|--------------------------------------------------------------|
|      | ready for testing.                                           |

|      | Table F-4: Verify and/or Change Agilent 8935 (formerly HP 8935) GPIB Address                                                                                                    |
|------|----------------------------------------------------------------------------------------------------|
| Step | Action                                                                                                    |
| 1    | NOTE                                                                                                    |
|      | The HP I/O configuration MUST be set to <b>Talk &amp; Listen</b> , or <i>no</i> device on the GPIB will be accessible. (Consult test equipment OEM documentation for additional information as required.) |
|      | To verify that the GPIB addresses are set correctly, press <b>Shift</b> and <b>LOCAL</b> on the Agilent 8935.                                                                                             |
|      | - The current HP-IB address is displayed at the top of the screen.                                                                                                    |
|      | NOTE                                                                                                    |
|      | HP-IB is the same as GPIB.                                                                                                    |
| 2    | If the current GPIB address is not set to 18, perform the following to change it:                                                                                                    |
| 2a   | - Press Shift and Inst Config.                                                                                                    |
| 2b   | - Turn the <b>Cursor Control</b> knob to move the cursor to the <b>HP-IB</b> Adrs field.                                                                                                    |
| 2c   | - Press the <b>Cursor Control</b> knob to select the field.                                                                                                    |
| 2d   | - Turn the <b>Cursor Control</b> knob as required to change the address to <b>18</b> .                                                                                                    |
| 2e   | - Press the <b>Cursor Control</b> knob to set the address.                                                                                                    |
| 3    | Press <b>Preset</b> to return to normal operation.                                                                                                    |

FW00885

#### Setting HP 8921A and HP 83236A/B GPIB Address

Figure F-6: HP 8921A and HP 83236A/B

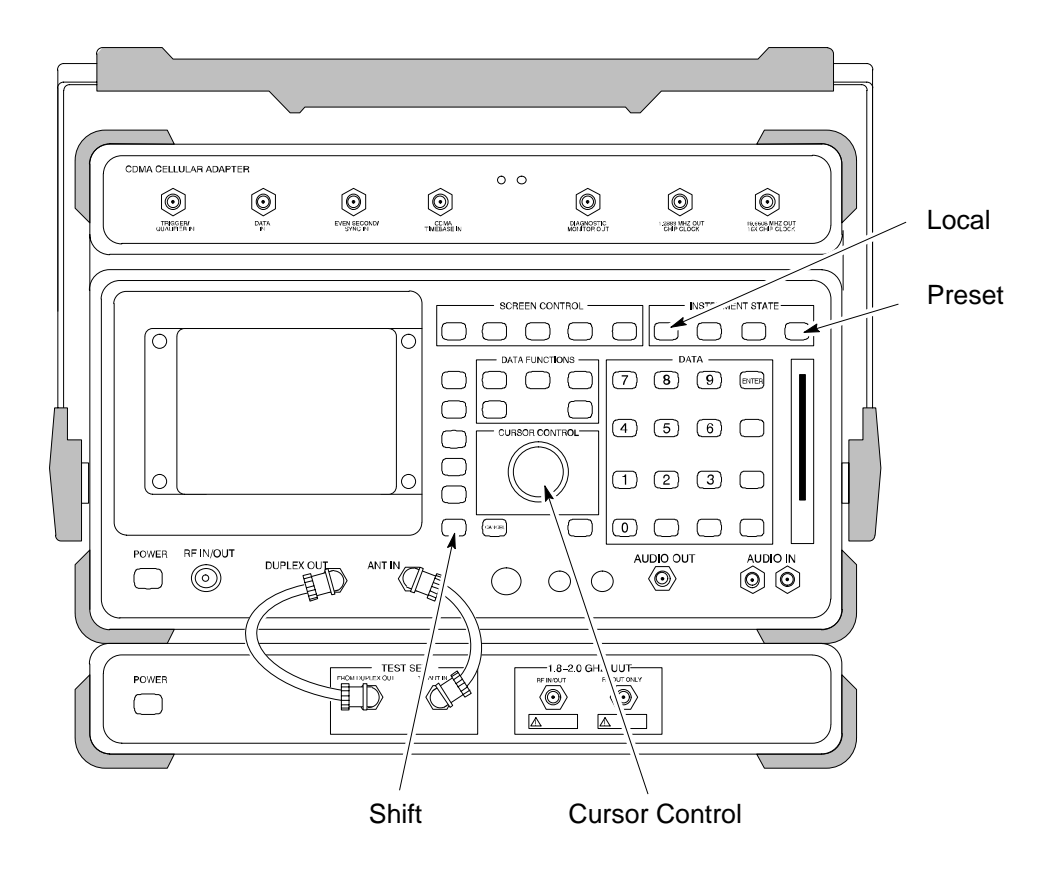

Refer to Figure F-6 and follow the procedure in Table F-5 to verify and, if necessary, change the HP 8921A HP 83236A GPIB addresses.

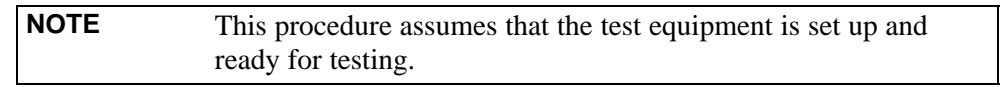

|      | Table F-5:         Verify and/or         Change HP 8921A and HP 83236A GPIB Addresses                                 |
|------|----------------------------------------------------------------------------------------------------|
| Step | Action                                                                                                    |
| 1    | To verify that the GPIB addresses are set correctly, press <b>Shift</b> and <b>LOCAL</b> on the HP 8921A.             |
|      | - The current HP-IB address is displayed at the top of the screen.                                                    |
|      | NOTE                                                                                                    |
|      | HP-IB is the same as GPIB.                                                                                            |
| 2    | If the current HP-IB address is not set to 18, perform the following to change it:                                    |
| 2a   | - Turn the <b>Cursor Control</b> knob to move the cursor to <b>More</b> and press the knob to select the field.       |
| 2b   | - Turn the <b>Cursor Control</b> knob to move the cursor to <b>I/O Config</b> and press the knob to select the field. |
| 2c   | - Turn the <b>Cursor Control</b> knob to move the cursor to <b>Adrs</b> and press the knob to select the field.       |
| 2d   | - Turn the <b>Cursor Control</b> knob to change the HP-IB address to <b>18</b> and press the knob to set the address. |

| Table F-5: Verify and/or Change HP 8921A and HP 83236A GPIB Addresses |                                                                                             |  |
|-----------------------------------------------------------------------|---------------------------------------------------------------------------------------------|--|
| Step                                                                  | Action                                                                                      |  |
| 2e                                                                    | - Press <b>Shift</b> and <b>Preset</b> to return to normal operation.                       |  |
| 3                                                                     | To set the HP 83236A (or B) PCS Interface GPIB address=19, set the DIP switches as follows: |  |
|                                                                       | - A1=1, A2=1, A3=0, A4=0, A5=1, HP-IB/Ser = 1                                               |  |

#### Advantest R3465 GPIB Address

Figure F-7: R3465 Communications Test Set

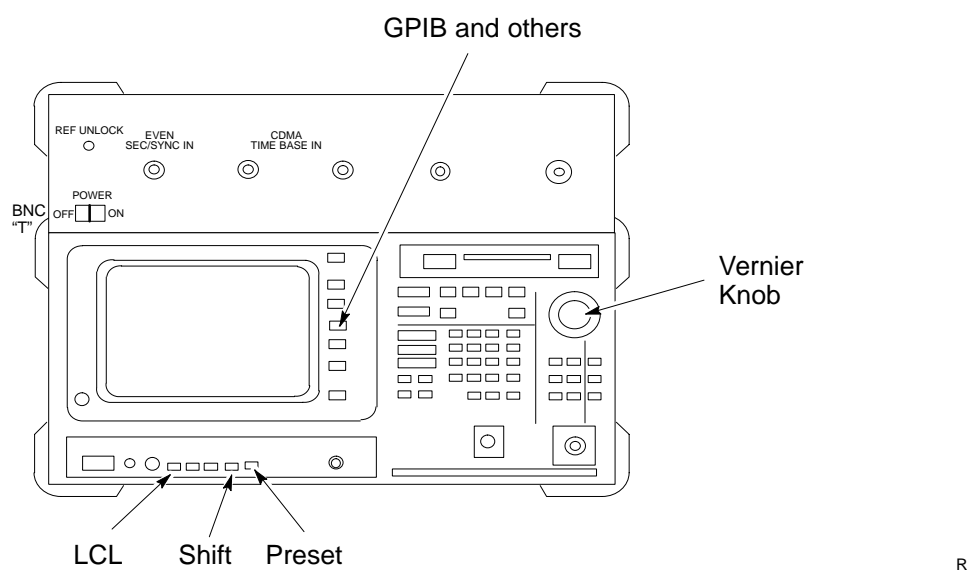

REF FW00337

F

Refer to Figure F-7 and follow the procedure in Table F-6 to verify and, if necessary, change the GPIB address for the Advantest R3465.

| NOTE | This procedure assumes that the test equipment is set up and |
|------|--------------------------------------------------------------|
|      | ready for testing.                                           |

| Table F-6:         Verify and/or Change Advantest R3465 GPIB Address |                                                                                   |  |
|----------------------------------------------------------------------|-----------------------------------------------------------------------------------|--|
| Step                                                                 | Action                                                                            |  |
| 1                                                                    | To verify that the GPIB address is set correctly, perform the following:          |  |
| 1a                                                                   | - Press SHIFT then PRESET.                                                        |  |
| 1b                                                                   | - Press LCL.                                                                      |  |
| 1c                                                                   | - Press the GPIB and Others CRT menu key to view the current address.             |  |
| 2                                                                    | If the current GPIB address is not set to 18, perform the following to change it: |  |
| 2a                                                                   | - Turn the vernier knob as required to select 18.                                 |  |
| 2b                                                                   | - Press the vernier knob to set the address.                                      |  |
| 3                                                                    | To return to normal operation, press <b>Shift</b> and <b>Preset</b> .             |  |

Aug 2002

#### Motorola CyberTest GPIB Address

Follow the steps in Table F-7 to verify and, if necessary, change the GPIB address on the Motorola CyberTest. Changing the GPIB address requires the following items:

- Motorola CyberTest communications analyzer.
- Computer running Windows 3.1/Windows 95.
- Motorola CyberTAME software program "TAME".
- Parallel printer port cable (shipped with CyberTest).

| NOTE | This procedure assumes that the test equipment is set up and |
|------|--------------------------------------------------------------|
|      | ready for testing.                                           |

| Table F-7:         Verify and/or Change Motorola CyberTest GPIB Address |                                                                                                    |  |
|-------------------------------------------------------------------------|----------------------------------------------------------------------------------------------------|--|
| Step                                                                    | Action                                                                                                    |  |
| 1                                                                       | On the LMF desktop, locate the CyberTAME icon. Double click on the icon to run the CyberTAME application.                                                                                                    |  |
| 2                                                                       | In the CyberTAME window taskbar, under Special, select IEEE.488.2.                                                                                                    |  |
| 3                                                                       | CyberTAME software will query the CyberTest Analyzer for its current GPIB address. It then will open the IEEE 488.2 dialog box. If the current GPIB address is not <b>18</b> , perform the following procedure to change it: |  |
| 3a                                                                      | - Use the up or down increment arrows or double-click in the field and type the number to set the address to <b>18</b> .                                                                                                    |  |
| 3b                                                                      | <ul> <li>Click on the <b>OK</b> button.</li> <li> The new address will be written to the CyberTest through the parallel port and saved.</li> </ul>                                                                           |  |
| 4                                                                       | Verify that the address has been set by repeating steps 2 and 3.                                                                                                    |  |
|                                                                         | - The new address should now appear in the IEEE 488.2 dialog box Address field.                                                                                                    |  |

#### HP 437 Power Meter GPIB Address

#### Figure F-8: HP 437 Power Meter

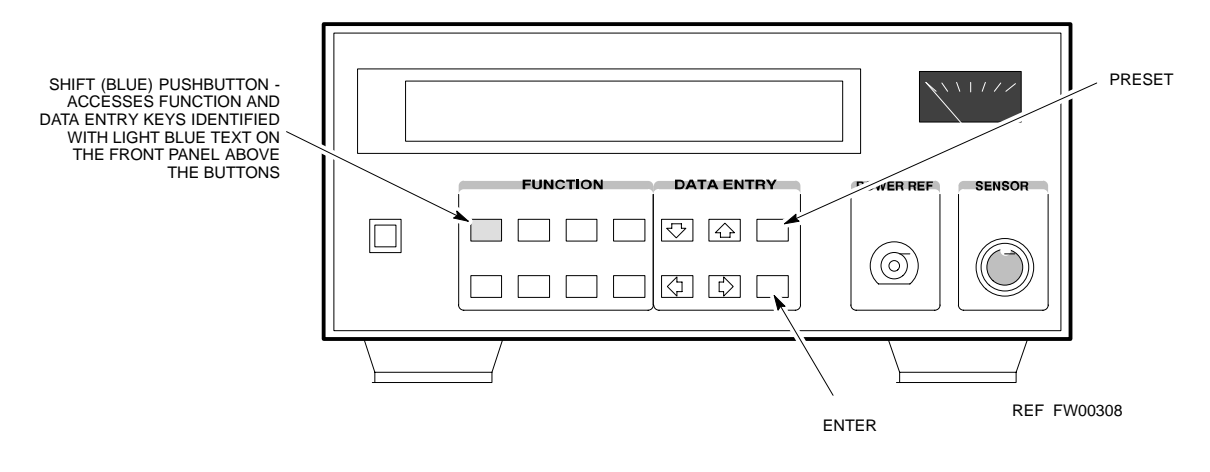

Refer to Figure F-8 and follow the steps in Table F-8 to verify and, if necessary, change the HP 437 GPIB address.

| NOTE | This procedure assumes that the test equipment is set up and |
|------|--------------------------------------------------------------|
|      | ready for testing.                                           |

| Table F-8: Verify and/or Change HP 437 Power Meter GPIB Address |                                                                                   |  |
|-----------------------------------------------------------------|-----------------------------------------------------------------------------------|--|
| Step                                                            | Action                                                                            |  |
| 1                                                               | Press Shift and PRESET.                                                           |  |
| 2                                                               | Use the $rightarrow$ key to navigate to HP-IB ADRS and press ENTER.               |  |
|                                                                 | The HP-IB address is displayed.                                                   |  |
|                                                                 | NOTE                                                                              |  |
|                                                                 | HP-IB is the same as GPIB.                                                        |  |
| 3                                                               | If the current GPIB address is not set to 13, perform the following to change it: |  |
|                                                                 | - Use the $rightarrow$ arrow keys to change the HP-IB ADRS to 13.                 |  |
|                                                                 | - Press <b>ENTER</b> to set the address.                                          |  |
| 4                                                               | Press <b>Shift</b> and <b>ENTER</b> to return to a standard configuration.        |  |

#### **Gigatronics 8541C Power Meter GPIB Address**

Figure F-9: Gigatronics 8541C Power Meter Detail

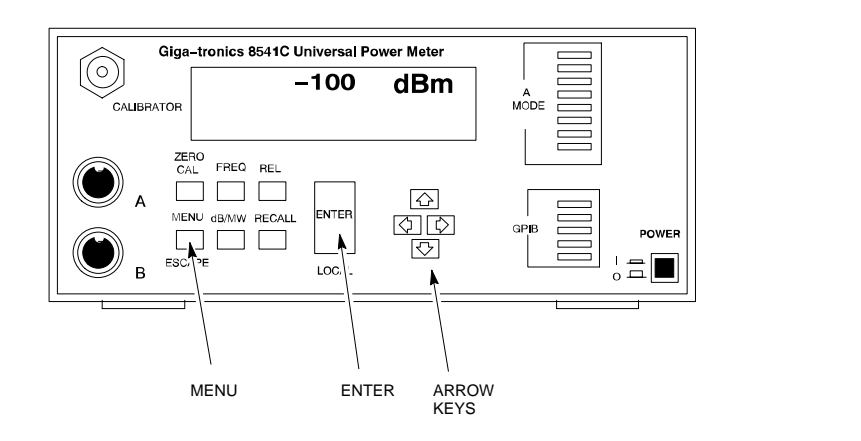

REF FW00564

Refer to Figure F-9 and follow the steps in Table F-9 to verify and, if necessary, change the Gigatronics 8541C power meter GPIB address.

| NOTE | This procedure assumes that the test equipment is set up and |
|------|--------------------------------------------------------------|
|      | ready for testing.                                           |

|      | Table F-9: Verify and/or Change Gigatronics 8541C Power Meter GPIB Address                                                                                                    |
|------|----------------------------------------------------------------------------------------------------|
| Step | Action                                                                                                    |
| 1    | ! CAUTION                                                                                                    |
|      | Do not connect/disconnect the power meter sensor cable with AC power applied to the meter. Disconnection could result in destruction of the sensing element or miscalibration. |
|      | Press MENU.                                                                                                    |
| 2    | Use the $\checkmark$ arrow key to select <b>CONFIG MENU</b> and press <b>ENTER</b> .                                                                                           |
| 3    | Use the $\checkmark$ arrow key to select <b>GPIB</b> and press <b>ENTER</b> .                                                                                                  |
|      | The current Mode and GPIB Address are displayed.                                                                                                    |
| 4    | If the <b>Mode</b> is not set to <b>8541C</b> , perform the following to change it:                                                                                            |
|      | Use the <b>( )</b> arrow keys as required to select <b>MODE</b> .                                                                                                    |
|      | Use the $\clubsuit$ arrow keys as required to set <b>MODE</b> to <b>8541C</b> .                                                                                                |
| 5    | If the GPIB address is not set to 13, perform the following to change it:                                                                                                    |
|      | Use the ▶ arrow key to select ADDRESS.                                                                                                    |
|      | Use the $\clubsuit$ arrow keys as required to set the GPIB address to 13.                                                                                                    |
| 6    | Press ENTER to return to normal operation.                                                                                                    |

#### **RS-232 GPIB Interface Adapter**

Be sure that the RS-232 GPIB interface adapter DIP switches are set as shown in Figure F-10.

#### Figure F-10: RS232 GPIB Interface Adapter

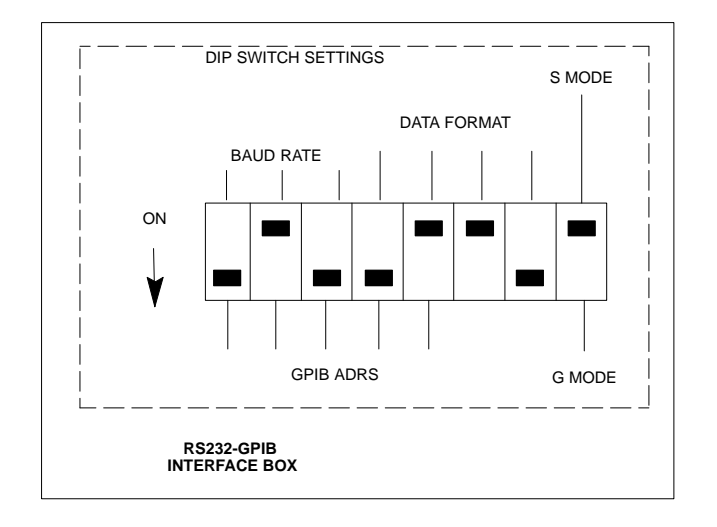

#### Test Equipment Inter-unit Connection, Testing, and Control

#### Inter-unit Connection, Testing, and Control Settings

The following illustrations, tables, and procedures provide the information necessary to prepare various items of CDMA test equipment supported by the LMF for BTS calibration and/or acceptance testing.

#### HP 8921A with PCS Interface Test Equipment Connections

The following diagram depicts the rear panels of the HP 8921A test equipment as configured to perform automatic tests. All test equipment is controlled by the LMF via an IEEE-488/GPIB bus. The LMF expects each piece of test equipment to have a factory-set GPIB address (refer to Table F-5 and Figure F-6). If there is a communications problem between the LMF and any piece of test equipment, verify that the GPIB addresses have been set correctly and that the GPIB cables are firmly connected to the test equipment.

Figure F-11 shows the connections when *not using* an external 10 MHz Rubidium reference.

| Table F-10: HP 8921A/600 Communications Test Set Rear Panel Connections Without Rubidium Reference |                 |                |                         |  |
|----------------------------------------------------------------------------------------------------|-----------------|----------------|-------------------------|--|
| From Test Set:                                                                                     | To Interface:   |                | Connector Type          |  |
| 8921A                                                                                              | 83203B CDMA     | 83236A PCS     | - Connector Type        |  |
| CW RF OUT                                                                                          | CW RF IN        |                | SMC-female - SMC-female |  |
| 114.3 MHZ IF OUT                                                                                   | 114.3 MHZ IF IN |                | SMC-female - SMC-female |  |
| IQ RF IN                                                                                           | IQ RF OUT       |                | SMC-female - SMC-female |  |
| DET OUT                                                                                            | AUX DSP IN      |                | SMC-female - SMC-female |  |
| CONTROL I/O                                                                                        | CONTROL I/O     |                | 45-pin custom BUS       |  |
| 10 MHZ OUT                                                                                         | SYNTH REF IN    |                | BNC-male - BNC-male     |  |
| HPIB INTERFACE                                                                                     |                 | HPIB INTERFACE | HPIB cable              |  |
|                                                                                                    | 10 MHZ OUT      | REF IN         | BNC-male - BNC-male     |  |

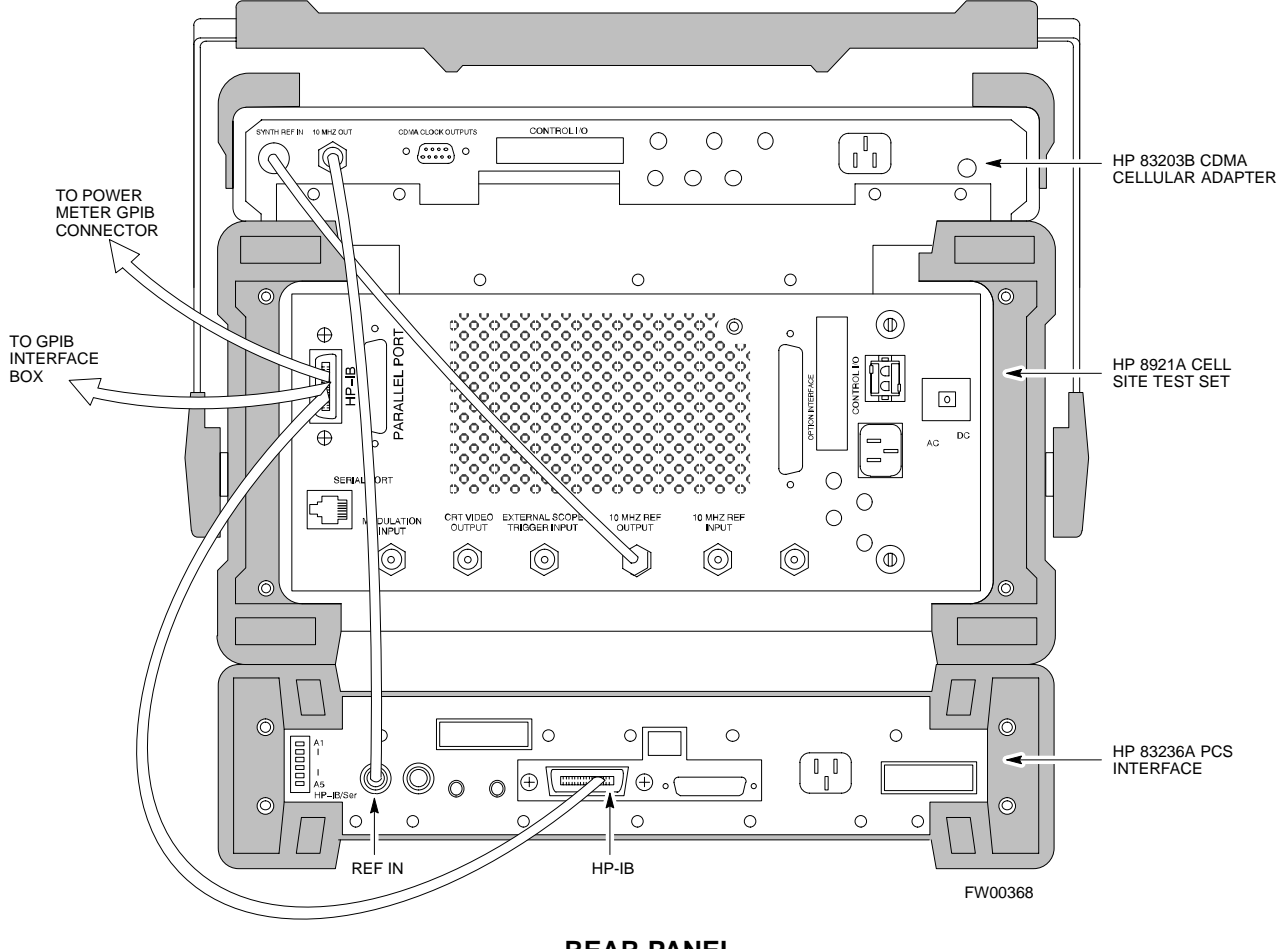

Figure F-11: HP 8921A/600 Cable Connections for 10 MHz Signal and GPIB without Rubidium Reference

REAR PANEL COMMUNICATIONS TEST SET

Figure F-12 shows the connections when *using* an external 10 MHz Rubidium reference.

| Table F-11: HP 8921A/600 Communications Test Set Rear Panel Connections With Rubidium Reference |                       |                |                         |  |
|-------------------------------------------------------------------------------------------------|-----------------------|----------------|-------------------------|--|
| From Test Set:                                                                                  | st Set: To Interface: |                | Compostor Ture          |  |
| 8921A                                                                                           | 83203B CDMA           | 83236A PCS     | - Connector Type        |  |
| CW RF OUT                                                                                       | CW RF IN              |                | SMC-female - SMC-female |  |
| 114.3 MHZ IF OUT                                                                                | 114.3 MHZ IF IN       |                | SMC-female - SMC-female |  |
| IQ RF IN                                                                                        | IQ RF OUT             |                | SMC-female - SMC-female |  |
| DET OUT                                                                                         | AUX DSP IN            |                | SMC-female - SMC-female |  |
| CONTROL I/O                                                                                     | CONTROL I/O           |                | 45-pin custom BUS       |  |
| 10 MHZ OUT                                                                                      |                       | REF IN         | BNC-male - BNC-male     |  |
| HPIB INTERFACE                                                                                  |                       | HPIB INTERFACE | HPIB cable              |  |
| 10 MHZ INPUT                                                                                    | 10 MHZ OUT            |                | BNC-male - BNC-male     |  |

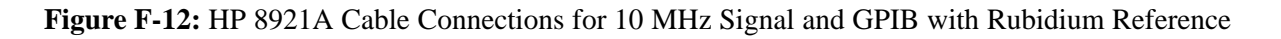

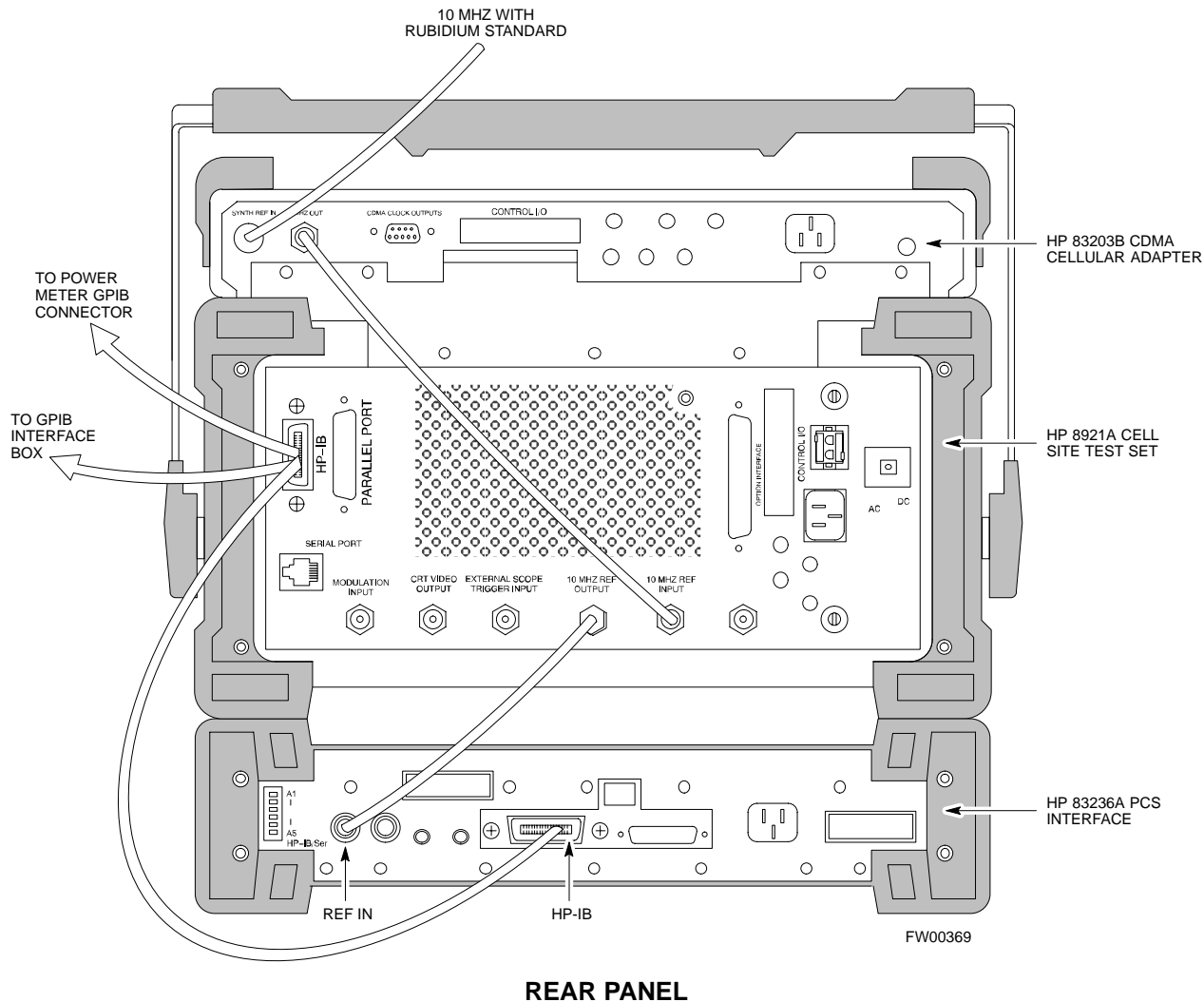

COMMUNICATIONS TEST SET

#### HP 8921A with PCS Interface System Connectivity Test

Follow the steps outlined in Table F-12 to verify that the connections between the PCS Interface and the HP 8921A are correct and cables are intact. The software also performs basic functionality checks of each instrument.

NOTETable:note. Note 10pt HelveticaDisconnect other GPIB devices, especially system controllers,<br/>from the system before running the connectivity software.

| Table F-12: System Connectivity |                                                                                                    |  |  |
|---------------------------------|----------------------------------------------------------------------------------------------------|--|--|
| Step                            | Action                                                                                                    |  |  |
|                                 | NOTE                                                                                                    |  |  |
|                                 | - Perform this procedure <i>after</i> test equipment has been allowed to warm-up and stabilize for a <i>minimum of 60 minutes</i> .                               |  |  |
| 1                               | Insert HP 83236A Manual Control/System card into memory card slot.                                                                                                |  |  |
| 2                               | Press the [PRESET] pushbutton.                                                                                                    |  |  |
| 3                               | Press the Screen Control [TESTS] pushbutton to display the "Tests" Main Menu screen.                                                                              |  |  |
| 4                               | Position the cursor at <b>Select Procedure Location</b> and select it by pressing the cursor control knob. In the Choices selection box, select <b>Card</b> .     |  |  |
| 5                               | Position the cursor at <b>Select Procedure Filename</b> and select it by pressing the cursor control knob. In the Choices selection box, select <b>SYS_CONN</b> . |  |  |
| 6                               | Position the cursor at <b>RUN TEST</b> and select it. The software will provide operator prompts through completion of the connectivity setup.                    |  |  |
| 7                               | Do the following when the test is complete,                                                                                                    |  |  |
|                                 | • position cursor on <b>STOP TEST</b> and select it                                                                                                    |  |  |
|                                 | • OR press the <b>[K5]</b> pushbutton.                                                                                                    |  |  |
| 8                               | To return to the main menu, press the <b>[K5]</b> pushbutton.                                                                                                    |  |  |
| 9                               | Press the [PRESET] pushbutton.                                                                                                    |  |  |

#### Pretest Setup for HP 8921A

Before the HP 8921A CDMA analyzer is used for LMF-controlled testing it must be set up correctly for automatic testing.

| Table F-13: Pretest Setup for HP 8921A |                                                                            |
|----------------------------------------|----------------------------------------------------------------------------|
| Step                                   | Action                                                                     |
| 1                                      | Unplug the memory card if it is plugged in.                                |
| 2                                      | Press the CURSOR CONTROL knob.                                             |
| 3                                      | Position the cursor at IO CONFIG (under To Screen and More) and select it. |
| 4                                      | Select Mode and set for Talk&Lstn.                                         |
# **Pretest Setup for Agilent 8935**

Before the Agilent 8935 analyzer is used for LMF controlled testing it must be set up correctly for automatic testing.

| Table F-14: Pretest Setup for Agilent 8935 |                                                                            |
|--------------------------------------------|----------------------------------------------------------------------------|
| Step                                       | Action                                                                     |
| 1                                          | Unplug the memory card if it is plugged in.                                |
| 2                                          | Press the <b>Shift</b> button and then press the <b>I/O Config</b> button. |
| 3                                          | Press the <b>Push to Select</b> knob.                                      |
| 4                                          | Position the cursor at IO CONFIG and select it.                            |
| 5                                          | Select Mode and set for Talk&Lstn.                                         |

### **Advantest R3465 Connection**

The following diagram depicts the rear panels of the Advantest R3465 test equipment as configured to perform automatic tests. All test equipment is controlled by the LMF via an IEEE-488/GPIB bus. The LMF expects each piece of test equipment to have a factory-set GPIB address (refer to Table F-6 and Figure F-7). If there is a communications problem between the LMF and any piece of test equipment, verify that the GPIB addresses have been set correctly and that the GPIB cables are firmly connected to the test equipment.

Figure F-13 shows the connections when *not using* an external 10 MHz Rubidium reference.

### Figure F-13: Cable Connections for Test Set without 10 MHz Rubidium Reference

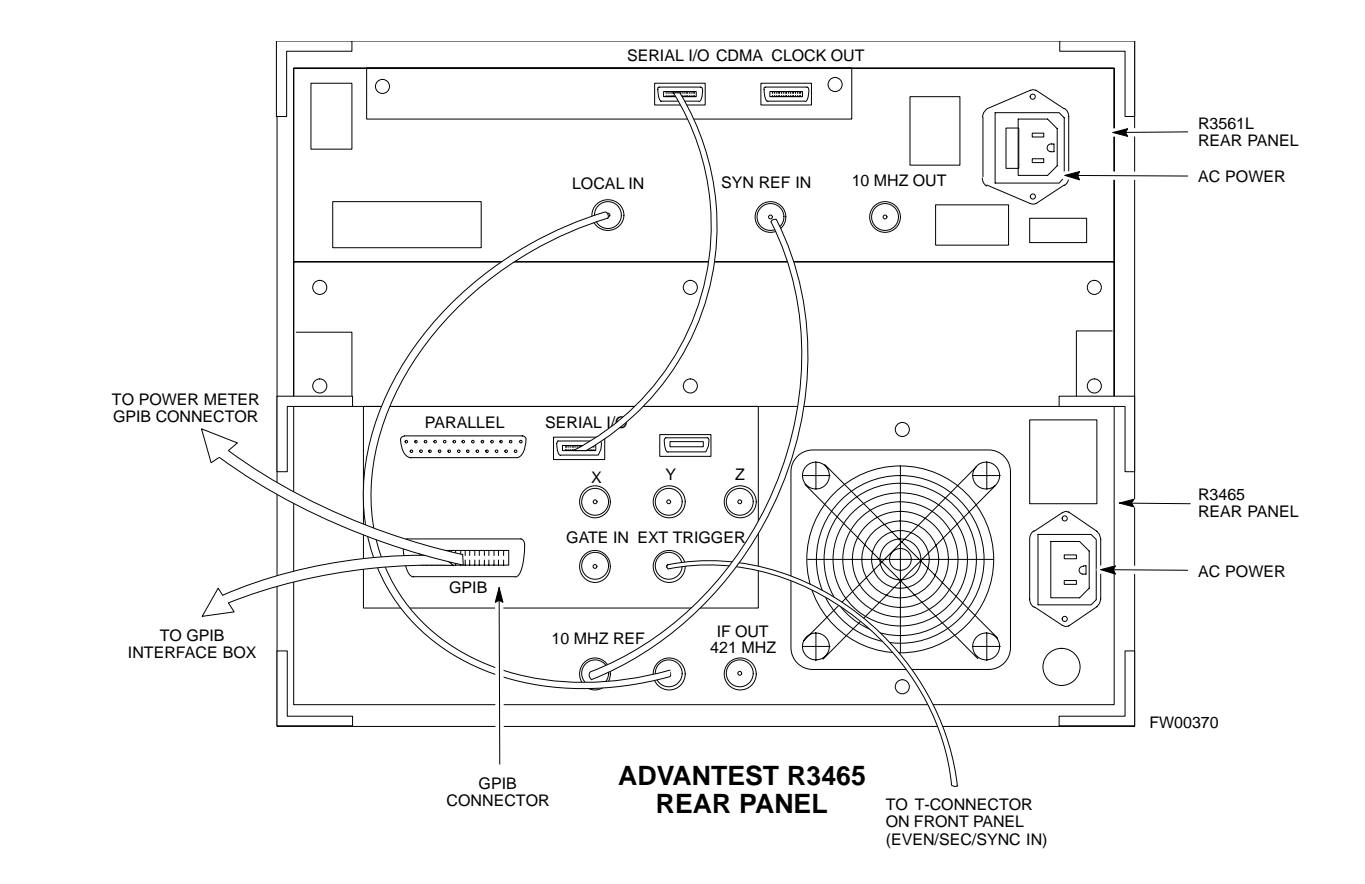

Figure F-14 shows the connections when *using* an external 10 MHz Rubidium reference.

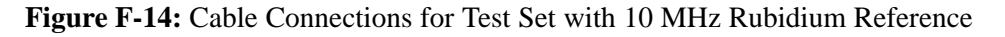

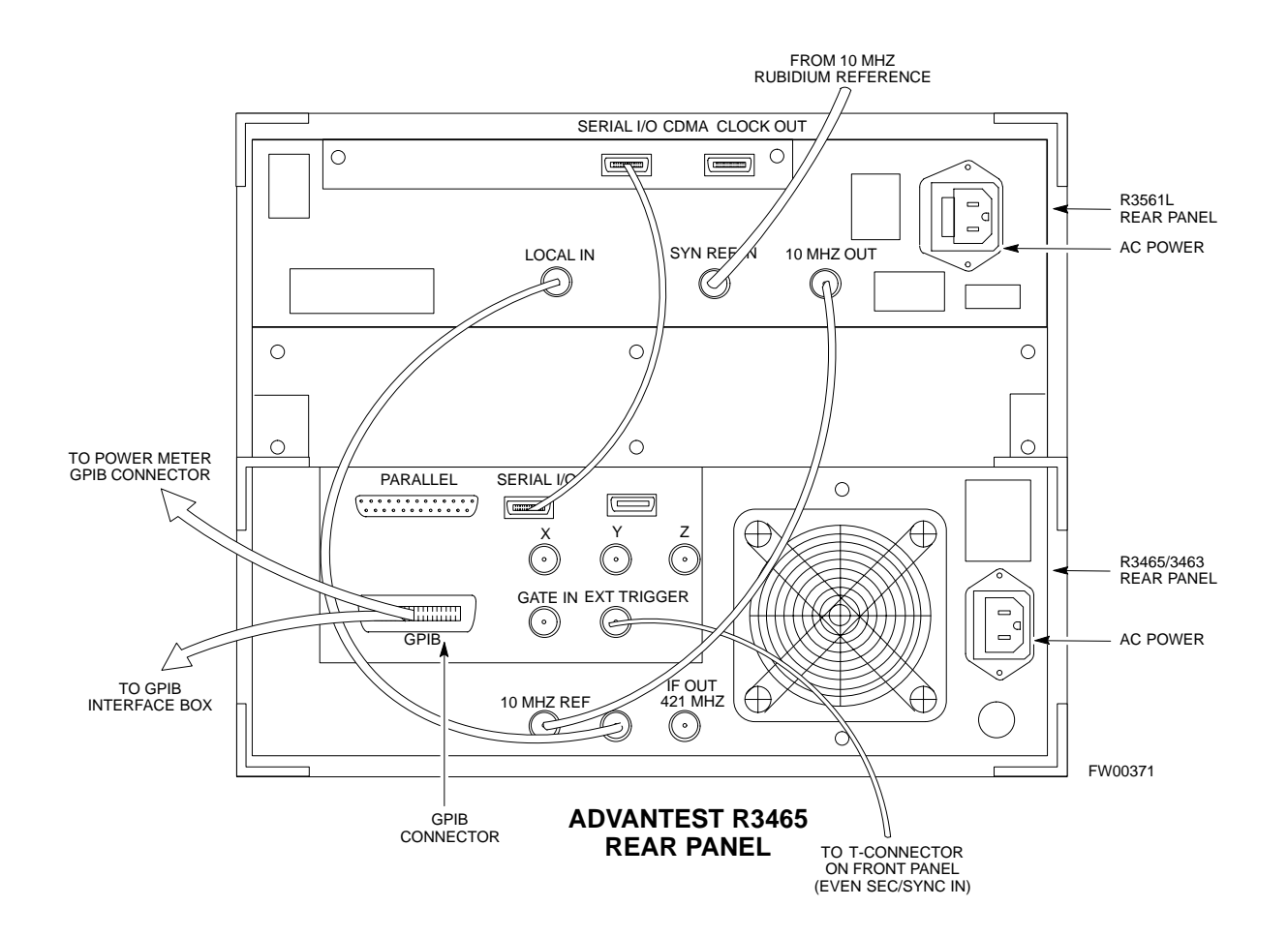

# R3465 GPIB Clock Set-up

Table F-15 describes the steps to set the clock for the **Advantest** R3465 equipment.

| Table F-15: Advantest R3465 Clock Setup |                                                                                     |  |
|-----------------------------------------|-------------------------------------------------------------------------------------|--|
| Step                                    | Action                                                                              |  |
| 1                                       | Observe the current date and time displayed in upper right of the CRT display.      |  |
| 2                                       | If the date and time are incorrect, perform the following to change them:           |  |
| 2a                                      | - Push the <b>Date/Time CRT</b> menu key.                                           |  |
| 2b                                      | - Rotate the vernier knob to select and set.                                        |  |
| 2c                                      | - Push the vernier knob to enter.                                                   |  |
| 2d                                      | - Push the <b>SHIFT</b> then <b>PRESET</b> pushbutton (just below the CRT display). |  |

### **Pretest Setup for Advantest R3465**

Before the Advantest R3465 analyzer is used for LMF-controlled testing it must be set up correctly for automatic testing.

| Table F-16: Pretest Setup for Advantest R346 |                                                              |
|----------------------------------------------|--------------------------------------------------------------|
| Step                                         | Action                                                       |
| 1                                            | Press the SHIFT button so the LED next to it is illuminated. |
| 2                                            | Press the <b>RESET</b> button.                               |

### Agilent 8932/E4432B Test Equipment Interconnection

To perform FER testing on a 1X BTS with the Agilent 8935, a 1X-capable signal generator, such as the Agilent E4432B, must be used in conjunction with the CDMA base station test set. For proper operation, the test equipment items must be interconnected as follows:

**10 MHz reference signal -** Connect a BNC (M)-BNC (M) cable from the 8935 **10 MHz REF OUT** connector to the E4432B **10MHz IN** connector as shown in Figure F-15

**Even second pulse reference** - Refer to Figure F-15, and connect a BNC "T" connector to the 8935 **EVEN SEC SYNC IN** connector. Connect a BNC (M)-BNC (M) cable from one side of the BNC "T" to the E4432B **PATTERN TRIG IN** connector. Connect the other side of the BNC "T" to the CSM board **SYNC MONITOR** connector using a BNC (M)-BNC (M) cable.

Figure F-15: Agilent 8935/E4432B 10MHz Reference and Even Second Tick Connections

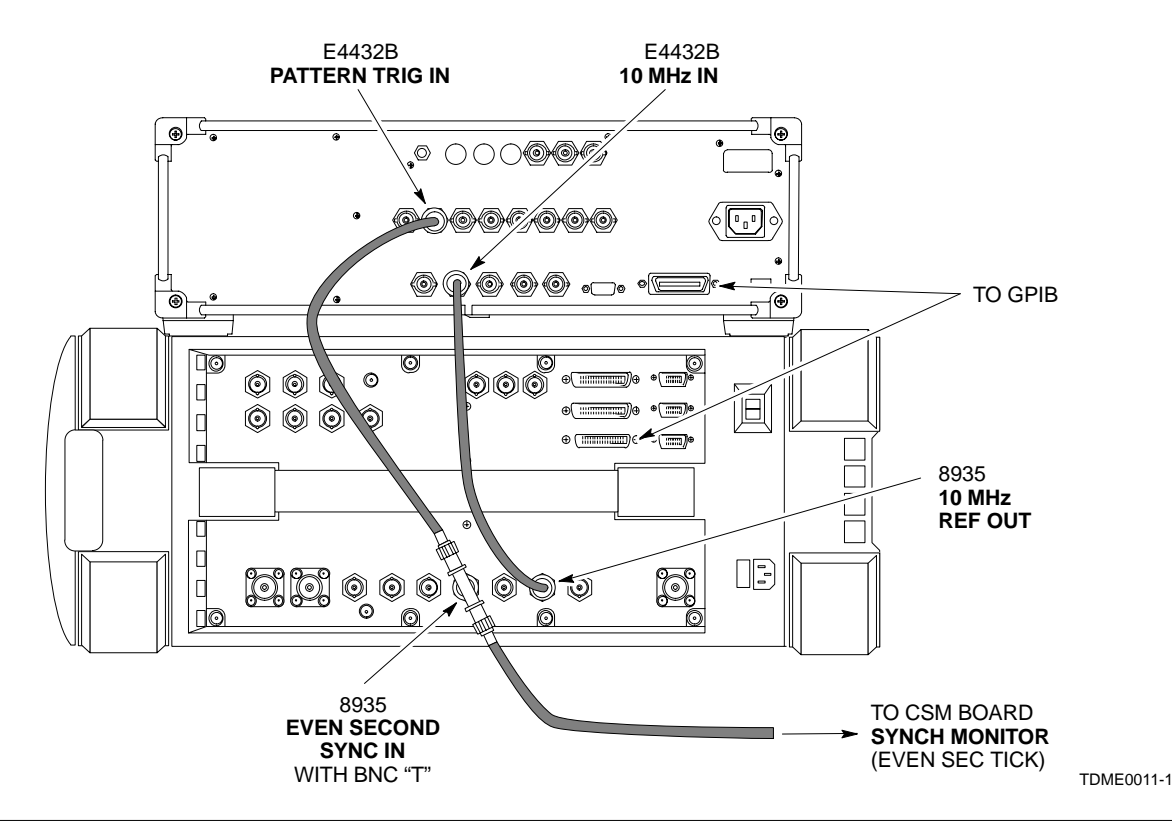

### Agilent E4406A/E4432B Test Equipment Interconnection

To provide proper operation during testing when both units are required, the 10 MHz reference signal from the E4406A transmitter test set must be provided to the E4432B signal generator. Connect a BNC (M)-BNC (M) cable from the E4406A **10 MHz OUT (SWITCHED)** connector to the E4432B **10MHz IN** connector as shown in Figure F-16.

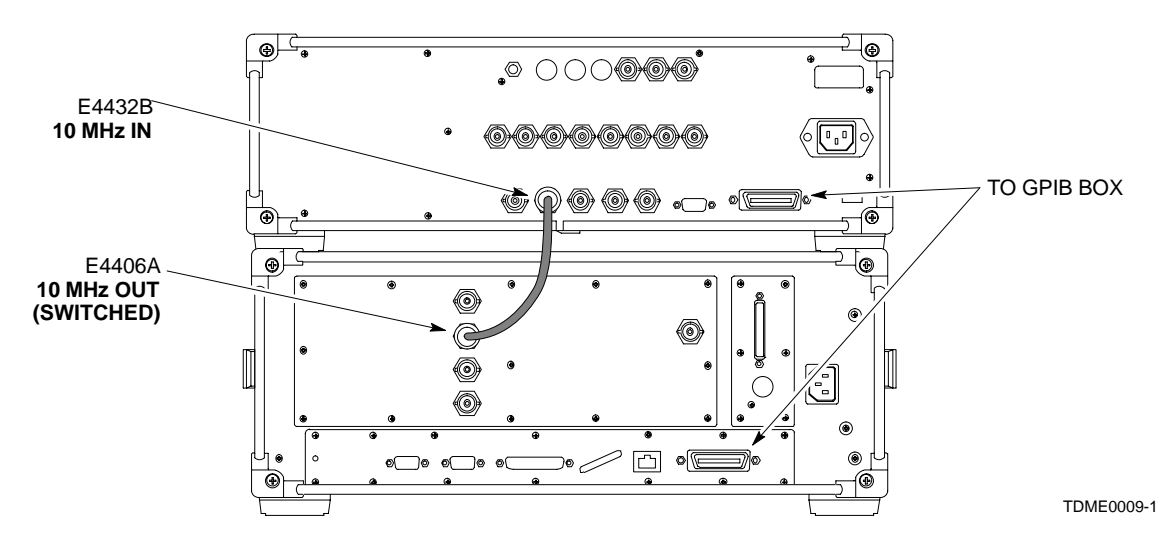

Figure F-16: Agilent 10 MHz Reference Connections

### Advantest R3267/R3562 Test Equipment Interconnection

To provide proper operation during testing when both units are required, the R3257 spectrum analyzer must be interconnected with the R3562 signal generator as follows:

**10 MHz reference signal -** Connect a BNC (M)-BNC (M) cable between the R3562 **SYNTHE REF IN** connector and the R3267 **10 MHz OUT** connector as shown in Figure F-17.

**Serial I/O** - Using the Advantest cable provided, connect the R3267 **SERIAL I/O** connector to the R3562 **SERIAL I/O** connector as shown in Figure F-17.

Figure F-17: Advantest 10 MHz Reference and Serial I/O Connections

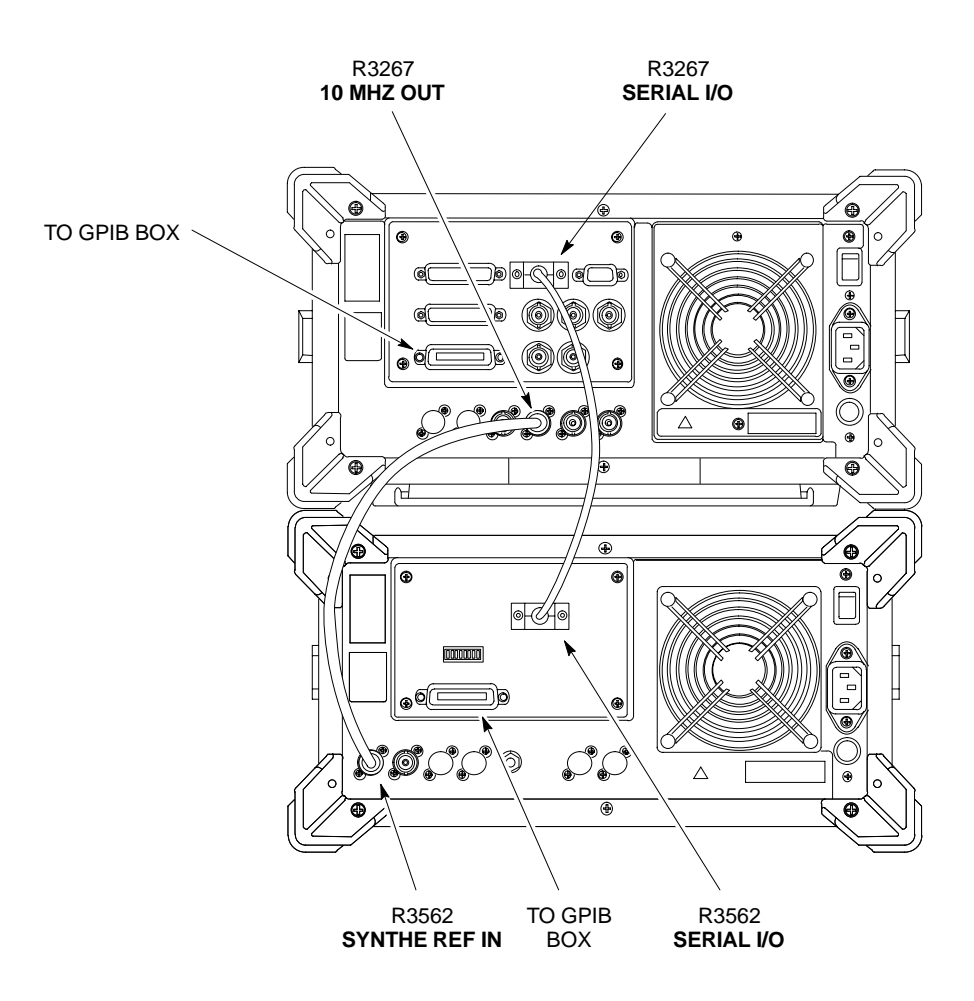

TDME0010-1

F-24

# **Equipment Calibration**

# Calibration Without the LMF

Several test equipment items used in the optimization process require pre-calibration actions or calibration verification which are not supported by the LMF. Procedures to perform these activities for the applicable test equipment items are covered in this section.

# Agilent E4406A Transmitter Tester Self-alignment (Calibration)

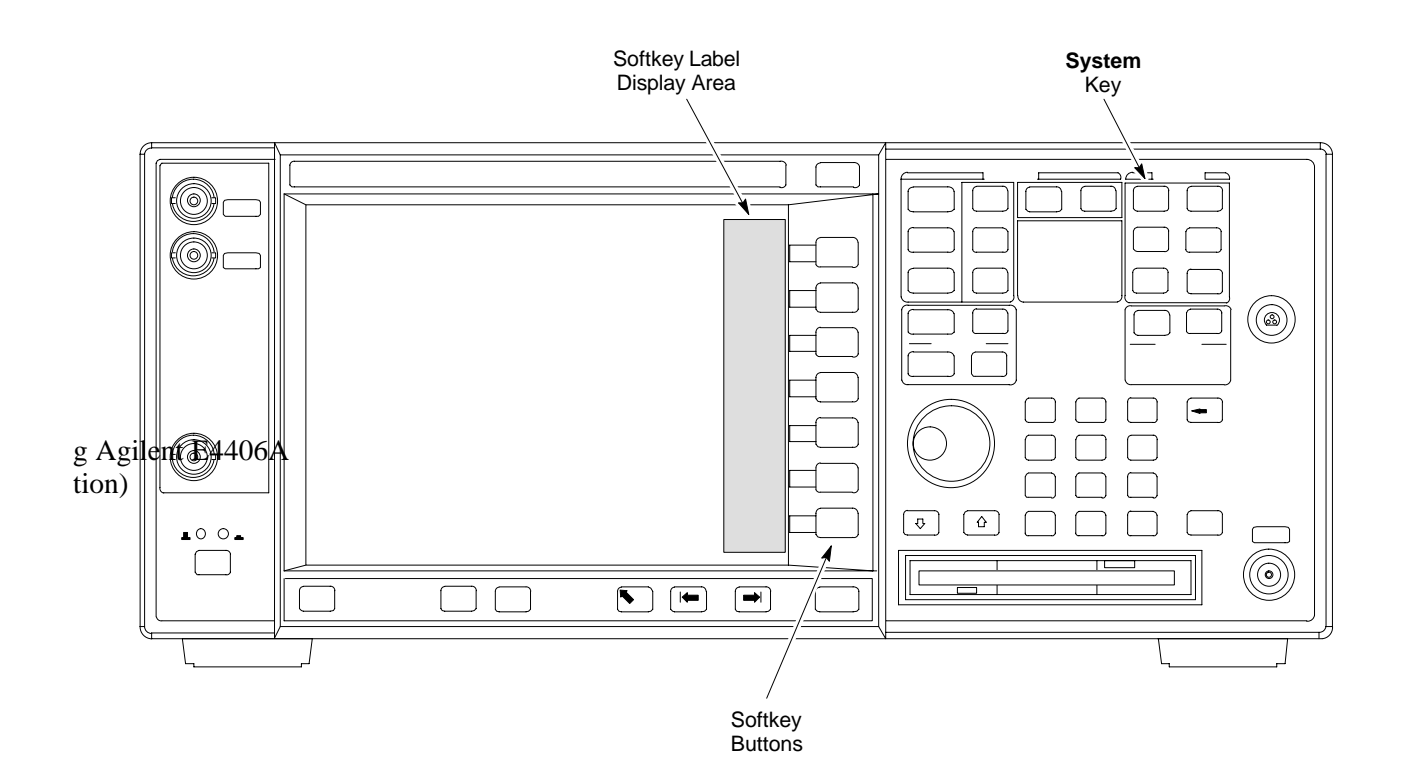

Refer to Figure F-18 and follow the procedure in Table F-17 to perform the Agilent E4406A self-alignment (calibration).

| Table F-17: Perform Agilent E4406A Self-alignment (Calibration) |                                                                                          |  |
|-----------------------------------------------------------------|------------------------------------------------------------------------------------------|--|
| Step                                                            | Action                                                                                   |  |
| 1                                                               | In the <b>SYSTEM</b> section of the instrument front panel, press the <b>System</b> key. |  |
|                                                                 | - The softkey labels displayed on the right side of the instrument screen will change.   |  |
| 2                                                               | Press the <b>Alignments</b> softkey button to the right of the instrument screen.        |  |
|                                                                 | - The softkey labels will change.                                                        |  |
| 3                                                               | Press the Align All Now softkey button.                                                  |  |
|                                                                 | - All other instrument functions will be suspended during the alignment.                 |  |
|                                                                 | - The display will change to show progress and results of the alignments performed.      |  |
|                                                                 | - The alignment will take less than one minute.                                          |  |

Aug 2002

# Calibrating HP 437 Power Meter

Precise transmit output power calibration measurements are made using a bolometer-type broadband power meter with a sensitive power sensor. Follow the steps outlined in Table F-18 to enter information unique to the power sensor before calibrating the test setup. Refer to Figure F-19 as required.

**NOTE** This procedure must be done *before* the automated calibration to enter power sensor specific calibration values.

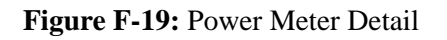

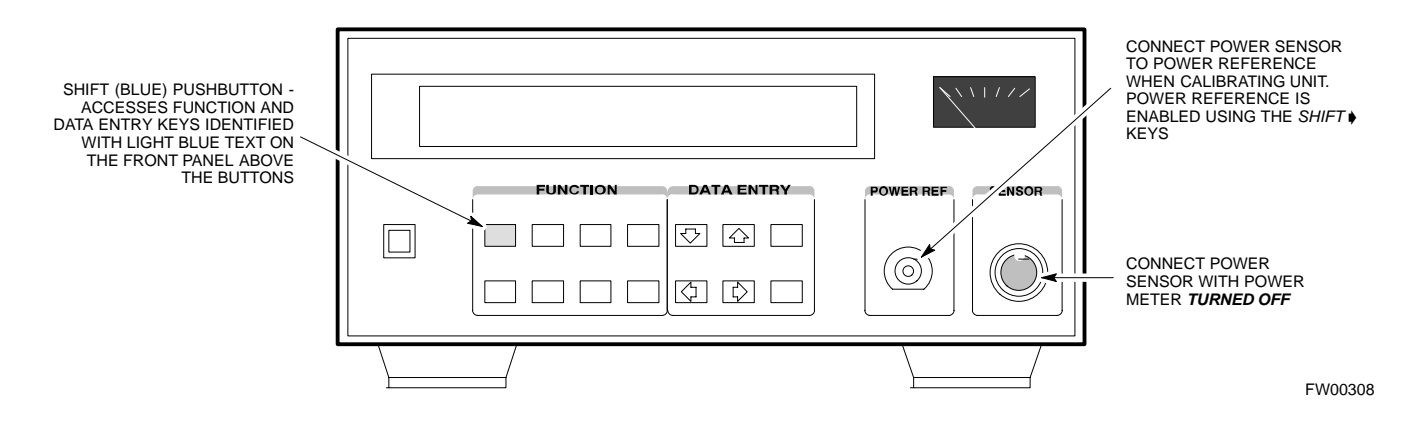

|          | Table F-18: HP 437 Power Meter Calibration Procedure                                                                                                    |  |
|----------|----------------------------------------------------------------------------------------------------|--|
| Step     | Action                                                                                                    |  |
| 1        | ! CAUTION                                                                                                    |  |
|          | Do not connect/disconnect the power meter sensor cable with AC power applied to the meter. Disconnection could result in destruction of the sensing element or mis-calibration. |  |
|          | Make sure the power meter AC LINE pushbutton is OFF.                                                                                                    |  |
| 2        | Connect the power sensor cable to the <b>SENSOR</b> input.                                                                                                    |  |
| 3        | Set the AC LINE pushbutton to ON.                                                                                                    |  |
|          | NOTE                                                                                                    |  |
|          | The calibration should be performed only after the power meter and sensor have been allowed to warm-up and stabilize for a <i>minimum of 60 minutes</i> .                       |  |
| 4        | Perform the following to set or verify the correct power sensor model:                                                                                                    |  |
| 4a       | - Press [SHIFT] then [4] to select SENSOR.                                                                                                    |  |
| 4b       | - Identify the power sensor model number from the sensor label.                                                                                                    |  |
| 4c       | - Use the [♠] or [♥] button to select the appropriate model; then press [ENTER].                                                                                                |  |
| 5        | Refer to the illustration for step 8, and perform the following to ensure the power reference output is OFF:                                                                    |  |
| 5a       | - Observe the instrument display and determine if the triangular indicator over <b>PWR REF</b> is displayed.                                                                    |  |
| 5b       | - If the triangular indicator is displayed, press <b>[SHIFT]</b> then <b>[\P]</b> to turn it off.                                                                               |  |
| <u> </u> | continued on next page                                                                                                    |  |

| Table F-18: HP 437 Power Meter Calibration Procedure |                                                                                                    |  |
|------------------------------------------------------|----------------------------------------------------------------------------------------------------|--|
| Step                                                 | Action                                                                                                    |  |
| 6                                                    | Press [ZERO].                                                                                                    |  |
|                                                      | - Display will show "Zeroing *****."                                                                                                    |  |
|                                                      | - Wait for process to complete.                                                                                                    |  |
| 7                                                    | Connect the power sensor to the <b>POWER REF</b> output.                                                                                                    |  |
| 8                                                    | Turn on the <b>PWR REF</b> by performing the following:                                                                                                    |  |
| 8a                                                   | - Press [SHIFT] then [].                                                                                                    |  |
| 8b                                                   | - Verify that the triangular indicator (below) appears in the display above <b>PWR REF</b> .                                                                                                    |  |
|                                                      | SHIFT OFS DTY RNG PWR SPCL RMT LSN TLK SRQ                                                                                                    |  |
| 9                                                    | Perform the following to set the <b>REF CF%</b> :                                                                                                    |  |
| 9a                                                   | - Press ([SHIFT] then [ZERO]) for CAL.                                                                                                    |  |
| 9b                                                   | <ul> <li>Enter the sensor's REF CF% from the sensor's decal using the arrow keys and press [ENTER].</li> <li>(The power meter will display "CAL *****" for a few seconds.)</li> </ul>                                      |  |
|                                                      | <b>NOTE</b><br>If the REF CAL FACTOR (REF CF) is not shown on the power sensor, assume it to be 100%.                                                                                                    |  |
| 10                                                   | Perform the following to set the CAL FAC %:                                                                                                    |  |
| 10a                                                  | - Press [SHIFT] then [FREQ] for CAL FAC.                                                                                                    |  |
| 10b                                                  | - On the sensor's decal, locate an approximate calibration percentage factor (CF%) at 2 GHz.                                                                                                    |  |
| 10c                                                  | <ul> <li>Enter the sensor's calibration % (CF%) using the arrow keys and press [ENTER].</li> <li>When complete, the power meter will typically display 0.05 dBm. (Any reading between 0.00 and 0.10 is normal.)</li> </ul> |  |
| 11                                                   | To turn off the <b>PWR REF</b> , perform the following:                                                                                                    |  |
| 11a                                                  | - Press [SHIFT] then [].                                                                                                    |  |
| 11b                                                  | - Disconnect the power sensor from the <b>POWER REF</b> output.                                                                                                    |  |

# **Calibrating Gigatronics 8541C Power Meter**

Precise transmit output power calibration measurements are made using a bolometer-type broadband power meter with a sensitive power sensor. Follow the steps in Table F-19 to enter information unique to the power sensor.

| Table F-19: Calibrate Gigatronics 8541C Power Meter |                                                                                                    |  |  |
|-----------------------------------------------------|----------------------------------------------------------------------------------------------------|--|--|
| Step                                                | Action                                                                                                    |  |  |
| 1                                                   | ! CAUTION                                                                                                    |  |  |
|                                                     | Do not connect/disconnect the power meter sensor cable with AC power applied to the meter. Disconnection could result in destruction of the sensing element or miscalibration. |  |  |
|                                                     | Make sure the power meter <b>POWER</b> pushbutton is <b>OFF</b> .                                                                                                    |  |  |
| 2                                                   | Connect the power sensor cable to the <b>SENSOR</b> input.                                                                                                    |  |  |
| 3                                                   | Set the <b>POWER</b> pushbutton to <b>ON</b> .                                                                                                    |  |  |
|                                                     | NOTE                                                                                                    |  |  |
|                                                     | Allow the power meter and sensor to warm up and stabilize for a <i>minimum of 60 minutes</i> before performing the calibration procedure.                                      |  |  |
| 4                                                   | Connect the power sensor to the CALIBRATOR output connector.                                                                                                    |  |  |
| 5                                                   | Press ZERO.                                                                                                    |  |  |
|                                                     | - Wait for the process to complete. Sensor factory calibration data is read to power meter during this process.                                                                |  |  |
| 6                                                   | When the zeroing process is complete, disconnect the power sensor from the CALIBRATOR output.                                                                                  |  |  |
|                                                     |                                                                                                    |  |  |

#### Figure F-20: Gigatronics 8541C Power Meter Detail

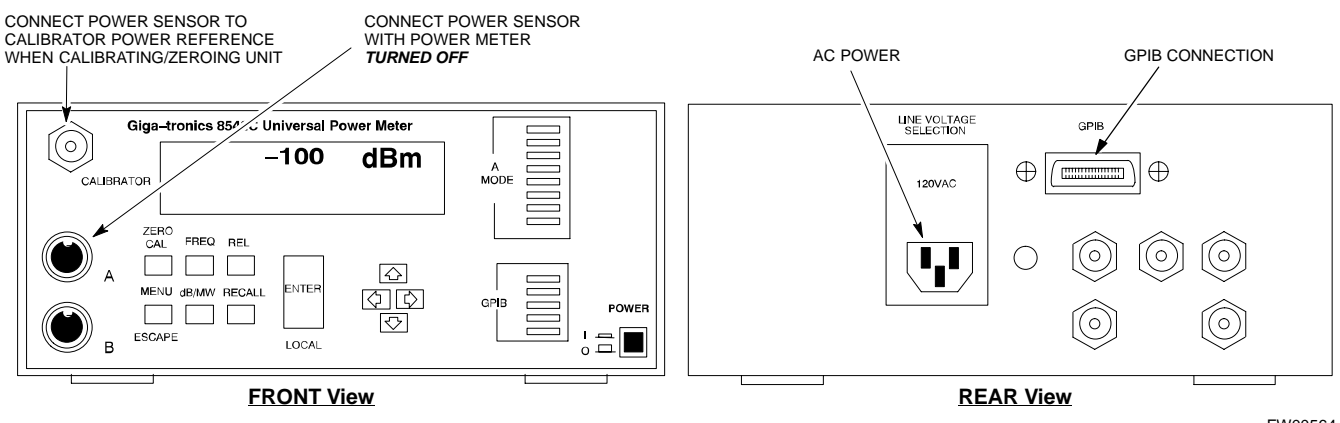

# **Manual Cable Calibration**

## Calibrating Test Cable Setup Using HP PCS Interface (HP83236)

Table F-20 covers the procedure to calibrate the test equipment using the HP8921 Cellular Communications Analyzer equipped with the HP83236 PCS Interface.

| <b>NOTE</b> This calibration method <i>must be executed with great care</i> . S |                                                             |
|---------------------------------------------------------------------------------|-------------------------------------------------------------|
|                                                                                 | losses are measured close to the minimum limit of the power |
|                                                                                 | meter sensor (-30 dBm).                                     |

#### Prerequisites

Ensure the following prerequisites have been met before proceeding:

- Test equipment to be calibrated has been connected correctly for cable calibration.
- Test equipment has been selected and calibrated.

| Table F-20: Calibrating Test Cable Setup (using the HP PCS Interface) |                                                                                                    |                                                                                                    |
|-----------------------------------------------------------------------|----------------------------------------------------------------------------------------------------|----------------------------------------------------------------------------------------------------|
| Step                                                                  | Action                                                                                                    |                                                                                                    |
|                                                                       | <b>NOTE</b><br>Verify that GPIB controller is turned off.                                                                                                    |                                                                                                    |
| 1                                                                     | Insert HP83236 Manual Control System                                                                                                    | card into memory card slot.                                                                                                    |
| 2                                                                     | Press the <b>Preset</b> pushbutton.                                                                                                    |                                                                                                    |
| 3                                                                     | Under Screen Controls, press the TESTS pushbutton to display the TESTS (Main Menu) screen.                                                                                                    |                                                                                                    |
| 4                                                                     | Position the cursor at <b>Select Procedure Location</b> and select it. In the Choices selection box, select <b>CARD</b> .                                                                                                    |                                                                                                    |
| 5                                                                     | Position the cursor at <b>Select Procedure Filename</b> and select it. In the Choices selection box, select <b>MANUAL</b> .                                                                                                    |                                                                                                    |
| 6                                                                     | Position the cursor at <b>RUN TEST</b> and se                                                                                                    | elect it. HP must be in Control Mode Select YES.                                                                                                    |
| 7                                                                     | <ul> <li>If using HP83236A:</li> <li>Set channel number=&lt;<i>chan#</i>&gt;:</li> <li>Position cursor at Channel<br/>Number and select it.</li> <li>Enter the <i>chan#</i> using the numeric<br/>keypad; press [Enter] and the<br/>screen will go blank.</li> <li>When the screen reappears, the<br/><i>chan#</i> will be displayed on the<br/>channel number line.</li> </ul> | <ul> <li>If using HP83236B:</li> <li>Set channel frequency: <ul> <li>Position cursor at Frequency Band and press Enter.</li> <li>Select User Defined Frequency.</li> <li>Go Back to Previous Menu.</li> <li>Position the cursor to 83236 generator frequency and enter actual RX frequency.</li> <li>Position the cursor to 83236 analyzer frequency and enter actual TX frequency.</li> </ul> </li> </ul> |
| 8                                                                     | <ul> <li>Set RF Generator level:</li> <li>Position the cursor at RF Generator Level and select it.</li> <li>Enter -10 using the numeric keypad; press [Enter] and the screen will go blank.</li> <li>When the screen reappears, the value -10 dBm will be displayed on the RF Generator Level line.</li> </ul>                                                                  |                                                                                                    |
|                                                                       |                                                                                                    | continued on next page                                                                                                    |

|      | Table F-20: Calibrating Test Cable Setup (using the HP PCS Interface)                                                                                                    |  |  |
|------|----------------------------------------------------------------------------------------------------|--|--|
| Step | Action                                                                                                    |  |  |
| 9    | Set the user fixed Attenuation Setting to <b>0 dBm:</b>                                                                                                    |  |  |
|      | - Position cursor at Analyzer Attenuation and select it                                                                                                    |  |  |
|      | - Position cursor at User Fixed Atten Settings and select it.                                                                                                    |  |  |
|      | - Enter 0 (zero) using the numeric keypad and press [Enter].                                                                                                    |  |  |
| 10   | Select Back to Previous Menu.                                                                                                    |  |  |
| 11   | Record the HP83236 Generator Frequency Level:                                                                                                    |  |  |
|      | Record the HP83236 <b>B</b> Generator Frequency Level:                                                                                                    |  |  |
|      | - Position cursor at Show Frequency and Level Details and select it.                                                                                                    |  |  |
|      | - Under HP83236 Frequencies and Levels, record the Generator Level.                                                                                                    |  |  |
|      | <ul> <li>Under HP83236B Frequencies and Levels, record the Generator Frequency Level (1850 - 1910<br/>MHz).</li> </ul>                                                                                                    |  |  |
|      | - Position cursor at <b>Prev Menu</b> and select it.                                                                                                    |  |  |
| 12   | Click on Pause for Manual Measurement.                                                                                                    |  |  |
| 13   | Connect the power sensor directly to the RF OUT ONLY port of the PCS Interface.                                                                                                    |  |  |
| 14   | On the HP8921A, under To Screen, select CDMA GEN.                                                                                                    |  |  |
| 15   | Move the cursor to the <b>Amplitude</b> field and click on the Amplitude value.                                                                                                    |  |  |
| 16   | Increase the Amplitude value until the power meter reads $0 \text{ dBm } \pm 0.2 \text{ dB}$ .                                                                                                    |  |  |
|      | NOTE                                                                                                    |  |  |
|      | The Amplitude value can be increased coarsely until 0 dBM is reached; then fine tune the amplitude by adjusting the <b>Increment Set</b> to 0.1 dBm and targeting in on 0 dBm.                                                                                                    |  |  |
| 17   | Disconnect the power sensor from the <i>RF OUT ONLY</i> port of the PCS Interface.                                                                                                    |  |  |
|      | NOTE                                                                                                    |  |  |
|      | The Power Meter sensor's lower limit is -30 dBm. Thus, only components having losses ≤30 dB should be measured using this method. For further accuracy, always re-zero the power meter before connecting the power sensor to the component being calibrated. After connecting the power sensor to the calibrated loss immediately. |  |  |
| 18   | Disconnect all components in the test setup and calibrate each one separately by connecting each component, one-at-a-time, between the <i>RF OUT ONLY PORT</i> and the power sensor. Record the calibrated loss value displayed on the power meter.                                                                                |  |  |
|      | • Example: (A) Test Cable(s) = $-1.4 \text{ dB}$<br>(B) 20 dB Attenuator = $-20.1 \text{ dB}$<br>(B) Directional Coupler = $-29.8 \text{ dB}$                                                                                                    |  |  |
| 19   | <ul> <li>After all components are calibrated, reassemble all components together and calculate the total test setup loss by adding up all the individual losses:</li> <li>Example: Total test setup loss = -1.4 -29.8 -20.1 = -51.3 dB.</li> </ul>                                                                                 |  |  |
|      | This calculated value will be used in the next series of tests.                                                                                                    |  |  |
| 20   | Under Screen Controls press the TESTS button to display the TESTS (Main Menu) screen.                                                                                                    |  |  |
| 21   | Select Continue (K2).                                                                                                    |  |  |
| 22   | Select <b>RF Generator Level</b> and set to -119 dBm                                                                                                    |  |  |
|      |                                                                                                    |  |  |

... continued on next page

|      | Table F-20: Calibrating Test Cable Setup (using the HP PCS Interface)                                                                                |  |
|------|----------------------------------------------------------------------------------------------------|--|
| Step | Action                                                                                                    |  |
| 23   | Click on Pause for Manual Measurement.                                                                                                    |  |
| 24   | Verify the HP8921A Communication Analyzer/83203A CDMA interface setup is as follows (fields not indicated remain at default):                        |  |
|      | • Verify the GPIB (HP-IB) address:                                                                                                    |  |
|      | - under To Screen, select More                                                                                                    |  |
|      | - select IO CONFIG                                                                                                    |  |
|      | - Set HP-IB Adrs to 18                                                                                                    |  |
|      | - set Mode to Talk&Lstn                                                                                                    |  |
|      | • Verify the HP8921A is displaying frequency (instead of RF channel)                                                                                 |  |
|      | - Press the blue <b>[SHIFT]</b> button, then press the Screen Control <b>[DUPLEX]</b> button; this switches to the <b>CONFIG</b> (CONFIGURE) screen. |  |
|      | - Use the cursor control to set RF Display to <b><u>Freq</u></b>                                                                                     |  |
| 25   | Refer toChapter 3 for assistance in setting the cable loss values into the LMF.                                                                      |  |

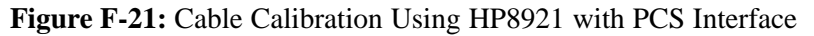

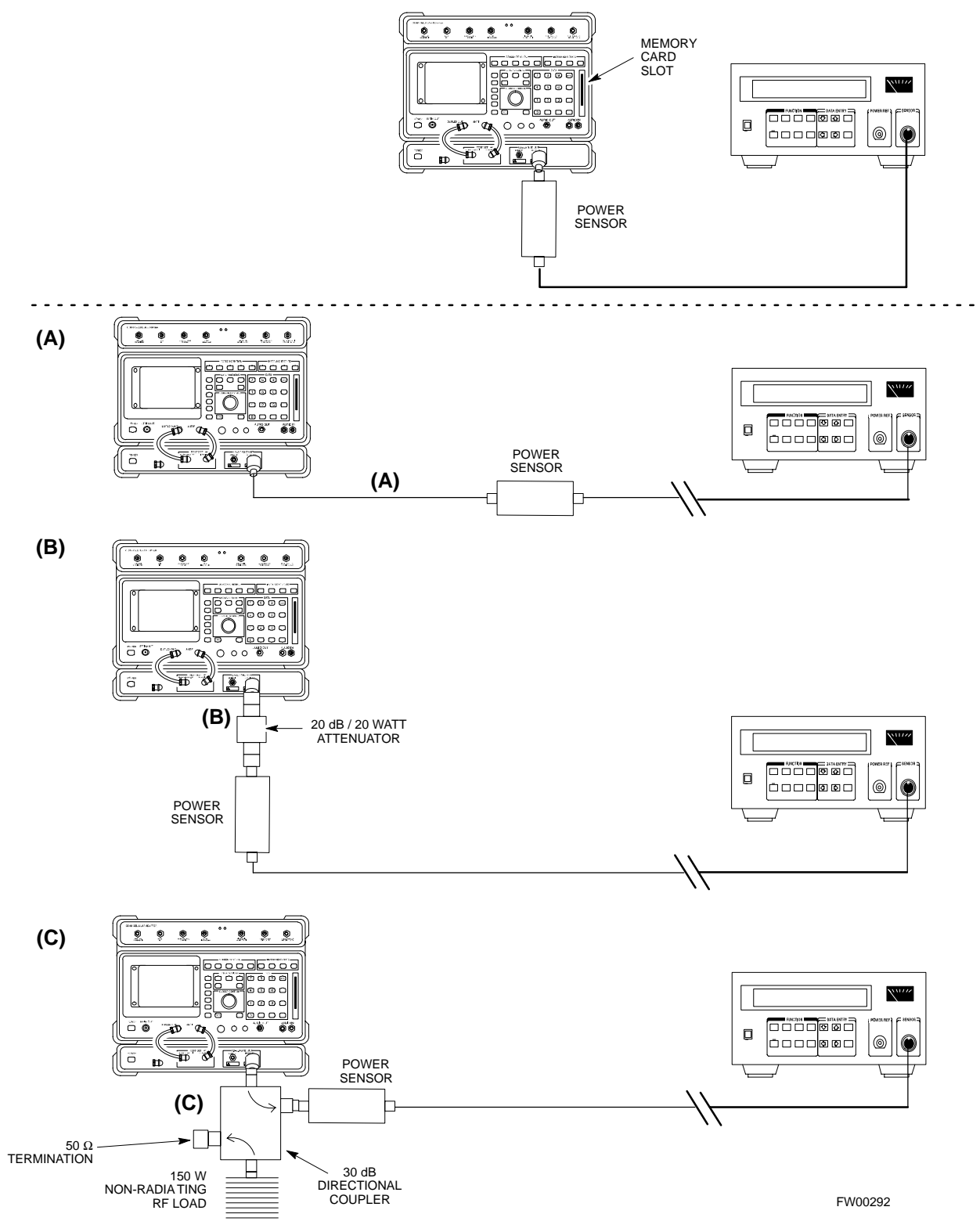

### **Calibrating Test Cable Setup Using Advantest R3465**

NOTE

Be sure the GPIB Interface is OFF for this procedure.

Advantest R3465 Manual Test setup and calibration must be performed at both the TX and RX frequencies.

|      | Table F-21: Procedure for Calibrating Test Cable Setup Using Advantest R3465                                                                      |  |  |
|------|----------------------------------------------------------------------------------------------------|--|--|
| Step | Action                                                                                                    |  |  |
|      | * IMPORTANT                                                                                                    |  |  |
|      | - This procedure can only be performed <i>after</i> test equipment has been allowed to warm-up and stabilize for a <i>minimum of 60 minutes</i> . |  |  |
| 1    | Press the SHIFT and the PRESET keys located below the display                                                                                     |  |  |
| 2    | Press the ADVANCE key in the MEASUREMENT area of the control panel.                                                                               |  |  |
| 3    | Select the <b>CDMA Sig</b> CRT menu key                                                                                                    |  |  |
| 4    | Select the Setup CRT menu key                                                                                                    |  |  |
| 5    | Using the vernier knob and the cursor keys set the following parameters                                                                           |  |  |
|      | NOTE                                                                                                    |  |  |
|      | Fields not listed remain at default                                                                                                    |  |  |
|      | Generator Mode: SIGNAL                                                                                                    |  |  |
|      | Link: FORWARD                                                                                                    |  |  |
|      | Level Unit: dBm                                                                                                    |  |  |
|      | CalCorrection: ON                                                                                                    |  |  |
|      | Level Offset: OFF                                                                                                    |  |  |
| 6    | Select the <b>return</b> CRT menu key                                                                                                    |  |  |
| 7    | Press <b>FREQ</b> key in the ENTRY area                                                                                                    |  |  |
| 8    | Set the frequency to the desired value using the keypad entry keys                                                                                |  |  |
| 9    | Verify that the <b>Mod</b> CRT menu key is highlighting OFF; if not, press the <b>Mod</b> key to toggle it OFF.                                   |  |  |
| 10   | Verify that the <b>Output</b> CRT menu key is highlighting OFF; if not, press the <b>Output</b> key to toggle it OFF.                             |  |  |
| 11   | Press the <b>LEVEL</b> key in the ENTRY area.                                                                                                    |  |  |
| 12   | Set the LEVEL to <b>0 dBm</b> using the key pad entry keys.                                                                                       |  |  |
| 13   | Zero power meter. Next connect the power sensor directly to the "RF OUT" port on the R3561L CDMA Test Source Unit.                                |  |  |
| 14   | Press the <b>Output</b> CRT menu key to toggle Output to ON.                                                                                      |  |  |
| 15   | Record the power meter reading                                                                                                    |  |  |

. . . continued on next page

|      | Table F-21: Procedure for Calibrating Test Cable Setup Using Advantest R3465                                                                                                    |
|------|----------------------------------------------------------------------------------------------------|
| Step | Action                                                                                                    |
| 16   | Disconnect the power meter sensor from the R3561L RF OUT jack.                                                                                                    |
|      | * IMPORTANT                                                                                                    |
|      | The Power Meter sensor's lower limit is -30 dBm. Thus, only components having losses $\leq$ 30 dB should be measured using this method. For best accuracy, always re-zer o the power meter before connecting the power sensor to the component being calibrated. Then, after connecting the power sensor to the calibrated loss immediately. |
| 17   | Disconnect all components in the the test setup and calibrate each one separately. Connect each component one-at-a-time between the "RF OUT" port and the power sensor (see Figure F-22, "Setups A, B, and C"). Record the calibrated loss value displayed on the power meter for each connection.                                           |
|      | Example:(A) 1st Test Cable $= -0.5 \text{ dB}$ (B) 2nd Test Cable $= -1.4 \text{ dB}$ (C) 20 dB Attenuator $= -20.1 \text{ dB}$ (D) 30 dB Directional Coupler $= -29.8 \text{ dB}$                                                                                                    |
| 18   | Press the <b>Output</b> CRT menu key to toggle Output OFF.                                                                                                    |
| 19   | Calculate the total test setup loss by adding up all the individual losses:                                                                                                    |
|      | Example: Total test setup loss = $0.5 + 1.4 + 20.1 + 29.8 = 51.8 \text{ dB}$                                                                                                    |
|      | This calculated value will be used in the next series of tests.                                                                                                    |
| 20   | Press the <b>FREQ</b> key in the ENTRY area                                                                                                    |
| 21   | Using the keypad entry keys, set the test frequency to the RX frequency                                                                                                    |
| 22   | Repeat steps 9 through 19 for the RX frequency.                                                                                                    |
| 23   | Refer to Chapter 3 for assistance in setting the cable loss values into the LMF.                                                                                                    |

### Figure F-22: Cable Calibration Using Advantest R3465

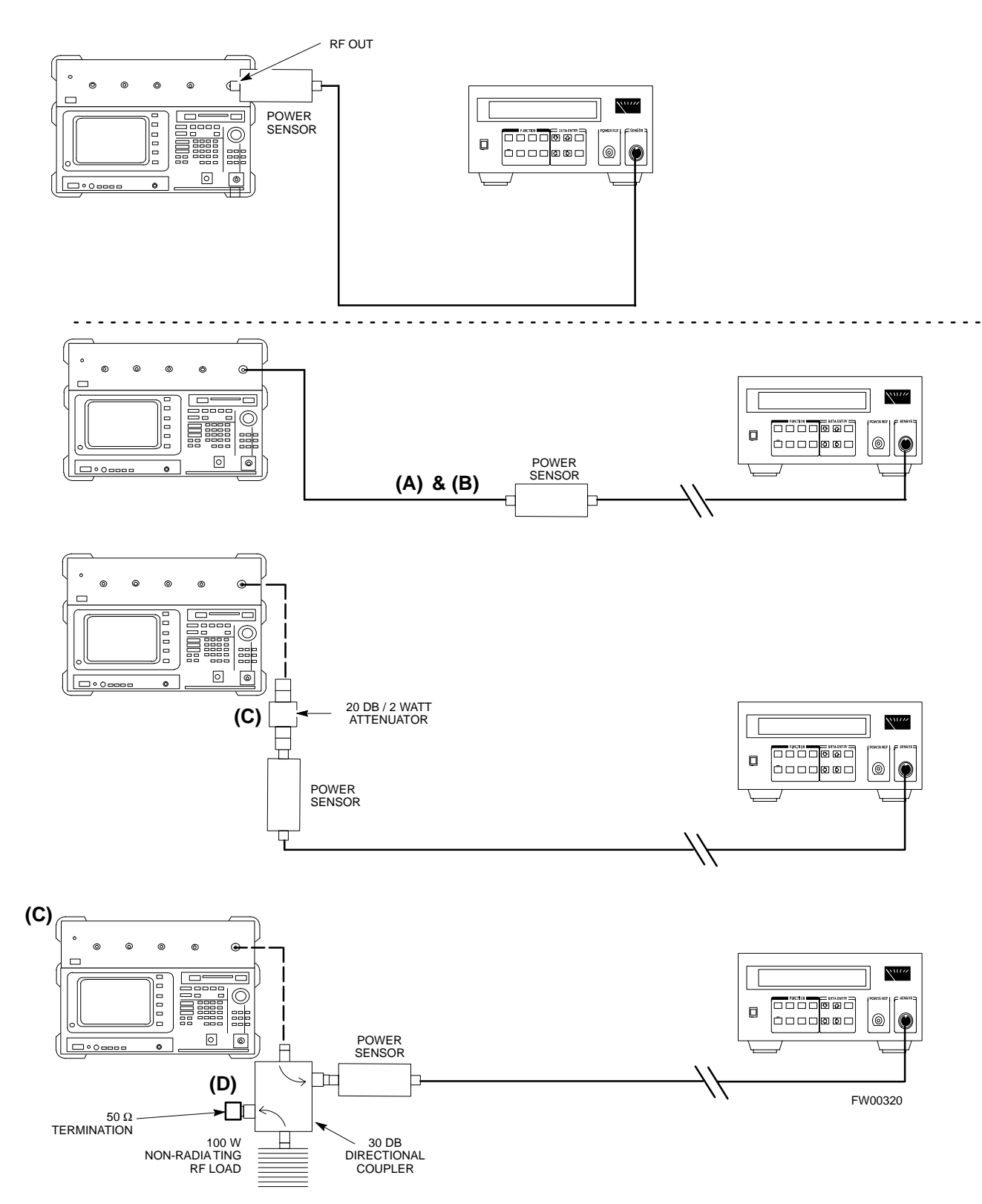

Notes

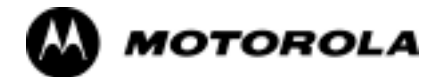

# Appendix G

# **Download ROM Code**

G

# **Downloading ROM Code**

### **Exception Procedure - Downloading ROM Code**

This procedure is not part of a normal optimization.

Perform this procedure only on an exception basis when no alternative exists to load a BTS device with the correct version of ROM code.

| NOTE    | One GLI must be INS_ACT (bright green) before ROM code can be downloaded to non-GLI devices.                                                                                                    |
|---------|----------------------------------------------------------------------------------------------------|
| -       |                                                                                                    |
| CAUTION | The correct ROM and RAM codes for the software release used<br>on the BSS must be loaded into BTS devices. To identify the<br>correct device ROM and RAM code loads for the software<br>release being used on the BSS, refer to the Version Matrix<br>section of the SC <sup>™</sup> CDMA Release Notes (supplied on the tapes<br>or CD-ROMs containing the BSS software).                            |
|         | All devices in a BTS must be loaded with the ROM and RAM code specified for the software release used on the BSS before any optimization or ATP procedures can be performed.                                                                                                    |
|         | If a replacement device is loaded with ROM code which is not<br>compatible with the BSS software release being used, the device<br>ROM code can be changed using the LMF before performing the<br>BTS optimization and ATPs. <i>A device loaded with later release</i><br><i>ROM code can not be converted back to a previous release ROM</i><br><i>code in the field without Motorola assistance</i> |

If it is necessary to download ROM code to a device from the LMF, the procedure in Table G-1 includes steps *for both ROM and RAM code download using the LMF*.

### Prerequisites

Prior to performing this procedure, ensure the correct ROM and RAM code files exist in the LMF computer's applicable *<x>:\<Imf home directory>\cdma\loads\<codeload#>\code folder for each of the devices to be loaded (refer to Table 3-3).* 

CAUTIONThe Release level of the ROM code to be downloaded must be<br/>the one specified for the software release installed in the BSS.<br/>The release level of the ROM code resident in the other devices<br/>in the BTS must also be correct for the BSS software release<br/>being used. ROM code must not be downloaded to a frame<br/>loaded with code for a BSS software release with which it is not<br/>compatible.This procedure should only be used to upgrade replacement<br/>devices for a BTS. It should NOT he used to upgrade all devices

*devices for a BTS.* It should NOT be used to upgrade all devices in a BTS. If a BTS is to be upgraded from R15.x to R16.0, the upgrade should be done by the OMC-R using the DownLoad Manager.

|      | Table G-1: Download ROM and RAM Code to Devices                                                                                                    |
|------|----------------------------------------------------------------------------------------------------|
| Step | Action                                                                                                    |
| 1    | Click on the device to be loaded.                                                                                                    |
|      | NOTE                                                                                                    |
|      | More than one device of the <i>same</i> type can be selected for download by either clicking on each one to be downloaded or from the BTS menu bar <b>Select</b> pull-down menu, select the <i>device</i> item that applies. |
|      | Where: <i>device</i> = the type of device to be loaded (BBX, CSM, GLI, MCC)                                                                                                    |
| 2    | From the BTS menu bar <b>Device</b> pull-down menu, select <b>Status</b> .                                                                                                    |
|      | - A status report window will appear.                                                                                                    |
| 3    | Make a note of the number in the <b>HW Bin Type</b> column.                                                                                                    |
|      | <b>NOTE</b><br>"HW Bin Type" is the Hardware Binary Type for the device. This code is used as the last four digits in                                                                                                    |
|      | the filename of a device's binary ROM code file. Using this part of the filename, the ROM code file can be matched to the device in which it is to be loaded.                                                                |
| 4    | Click <b>OK</b> to close the status window.                                                                                                    |
| 5    | Click on the device to be loaded.                                                                                                    |
|      | NOTE                                                                                                    |
|      | ROM code is automatically selected for download from the <x>:\<lmf home<="" th=""></lmf></x>                                                                                                    |
|      | directory>\version folder>\ <code folder=""> specified by the NextLoad property in<br/>the bts_# cdf_file To check the value of the NextLoad property click on Util &gt; Examine &gt;</code>                                 |
|      | <b>Display</b> Nextload. A pop-up message will show the value of the NextLoad.                                                                                                    |
| 6    | From the BTS menu bar <b>Device</b> pull-down menus, select <b>Download</b> > <b>ROM</b> .                                                                                                    |
|      | - If the file matching the Hardware Binary Type of the device is found in the code folder, a status report shows the result of the download. Proceed to Step 11.                                                             |
|      | - If a file selection window appears, select the ROM code file manually.                                                                                                    |
| 7    | Double-click on the version folder with the desired version number for the ROM code file (for example $2.16.0.x$ ).                                                                                                    |
| 8    | Double-click the Code folder.                                                                                                    |
|      | - A list of ROM and RAM code files will be displayed.                                                                                                    |
| 9    | ! CAUTION                                                                                                    |
|      | A ROM code file with the correct HW Bin Type must be chosen. Using a file with the wrong HW Bin Type can result in unpredictable operation and damage to the device.                                                         |
|      | Click on the ROM code file with the filename which matches the device type and HW Bin Type number noted in step 3 (for example, file <b>bby</b> rom <b>bin 0604</b> is the ROM code file for a BBX with a                    |
|      | HW Bin Type of 0604).                                                                                                    |
|      | - The file should be highlighted.                                                                                                    |
| 10   | Click on the Load button.                                                                                                    |
|      | - A status report window is displayed showing the result of the download.                                                                                                    |
|      | NOTE                                                                                                    |
|      | If the ROM load failed for some devices, load them <i>individually</i> by clicking on one device, perform steps 6 through 10 for it, and repeat the process for each remaining device.                                       |
| 11   | Click <b>OK</b> to close the status window.                                                                                                    |
|      | continued on next page                                                                                                    |

G

|      | Table G-1: Download ROM and RAM Code to Devices                                                                                                    |  |
|------|----------------------------------------------------------------------------------------------------|--|
| Step | Action                                                                                                    |  |
| 12   | From the LMF window menu bar Tools pull-down menus, select Update NextLoad > CDMA.                                                                                                    |  |
| 13   | In the left-hand pane of the window which opens, click on the BTS number for the frame being loaded (for example, <i>BTS-14</i> ).                                                                             |  |
| 14   | On the list of versions displayed in the right-hand pane, click the button next to the version number of the folder that was used for the ROM code download (for example, $2.16.0.x$ ) and click <b>Save</b> . |  |
|      | - A pop-up message will appear showing the CDF has been updated.                                                                                                    |  |
| 15   | Click on the <b>OK</b> button to dismiss the pop-up message.                                                                                                    |  |
| 16   | Click on the device that was loaded with ROM code.                                                                                                    |  |
| 17   | NOTE                                                                                                    |  |
|      | RAM code is automatically selected for download.                                                                                                    |  |
|      | From the BTS menu bar <b>Device</b> pull-down menus, select <b>Download</b> > <b>Code/Data</b> to download RAM code and dds file data.                                                                         |  |
|      | - A status report is displayed showing the result of the download.                                                                                                    |  |
| 18   | Click <b>OK</b> to close the status window.                                                                                                    |  |
| 19   | Observe the downloaded non-GLI device to ensure it is OOS_RAM (yellow).                                                                                                    |  |
| 20   | Click on the device which was loaded with code.                                                                                                    |  |
| 21   | From the BTS menu bar Device pull-down menu, select Status.                                                                                                    |  |
|      | Verify that the correct ROM and RAM version numbers are displayed in the status report window.                                                                                                    |  |
| 22   | Click <b>OK</b> to close the status window.                                                                                                    |  |

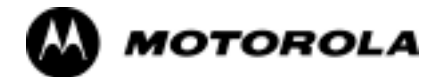

# Appendix H

# **In-service Calibration**

# Introduction

### Purpose

This procedure is a guide to performing calibration of new BTS expansion carriers while the system remains in service. This procedure also supports BTS recalibration following replacement of RF chain components while the remainder of the site stays in service.

Motorola recommends performing this procedure during a maintenance window.

This procedure cannot be performed on BTSs with 2-to-1 combiners. The procedure can only be performed on one carrier of the BTS at a time. That is, LPAs 1A, 1B, 1C, and 1D can be calibrated while LPAs 3A, 3B, 3C, and 3D remain in service and vice versa.

### **Equipment Stabilization and Calibration**

| NOTE    | Calibration of the communications test set (or equivalent test equipment) <i>must be</i> performed at the site before calibrating the overall <i>test equipment set</i> . Calibrate the test equipment <i>after</i> it has been allowed to warm-up and stabilize for a <i>minimum of 60 minutes</i> . |
|---------|----------------------------------------------------------------------------------------------------|
| CAUTION | If any component of the <i>test equipment set</i> (for example, a test cable, RF adapter, signal generator) has been replaced, the <i>test equipment set</i> must be recalibrated. Failure to do so could introduce measurement errors which ultimately result in degradation of system performance.  |

### **1X Test Equipment Requirements**

In-Service Calibration (ISC) of 1X carrier functions requires using the following test equipment for the purposes indicated:

- An Advantest R3267 spectrum analyzer to perform TX calibration
- An Advantest R3562 signal generator for R3267 Delta Power Calibration
- An Agilent E4406A Transmitter Test Set to perform TX calibration
- An Agilent E4432A signal generator for E4406A Delta Power Calibration
- An Agilent 8935 series E6380A equipped with option 200 (if purchased new) or option R2K (if retrofitted) to perform TX calibration

The CDMA communications system analyzers listed above are capable of calibrating the BTS for both IS-95 A and B mode operation as well as CDMA2000 1X operation.

**NOTE** IS-95A/B communication test sets such as the HP8921A/600 and Advantest R3561L *can not calibrate 1X carrier functions*.

Calibration and test set-up for the HP 8921A/600 and Advantest R3561L test sets is included only for situations where it is necessary to use them for calibration of IS-95A/B mode operation.

# **Power Delta Calibration**

# Introduction

The ISC procedure has several differences from a normal calibration procedure. One of these is the use of a spectrum analyzer/communications test set instead of a power meter to measure power. Power meters are broadband measurement devices and cannot be used to measure power during ISC because other carriers are operating. A spectrum analyzer can be used because it measures power at a given frequency. Measuring power using a spectrum analyzer is less accurate than using a power meter, therefore, compensation is required for the accuracy difference (delta) between the power meter and the spectrum analyzer.

# **Agilent E4406A Power Delta Calibration**

The Agilent E4406A transmitter tester and E4432B signal generator test equipment combination can be used for ISC of IS-2000 CDMA 1X as well as IS-95A/B operation modes. The power delta calibration is performed on the E4406A, but the E4432B is required to generate the reference signal used to calculate the power delta offset. After the offset value has been calculated, add it to the TX cable loss value in the LMF.

### Preliminary Agilent Test Equipment Set-up

To provide proper operation during power delta calibration, be sure the E4406A and E4432B are connected as shown in Figure F-16.

### **Power Delta Calibration**

Follow the procedure in Table H-1 to perform the Agilent E4406A Power Delta Calibration procedure.

| Table H-1: Agilent E4406A Power Delta Calibration Procedure |                                                                                                    |
|-------------------------------------------------------------|----------------------------------------------------------------------------------------------------|
| Step                                                        | Action                                                                                                    |
|                                                             | <b>NOTE</b><br>Perform this procedure <i>after</i> test equipment has been allowed to warm-up and stabilize for a <i>minimum</i>                        |
|                                                             | of 60 minutes. After it is warmed up and stabilized, calibrate the test equipment as described in the "Test Set Calibration" section of Chapter NO TAG. |
| 1                                                           | Zero the Power Meter prior to connecting the power sensor to the RF cable from the signal generator.                                                    |
|                                                             | NOTE                                                                                                    |
|                                                             | For best accuracy, always re-zero the power meter before connecting the power sensor to the component being calibrated.                                 |
| 2                                                           | Be sure the E4406A and E4432B are connected as shown in Figure F-16.                                                                                    |
| 3                                                           | Connect a short RF cable from the E4432B <b>RF OUTPUT</b> connector the HP437 power meter power sensor (see Figure H-1).                                |

. . . continued on next page

|      | Table H-1: Agilent E4406A Power Delta Calibration Procedure                                                                                                    |  |
|------|----------------------------------------------------------------------------------------------------|--|
| Step | Action                                                                                                    |  |
| 4    | Set the E4432B signal generator as follows:                                                                                                    |  |
|      | - Press <b>Preset</b> to exit any modes for which the signal generator is configured                                                                                      |  |
|      | - Press <b>Frequency</b> and enter the <i>frequency</i> of the channel to be calibrated on the numeric keypad                                                             |  |
|      | - Using the soft keys to the right of the screen, select the frequency range to be measured; for example <b>MHz</b>                                                       |  |
|      | - Press Amplitude and, using the numeric keypad, set signal amplitude to $0$ (zero)                                                                                       |  |
|      | - Using the soft keys, set the measurement type to <b>dBm</b>                                                                                                    |  |
| 5    | On the E4432B, press <b>RF On/Off</b> to toggle the RF output to <b>RF ON</b> .                                                                                           |  |
|      | - Note that the RF On/Off status in the screen display changes.                                                                                                    |  |
| 6    | Measure and record the value reading on the HP437 power meter as result A                                                                                                 |  |
| 7    | On the E4432B, press <b>RF On/Off</b> to toggle the RF output to <b>RF OFF</b> .                                                                                          |  |
|      | - Note that the RF On/Off status in the screen display changes.                                                                                                    |  |
| 8    | Disconnect the short RF cable from the HP437 power meter power sensor, and connect it to the <b>RF INPUT</b> connector on the E4406A transmitter tester (see Figure H-2). |  |
| 9    | <b>NOTE</b><br>Do not change the frequency and amplitude settings on the E4432B when performing the following steps.                                                      |  |
|      | Set the E4406A as follows:                                                                                                    |  |
|      | - Press <b>Preset</b> to exit any modes for which the transmitter tester is configured                                                                                    |  |
|      | - Press MODE and, using the soft keys to the right of the screen, select cdmaOne                                                                                          |  |
|      | - Press <b>MEASURE</b> and, using the soft keys, select <b>spectrum</b>                                                                                                   |  |
|      | - Press Frequency and, using the soft keys, select Center Frequency                                                                                                    |  |
|      | - Enter the <i>frequency</i> of the channel to be calibrated using the numeric keypad                                                                                     |  |
|      | - Using the soft keys, select the frequency range to be measured; for example, MHz                                                                                        |  |
|      | - Press input/Output and, using the soft keys, select input Atten                                                                                                    |  |
|      | - Using the soft keys select External Atten and then select Mobile                                                                                                    |  |
|      | - Using the numeric keypad set <b>Mobile</b> to $0$ (zero) and using the soft keys select dB                                                                              |  |
|      | - Using the soft keys, select <b>Base</b>                                                                                                    |  |
|      | - Using the numeric keypad, set <b>Base</b> to $0$ (zero) and, using the soft keys, select <b>dB</b>                                                                      |  |
|      | - Press MEASURE and, using the soft keys, select Channel Power                                                                                                    |  |
| 10   | On the E4432B signal generator, press <b>RF On/Off</b> to toggle the RF output to <b>RF ON</b> .                                                                          |  |
|      | - Note that the RF On/Off status in the screen display changes.                                                                                                    |  |
| 11   | Read the measured Channel Power from the E4406A screen display and record it as result <b>B</b>                                                                           |  |
| 12   | On the E4432B, press <b>RF On/Off</b> to toggle the RF output to <b>RF OFF</b> .                                                                                          |  |
|      | - Note that the RF On/Off status in the screen display changes.                                                                                                    |  |

. . . continued on next page

| Table H-1: Agilent E4406A Power Delta Calibration Procedure |                                                                                                    |
|-------------------------------------------------------------|----------------------------------------------------------------------------------------------------|
| Step                                                        | Action                                                                                                    |
| 13                                                          | Calculate the <b>Power Calibration Delta</b> value. The delta value is the power meter measurement minus the Agilent measurement. |
|                                                             | Delta = A - B                                                                                                    |
|                                                             | Example: Delta = $-0.70 \text{ dBm} - (-1.25 \text{ dBm}) = 0.55 \text{ dBm}$                                                     |
|                                                             | Example: Delta = $0.26 \text{ dBm} - 0.55 \text{ dBm} = -0.29 \text{ dBm}$                                                        |
|                                                             | These examples are included to show the mathematics and do not represent actual readings.                                         |
|                                                             | NOTE                                                                                                    |
|                                                             | Add this delta value to the <b>TX Cable Loss</b> value during In-Service Calibration (see step 4 in Table H-6).                   |

### Figure H-1: Delta Calibration Setup - Agilent E4432B to HP437

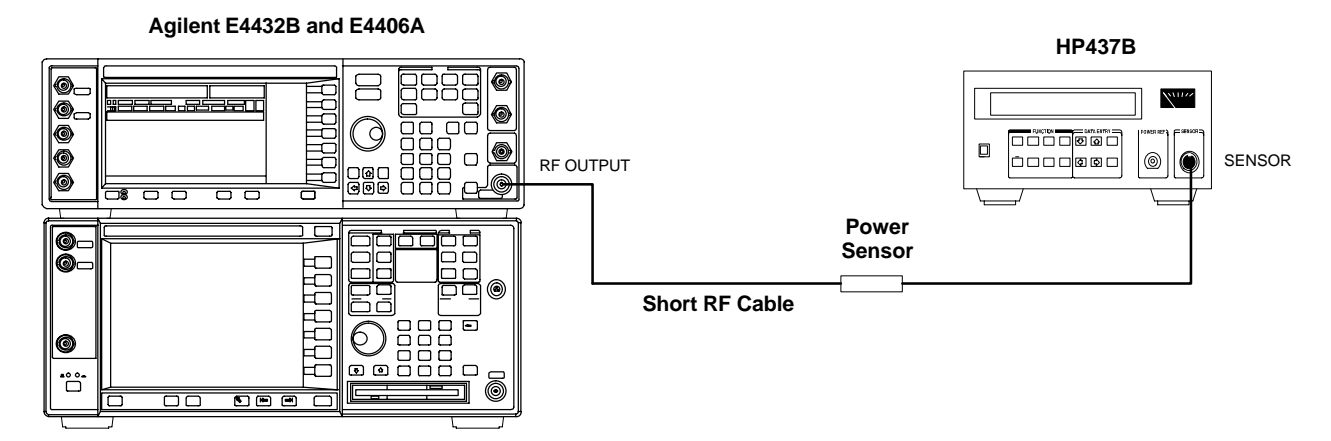

Figure H-2: Delta Calibration Setup - Agilent E4432B to Agilent E4406A

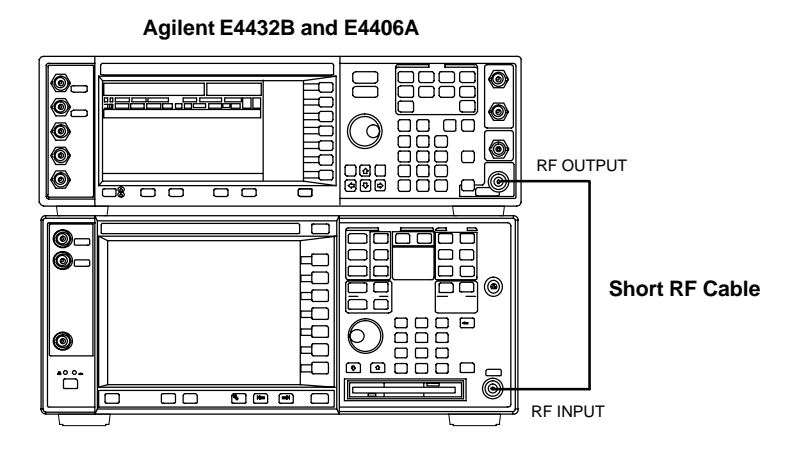

н

### **Advantest R3267 Power Delta Calibration**

The Advantest R3267 spectrum analyzer and R3562 signal generator test equipment combination can be used for ISC of IS-2000 CDMA 1X as well as IS-95A/B operation modes. The power delta calibration is performed on the R3267. After the offset value has been calculated, add it to the TX cable loss value.

### Preliminary Advantest Test Equipment Set-up

To provide proper operation during power delta calibration, be sure the R3267 is connected to the R3562 as shown in Figure F-17.

### Power Delta Calibration

Follow the procedure in Table H-2 to perform the Advantest R3267 Power Delta Calibration procedure.

| Table H-2:         Advantest R3267 Power Delta Calibration Procedure |                                                                                                    |
|----------------------------------------------------------------------|----------------------------------------------------------------------------------------------------|
| Step                                                                 | Action                                                                                                    |
| 1                                                                    | <b>NOTE</b><br>Warm-up <i>test equipment for a minimum of 60 minutes</i> prior to this procedure. After it is warmed up and stabilized, calibrate the test equipment as described in the "Test Set Calibration" section of Chapter NO TAG. |
|                                                                      | Be sure the R3267 and R3562 are connected as shown in Figure F-17.                                                                                                    |
| 2                                                                    | Press the <b>SHIFT</b> and the <b>PRESET</b> keys located on the right side of the control panel.                                                                                                    |
| 3                                                                    | Press the ADVANCE key in the MEASUREMENT area of the control panel.                                                                                                    |
| 4                                                                    | On the CRT, select <b>RX Control</b> by pressing ACTIVE key 1.                                                                                                    |
| 5                                                                    | On the CRT, select <b>Frequency Setup</b> by pressing ACTIVE key 3.                                                                                                    |
| 6                                                                    | On the CRT, highlight <b>Frequency</b> by adjusting the <b>DISPLAY CONTROL</b> knob.                                                                                                    |
| 7                                                                    | Press <b>FREQ</b> key in the ENTRY section of the control panel.                                                                                                    |
| 8                                                                    | Set the frequency to the desired value using the keypad ENTRY section keys.                                                                                                    |
| 9                                                                    | Press the <b>LEVEL</b> key in the ENTRY section of the control panel.                                                                                                    |
| 10                                                                   | Set the level to <b>0 dBm</b> using the keypad ENTRY section keys.                                                                                                    |
| 11                                                                   | On the CRT, verify <b>OFF</b> is highlighted in <b>Modulation</b> , if not press the ACTIVE key 5 to toggle it OFF.                                                                                                    |
| 12                                                                   | On the CRT, verify <b>OFF</b> is highlighted in <b>Output</b> , if not press the ACTIVE key 6 to toggle it OFF.                                                                                                    |
| 13                                                                   | Zero the Power Meter prior to connecting the power sensor to the RF cable from the signal generator.                                                                                                    |
|                                                                      | <b>NOTE</b><br>For best accuracy, always re-zero the power meter before connecting the power sensor to the component being calibrated.                                                                                                    |
| 14                                                                   | Connect the RF cable from the R3562 signal generator <b>RF OUT</b> port to the power sensor, refer to Figure H-4.                                                                                                    |
| 15                                                                   | On the R3562 CRT, set the <b>Output</b> to <b>ON</b> by pressing ACTIVE key 6.                                                                                                    |
|                                                                      | continued on next page                                                                                                    |

|      | Table H-2: Advantest R3267 Power Delta Calibration Procedure                                                                               |  |
|------|----------------------------------------------------------------------------------------------------|--|
| Step | Action                                                                                                    |  |
| 16   | Record the Power Meter reading as result A                                                                                                 |  |
| 17   | On the R3562 CRT, set the <b>Output</b> to <b>OFF</b> by pressing ACTIVE key 6.                                                            |  |
| 18   | Connect the RF cable from R3562 signal generator <b>RF OUT</b> port to the R3267 spectrum analyzer <b>INPUT</b> Port, refer to Figure H-5. |  |
| 19   | On the R3562 CRT, set the <b>Output</b> to <b>ON</b> by pressing ACTIVE key 6.                                                             |  |
| 20   | On the R3267, press the <b>POWER</b> key in the MEASUREMENT section of the control panel.                                                  |  |
| 21   | Press the <b>LEVEL</b> key in the ENTRY section of the control panel.                                                                      |  |
| 22   | Set the REF LEVEL to <b>10 dBm</b> using the keypad ENTRY section keys.                                                                    |  |
| 23   | On the CRT, select <b>dB/div</b> by pressing ACTIVE key 1.                                                                                 |  |
| 24   | On the CRT, select <b>10 dB/div</b> by pressing ACTIVE key 1.                                                                              |  |
| 25   | Press the <b>FREQ</b> key in ENTRY section of the control panel.                                                                           |  |
| 26   | Set the frequency to the desired value using the keypad ENTRY section keys.                                                                |  |
| 27   | On the CRT, select <b>more 1/2</b> by pressing ACTIVE key 7.                                                                               |  |
| 28   | Press the <b>Preselector</b> CRT menu key to highlight <b>3.66G</b> .                                                                      |  |
| 29   | Press the <b>POWER</b> key in the MEASUREMENT section of the control panel.                                                                |  |
| 30   | Press the <b>SPAN</b> key in the ENTRY section of the control panel.                                                                       |  |
| 31   | On the CRT, select <b>Zero Span</b> by pressing ACTIVE key 2.                                                                              |  |
| 32   | Press the <b>COUPLE</b> key in the ENTRY section of the control panel.                                                                     |  |
| 33   | On the CRT, select <b>RBW</b> and highlight <b>MNL</b> by pressing ACTIVE key 3.                                                           |  |
| 34   | Set RBW to <b>30 kHz</b> using keypad ENTRY section keys.                                                                                  |  |
| 35   | On the CRT, select <b>VBW</b> and highlight <b>MNL</b> by pressing ACTIVE key 2.                                                           |  |
| 36   | Set VBW to 1 MHz using keypad ENTRY section keys.                                                                                          |  |
| 37   | Press the <b>MKR</b> key in the DISPLAY CONTROL section of the control panel.                                                              |  |
| 38   | On the CRT, select Normal Marker by pressing ACTIVE key 1.                                                                                 |  |
| 39   | Record the Marker Level reading as result <b>B</b>                                                                                         |  |
| 40   | Press Single in ENTRY section of control panel.                                                                                            |  |

. . . continued on next page

| Table H-2:         Advantest R3267 Power Delta Calibration Procedure |                                                                                                    |
|----------------------------------------------------------------------|----------------------------------------------------------------------------------------------------|
| Step                                                                 | Action                                                                                                    |
| 41                                                                   | Calculate the <b>Power Calibration Delta</b> value. The delta value is the power meter measurement minus the Advantest measurement. |
|                                                                      | Delta = A - B                                                                                                    |
|                                                                      | Example: $Delta = -0.7 dBm - (-1.25 dBm) = 0.55 dB$                                                                                 |
|                                                                      | Example: Delta = $0.26 \text{ dBm} - 0.55 \text{ dBm} = -0.29 \text{ dBm}$                                                          |
|                                                                      | These examples are included to show the mathematics and do not represent actual readings.                                           |
|                                                                      | NOTE                                                                                                    |
|                                                                      | Add this delta value to the <b>TX Cable Loss</b> value during In-Service Calibration (see step 4 in Table H-6).                     |

### Figure H-3: Delta Calibration Setup - Advantest R3562 to HP437

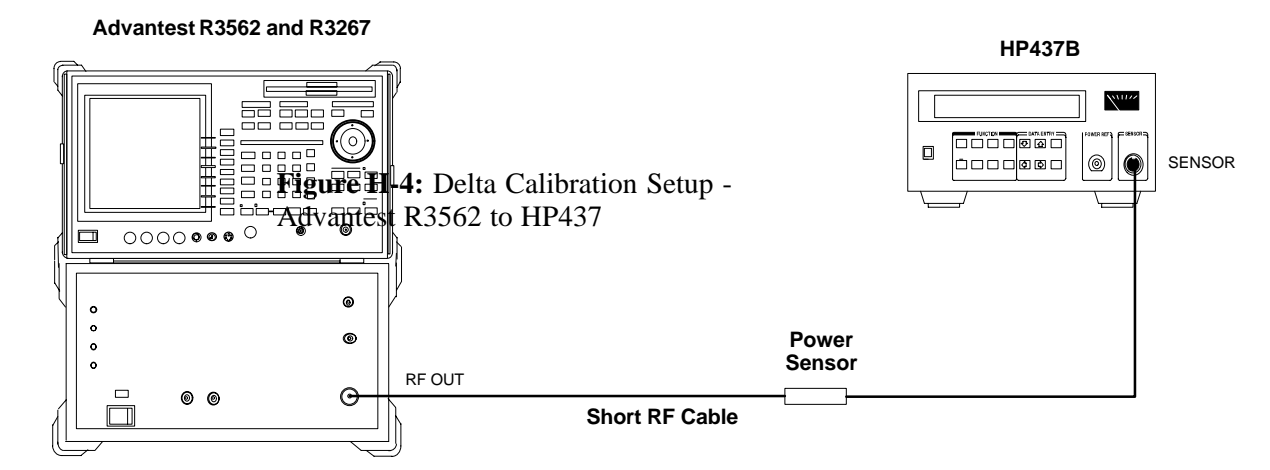

Figure H-5: Delta Calibration Setup - Advantest R3562 to R3267

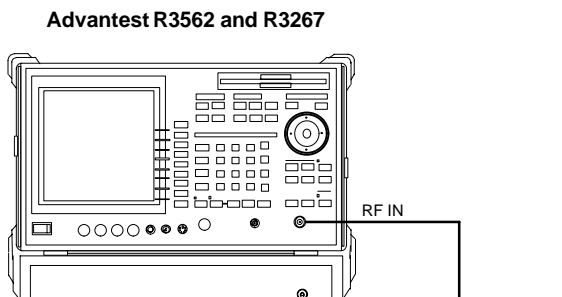

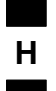

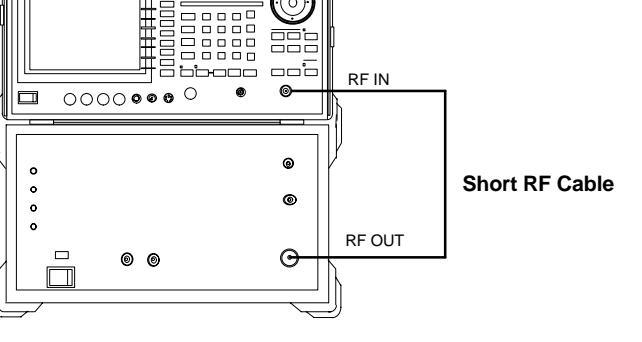

### Agilent 8935 series E6380A Power Delta Calibration

The Agilent 8935 (formerly HP 8935) communications test set modified with either option 200 or R2K and E4432B signal generator test equipment combination can be used for ISC of IS-2000 CDMA 1X as well as IS-95A/B operation modes. The power delta calibration is performed on the Agilent 8935. After the offset value has been calculated, add it to the TX cable loss value.

Follow the procedure in Table H-3 to perform the Agilent 8935 Power Delta Calibration procedure.

| Table H-3: Agilent 8935 Power Delta Calibration Procedure |                                                                                                    |
|-----------------------------------------------------------|----------------------------------------------------------------------------------------------------|
| Step                                                      | Action                                                                                                    |
|                                                           | <b>NOTE</b><br>Perform this procedure <i>after</i> test equipment has been allowed to warm-up and stabilize for a <i>minimum of 60 minutes</i> . After it is warmed up and stabilized, calibrate the test equipment as described in the "Test Set Calibration" section of Chapter NO TAG. |
| 1                                                         | Zero the Power Meter prior to connecting the power sensor to the RF cable from the signal generator.                                                                                                    |
|                                                           | NOTE                                                                                                    |
|                                                           | For best accuracy, always re-zero the power meter before connecting the power sensor to the component being calibrated.                                                                                                    |
| 2                                                         | Connect a short RF cable between the Agilent 8935 <b>Duplex Out</b> port and the HP437 power sensor (see Figure H-6).                                                                                                    |
| 3                                                         | Set the Agilent 8935 signal source as follows:                                                                                                    |
|                                                           | - Measure mode to CDMA Gen                                                                                                    |
|                                                           | - Frequency to the CDMA Calibration target frequency                                                                                                    |
|                                                           | - CW RF Path to <b>IQ</b>                                                                                                    |
|                                                           | - Output Port to <b>Dupl</b>                                                                                                    |
|                                                           | - Data Source to Random                                                                                                    |
|                                                           | - Amplitude to <b>0 dBm</b>                                                                                                    |
| 4                                                         | Measure and record the power value reading on the HP437 Power Meter.                                                                                                    |
| 5                                                         | Record the Power Meter reading as result A                                                                                                    |
| 6                                                         | Turn off the Agilent 8935 signal source output, and disconnect the HP437.                                                                                                    |
|                                                           | NOTE                                                                                                    |
|                                                           | Leave the settings on the source Agilent 8935 for convenience in the following steps.                                                                                                    |
| 7                                                         | Connect the short RF cable between the Agilent 8935 <b>Duplex Out</b> port and the <b>RF-IN/OUT</b> port (see Figure H-7).                                                                                                    |
| 8                                                         | Ensure that the source Agilent 8935 settings are the same as in Step 3.                                                                                                    |

. . . continued on next page

| Table H-3: Agilent 8935 Power Delta Calibration Procedure |                                                                                                    |  |
|-----------------------------------------------------------|----------------------------------------------------------------------------------------------------|--|
| Step                                                      | Action                                                                                                    |  |
| 9                                                         | Set the Agilent 8935 as follows:                                                                                                    |  |
|                                                           | - Measure mode to CDMA Anl                                                                                                    |  |
|                                                           | - Frequency to the CDMA calibration target frequency                                                                                |  |
|                                                           | - Input Attenuation to <b>0 dB</b>                                                                                                  |  |
|                                                           | - Input port to <b>RF-IN</b>                                                                                                    |  |
|                                                           | - Gain to Auto                                                                                                    |  |
|                                                           | - Anl Dir to <b>Fwd</b>                                                                                                    |  |
| 10                                                        | Turn on the Agilent 8935 signal output.                                                                                             |  |
| 11                                                        | Set the Chn Pwr Cal to Calibrate and select to calibrate.                                                                           |  |
| 12                                                        | Measure and record the channel power reading on the measuring Agilent 8935 as result <b>B</b>                                       |  |
| 13                                                        | Turn off the Agilent 8935 signal output and disconnect the equipment.                                                               |  |
| 14                                                        | Calculate the <b>Power Calibration Delta</b> value. The delta value is the power meter measurement minus the Advantest measurement. |  |
|                                                           | Delta = A - B                                                                                                    |  |
|                                                           | Example: $Delta = -0.70 \text{ dBm} - (-1.25 \text{ dBm}) = 0.55 \text{ dBm}$                                                       |  |
|                                                           | Example: $Delta = 0.26 \text{ dBm} - 0.55 \text{ dBm} = -0.29 \text{ dBm}$                                                          |  |
|                                                           | These examples are included to show the mathematics and do not represent actual readings.                                           |  |
|                                                           | NOTE                                                                                                    |  |
|                                                           | Add this delta value to the <b>TX Cable Loss</b> value during In-Service Calibration (see Step 4 in Table H-6).                     |  |

Figure H-6: Delta Calibration Setup - Agilent 8935 to HP437

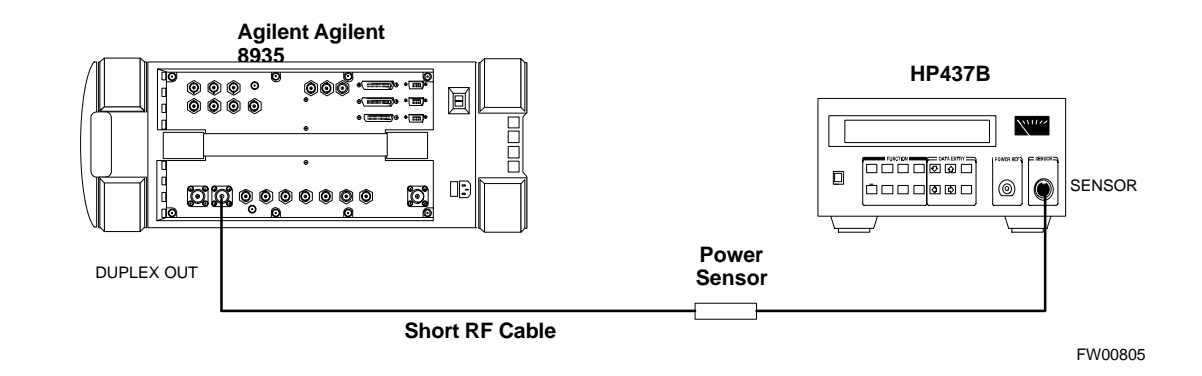

### Figure H-7: Delta Calibration Setup - Agilent 8935 to Agilent 8935

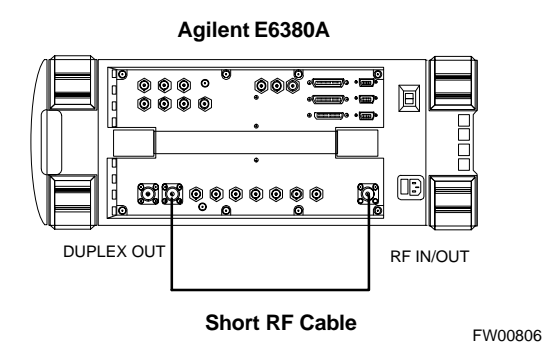

### HP8921A Power Delta Calibration

Use the HP8921A communications test set to measure power during ISC *only for IS-95A and B operation* of 800 MHz systems. After the offset value has been calculated, add it to the TX cable loss value.

Follow the procedure in Table H-4 to perform the HP8921A Power Delta Calibration procedure.

**NOTE** This procedure requires two HP8921A communication test sets.

| Table H-4: HP8921A Power Delta Calibration Procedure |                                                                                                    |  |
|------------------------------------------------------|----------------------------------------------------------------------------------------------------|--|
| Step                                                 | Action                                                                                                    |  |
|                                                      | <b>NOTE</b><br>Perform this procedure <i>after</i> test equipment has been allowed to warm-up and stabilize for a <i>minimum of 60 minutes</i> . After it is warmed up and stabilized, calibrate the test equipment as described in the "Test Set Calibration" section of Chapter NO TAG. |  |
| 1                                                    | Zero the Power Meter prior to connecting the power sensor to the RF cable from the signal generator.                                                                                                    |  |
|                                                      | NOTE                                                                                                    |  |
|                                                      | For best accuracy, always re-zero the power meter before connecting the power sensor to the component being calibrated.                                                                                                    |  |
| 2                                                    | Connect a short RF cable between the HP8921A <b>Duplex Out</b> port and the HP437 power sensor (see Figure H-8).                                                                                                    |  |
| 3                                                    | Set the HP8921A signal source as follows:                                                                                                    |  |
|                                                      | - Measure mode to CDMA Generator                                                                                                    |  |
|                                                      | - Frequency to the CDMA Calibration target frequency                                                                                                    |  |
|                                                      | - CW RF Path to <b>IQ</b>                                                                                                    |  |
|                                                      | - Output Port to <b>Dupl</b>                                                                                                    |  |
|                                                      | - Data Source to <b>Random</b>                                                                                                    |  |
|                                                      | - Amplitude to <b>0 dBm</b>                                                                                                    |  |
| 4                                                    | Measure and record the power value reading on the HP437 Power Meter.                                                                                                    |  |
| 5                                                    | Record the Power Meter reading as result A                                                                                                    |  |
| 6                                                    | Turn off the source HP8921A signal output, and disconnect the HP437.                                                                                                    |  |
|                                                      | NOTE                                                                                                    |  |
|                                                      | Leave the settings on the source HP8921A for convenience in the following steps.                                                                                                    |  |
| 7                                                    | Connect the short RF cable between the source HP8921A <b>Duplex Out</b> port and the measuring HP8921A <b>RF-IN</b> port (see Figure H-9).                                                                                                    |  |
| 8                                                    | Ensure that the source HP8921A settings are the same as in Step 3.                                                                                                    |  |

... continued on next page

| Table H-4: HP8921A Power Delta Calibration Procedure |                                                                                                    |  |
|------------------------------------------------------|----------------------------------------------------------------------------------------------------|--|
| Step                                                 | Action                                                                                                    |  |
| 9                                                    | Set the measuring HP8921A as follows:                                                                           |  |
|                                                      | - Measure mode to CDMA Anl                                                                                      |  |
|                                                      | - Frequency to the CDMA calibration target frequency                                                            |  |
|                                                      | - Input Attenuation to 0 dB                                                                                     |  |
|                                                      | - Input port to <b>RF-IN</b>                                                                                    |  |
|                                                      | - Gain to Auto                                                                                                  |  |
|                                                      | - Analyzer Direction to <b>Fwd</b>                                                                              |  |
| 10                                                   | Turn on the source HP8921A signal output.                                                                       |  |
| 11                                                   | Measure and record the channel power reading on the measuring HP8921A as result <b>B</b>                        |  |
| 12                                                   | Turn off the source HP8921A signal output and disconnect the equipment.                                         |  |
| 13                                                   | Compute the delta between HP437 and HP8921A using the following formula:                                        |  |
|                                                      | Delta = A - B                                                                                                   |  |
|                                                      | Example: Delta = $-0.70 \text{ dBm} - (-1.25 \text{ dBm}) = 0.55 \text{ dBm}$                                   |  |
|                                                      | Example: Delta = $0.26 \text{ dBm} - 0.55 \text{ dBm} = -0.29 \text{ dBm}$                                      |  |
|                                                      | These examples are included to show the mathematics and do not represent actual readings.                       |  |
|                                                      | NOTE                                                                                                    |  |
|                                                      | Add this delta value to the <b>TX Cable Loss</b> value during In-Service Calibration (see Step 4 in Table H-6). |  |

### Figure H-8: Delta Calibration Setup - HP8921A to HP437

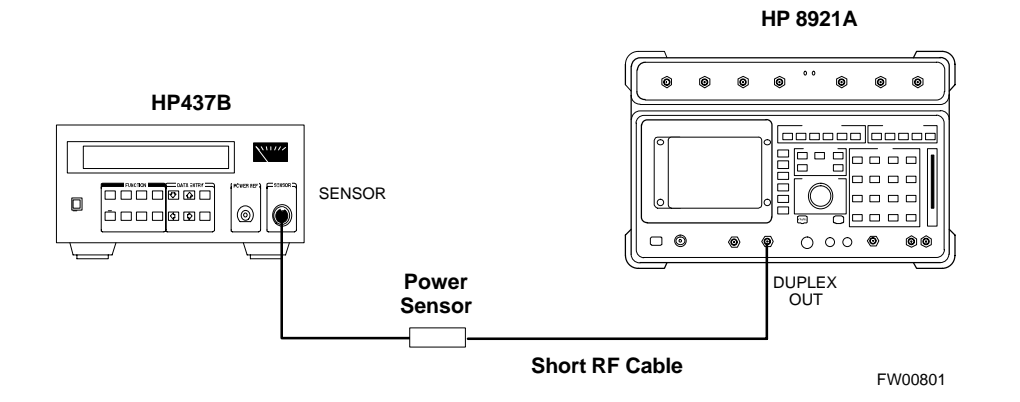

### Figure H-9: Delta Calibration Setup - HP8921A to HP8921A

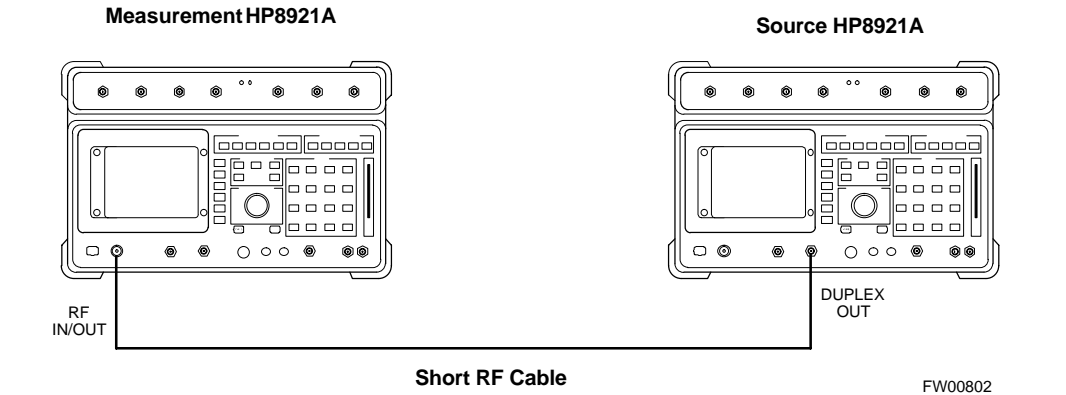
### **Advantest R3465 Power Delta Calibration**

Use the Advantest R3465 spectrum analyzer to measure power during ISC only for IS-95A and B operation. After the offset value has been calculated, add it to the TX cable loss value.

Follow the procedure in Table H-5 to perform the Advantest 3465 Power Delta Calibration procedure.

|      | Table H-5: Advantest Power Delta Calibration Procedure                                                                                                    |  |  |
|------|----------------------------------------------------------------------------------------------------|--|--|
| Step | Action                                                                                                    |  |  |
|      | <b>NOTE</b><br>Perform this procedure <i>after</i> test equipment has been allowed to warm-up and stabilize for a <i>minimum of 60 minutes</i> . After it is warmed up and stabilized, calibrate the test equipment as described in the "Test Set Calibration" section of Chapter NO TAG. |  |  |
| 1    | Press the SHIFT and the PRESET keys located below the CRT display.                                                                                                    |  |  |
| 2    | Press the <b>ADVANCE</b> key in the Measurement area of the control panel.                                                                                                    |  |  |
| 3    | Press the CDMA Sig CRT menu key.                                                                                                    |  |  |
| 4    | Press the <b>FREQ</b> key in the Entry area of the control panel.                                                                                                    |  |  |
| 5    | Set the frequency to the desired value using the keypad entry keys.                                                                                                    |  |  |
| 6    | Press the LEVEL key in the Entry area of the control panel.                                                                                                    |  |  |
| 7    | Set the <b>LEVEL</b> to <b>0 dBm</b> using the keypad entry keys.                                                                                                    |  |  |
| 8    | Verify the Mod CRT menu key is highlighting OFF, if not press the Mod key to toggle it OFF.                                                                                                    |  |  |
| 9    | Verify the <b>Output</b> CRT menu key is highlighting <b>OFF</b> , if not press the <b>Output</b> key to toggle it <b>OFF</b> .                                                                                                    |  |  |
| 10   | Zero the Power Meter prior to connecting the power sensor to the RF cable from the signal generator.                                                                                                    |  |  |
|      | <b>NOTE</b><br>For best accuracy, always re-zero the power meter before connecting the power sensor to the component being calibrated.                                                                                                    |  |  |
| 11   | Connect the RF cable from the R3561L CDMA signal generator <b>RF OUT</b> port to the power sensor, refer to Figure H-10.                                                                                                    |  |  |
| 12   | Press the <b>Output</b> CRT menu key to toggle the Output to <b>ON</b> .                                                                                                    |  |  |
| 13   | Record the Power Meter reading as result A                                                                                                    |  |  |
| 14   | Press the Output <b>CRT</b> menu key to toggle the Output to <b>OFF</b> .                                                                                                    |  |  |
| 15   | Connect the RF cable from the R3561L signal generator <b>RF OUT</b> port to the R3465 <b>INPUT</b> Port, refer to Figure H-11.                                                                                                    |  |  |
| 16   | Press the <b>Output</b> CRT menu key to change the Output to <b>ON</b> .                                                                                                    |  |  |
| 17   | Press the <b>CW</b> key in the Measurement area of the control panel.                                                                                                    |  |  |
| 18   | Press the LEVEL key in the Entry area of the control panel.                                                                                                    |  |  |
| 19   | Set the REF LEVEL to <b>10 dBm</b> using the keypad entry keys.                                                                                                    |  |  |
| 20   | Press the <b>dB/div</b> CRT menu key.                                                                                                    |  |  |
| 21   | Press the <b>10 dB/div</b> CRT menu key.                                                                                                    |  |  |
|      | continued on next page                                                                                                    |  |  |

Н

|      | Table H-5: Advantest Power Delta Calibration Procedure                                                                                               |  |  |  |
|------|----------------------------------------------------------------------------------------------------|--|--|--|
| Step | Action                                                                                                    |  |  |  |
| 22   | Press the <b>FREQ</b> key in Entry area of the control panel.                                                                                        |  |  |  |
| 23   | Set the frequency to the desired value using the keypad entry keys.                                                                                  |  |  |  |
| 24   | Press the <b>more 1/2</b> CRT menu key.                                                                                                    |  |  |  |
| 25   | Press the <b>Preselector</b> CRT menu key to highlight <b>3.0G</b> .                                                                                 |  |  |  |
| 26   | Press the <b>FORMAT</b> key in the Display Control area of the control panel.                                                                        |  |  |  |
| 27   | Press the <b>TRACE</b> CRT menu key.                                                                                                    |  |  |  |
| 28   | Press the AVG A CRT menu key.                                                                                                    |  |  |  |
| 29   | Set AVG to <b>20</b> using keypad entry keys.                                                                                                    |  |  |  |
| 30   | Press the <b>return</b> CRT menu key.                                                                                                    |  |  |  |
| 31   | Press the <b>SPAN</b> key in the Entry area of the control panel.                                                                                    |  |  |  |
| 32   | Press the Zero Span CRT menu key.                                                                                                    |  |  |  |
| 33   | Press the <b>BW</b> key in the Entry area of the control panel.                                                                                      |  |  |  |
| 34   | Press the <b>RBW</b> CRT menu key to highlight <b>MNL</b> . using keypad entry keys enter <b>30 kHz</b> .                                            |  |  |  |
| 35   | Set <b>RBW</b> to <b>30 kHz</b> using keypad entry keys.                                                                                             |  |  |  |
| 36   | Press the <b>VBW</b> CRT menu key to highlight <b>MNL</b> .                                                                                          |  |  |  |
| 37   | Set VBW to 1 MHz using keypad entry keys.                                                                                                    |  |  |  |
| 38   | Press the Marker <b>ON</b> key in the Display Control area of the control panel.                                                                     |  |  |  |
| 39   | Record the Marker Level reading as result <b>B</b>                                                                                                   |  |  |  |
| 40   | Calculate the <b>Power Calibration Delta</b> value. The delta value is the power meter measurement minus the Advantest measurement.<br>Delta = A - B |  |  |  |
|      | Example: $Delta = -0.70 \text{ dBm} - (-1.25 \text{ dBm}) = 0.55 \text{ dBm}$                                                                        |  |  |  |
|      | Example: Delta = $0.26 \text{ dBm} - 0.55 \text{ dBm} = -0.29 \text{ dBm}$                                                                           |  |  |  |
|      | These examples are included to show the mathematics and do not represent actual readings.                                                            |  |  |  |
|      | <b>NOTE</b><br>Add this delta value to the <b>TX Cable Loss</b> value during In-Service Calibration (see Step 4 in Table H-6).                       |  |  |  |

#### Figure H-10: Delta Calibration Setup - R3561L to HP437

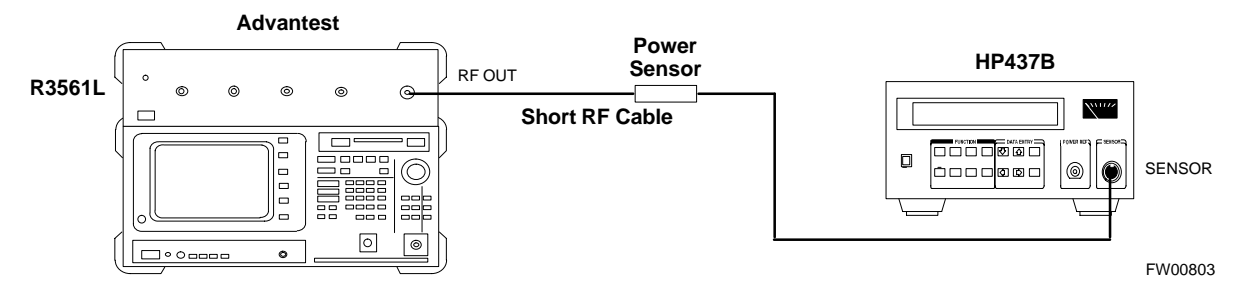

Figure H-11: Delta Calibration Setup - R3561L to R3465

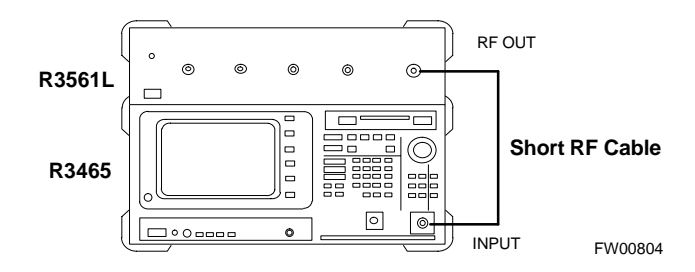

### **In-Service Calibration**

| CAUTION         | This feature does NOT have fault tolerance at this time. <i>The system has no safe-guards to prevent actions which will put the BTS out of service</i> . If possible, perform this procedure during a maintenance window. |
|-----------------|----------------------------------------------------------------------------------------------------|
|                 | Follow the procedures in this section precisely, otherwise the entire BTS will most likely go OUT OF SERVICE.                                                                                                    |
|                 | At the CBSC, only perform operations on expansion hardware when it is in the OOS_MANUAL state.                                                                                                    |
|                 | The operator must be trained in the LMF operation prior to performing this procedure.                                                                                                    |
| Pre             | requisites                                                                                                    |
| • A<br>da       | ny applicable expansion hardware has been added in the CBSC atabase, and a CDF which includes the additions has been generated.                                                                                           |
| • A in          | ny expansion devices have been inserted into the SCCP cage and are<br>the OOS_MANUAL state at the CBSC MM.                                                                                                    |
| • T             | he site specific CDF (with any expansion hardware) and CAL files ave been loaded onto the LMF.                                                                                                    |
| • T             | he LMF has the same device binary code and dds files as the CBSC.                                                                                                    |
| CAUTION         | Do not download code or data to any cards other than those<br>being worked on. Downloading code or data to other cards will<br>take the site OUT OF SERVICE.                                                              |
|                 | The code file version numbers must match the current BSS software release version numbers required for the equipped devices (refer to Table 3-3). If the numbers do not match, the site may go OUT OF SERVICE.            |
|                 | It is <i>mandatory</i> that the <b>bts-#.cdf</b> and <b>cbsc-#.cdf</b> files<br>on the LMF computer for this BTS are copies of the<br>corresponding files created in the CBSC database (see<br>Table 3-2).                |
|                 | The CAL file loaded on the LMF computer for this BTS must have come from the CBSC.                                                                                                    |
| • Te<br>Fi      | est equipment has been connected as shown in Figure H-12 or igure H-13.                                                                                                    |
| • A<br>al<br>th | n RFDS (or as a minimum, a directional coupler), whose loss is ready known, must be in the applicable TX antenna path to perform the in-service calibration.                                                              |
| • Te            | est equipment has been calibrated after a 60-minute warm up.                                                                                                    |

- A short RF cable and two BNC-N adapters are available to perform Cable Calibration.
- N-SMA cable adapters are available to connect to TRDC or DRDC **BTS CPLD** connectors, and are included in cable loss measurements.

• The Power Delta Calibration has been performed (see Table H-1, Table H-2, Table H-3, Table H-4, or Table H-5).

**Figure H-12:** TX Calibration Test Setup - Agilent E4406A, Advantest R3267, and Agilent 8935 with Option 200 or R2K (IS-95A/B and 1X CDMA 2000)

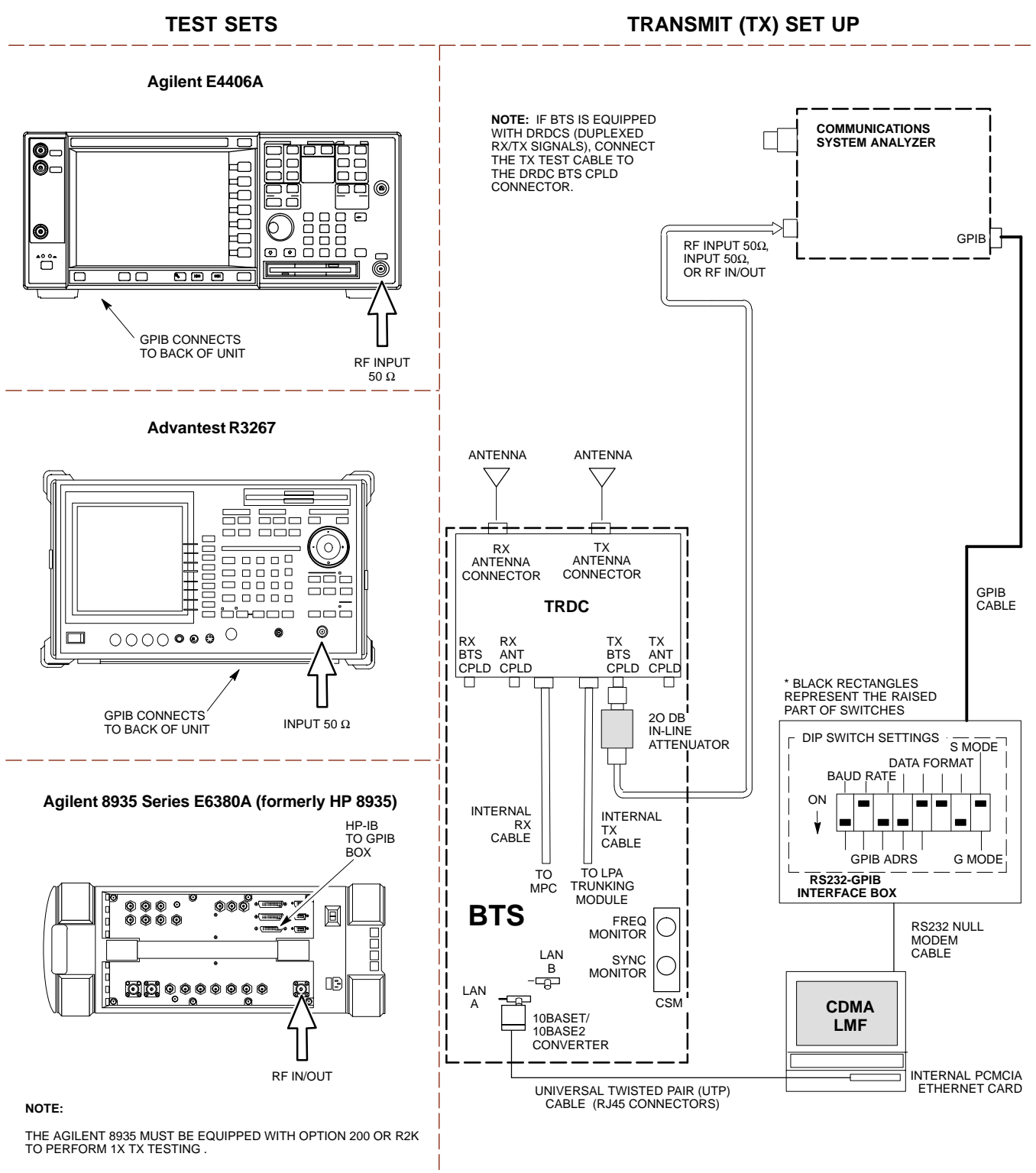

# **Figure H-13:** TX Calibration Test Setup - HP 8921A/600 w/PCS Interface (1.9 GHz), HP 8921A/600 (800 MHz), and Advantest R3465 (IS-95A/B only)

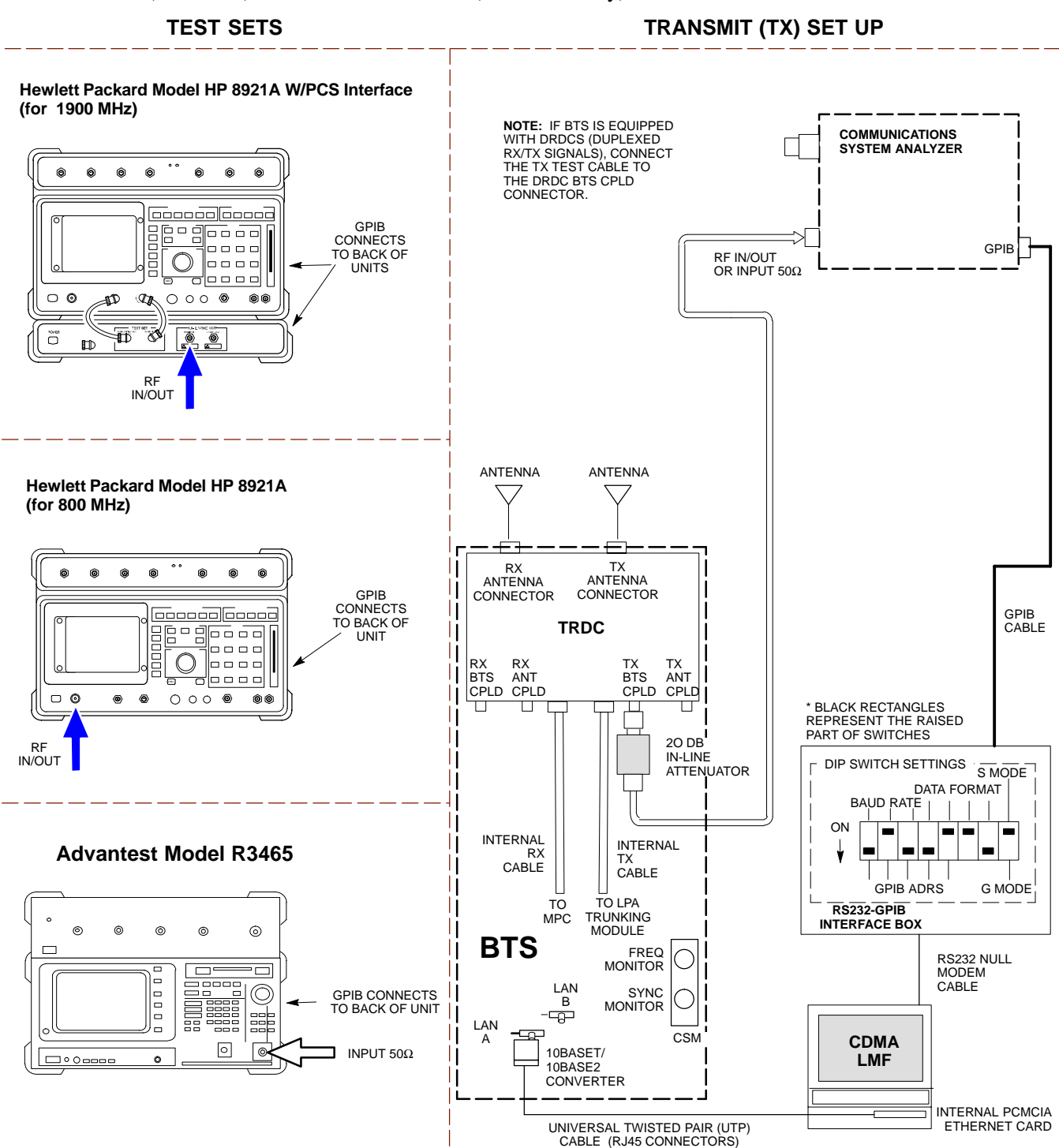

Follow the procedure in Table H-6 to perform the In-Service Calibration.

|      | Table H-6: In-Service Calibration                                                                                                    |  |  |  |  |
|------|----------------------------------------------------------------------------------------------------|--|--|--|--|
| Step | Action                                                                                                    |  |  |  |  |
|      | <b>NOTE</b><br>Perform this procedure <i>after</i> test equipment has been allowed to warm-up and stabilize for a <i>minimum of 60 minutes</i> .                                                                                                    |  |  |  |  |
| 1    | <ul> <li>Set up the LMF for In-Service Calibration:</li> <li>Start the LMF by double-clicking the LMF icon on the Windows desktop.</li> <li>Click Tools &gt; Options from the menu bar at the LMF application window.</li> <li>In the LMF Options window, check only the applicable communications system analyzer check box on the Test Equipment tab.</li> <li>Ensure that the GPIB address is 18.</li> <li>Uncheck any other other equipment that is selected.</li> <li>Click the Apply button.</li> <li>Select the BTS Options tab in the LMF Options window.</li> <li>Check the In-Service Calibration check box.</li> <li>Click the Apply button.</li> <li>Click the Apply button.</li> <li>Click the In-Service Calibration check box.</li> <li>Click the Dismiss button to close the LMF Option window.</li> </ul> |  |  |  |  |
| 2    | <ul> <li>Log into the target BTS:</li> <li>Select the target BTS icon.</li> <li>Click the Login button at the login screen.</li> </ul>                                                                                                    |  |  |  |  |
| 3    | <ul> <li>Measure the Cable Loss using the Cable Calibration function:</li> <li>Click Util &gt; Cable Calibration in the BTS menu bar at the main window.</li> <li>Set the desired channel(s) and select TX and RX CABLE CAL from the Cable Calibration window drop-down list.</li> <li>Click the OK button to perform cable calibration.</li> <li>Follow the on-screen instructions to complete the cable loss measurement.</li> </ul>                                                                                                    |  |  |  |  |
| 4    | <ul> <li>The measured value is input automatically to the cable loss file.</li> <li>To view the cable loss file, click Util &gt; Examine &gt; Cable Loss from the BTS menu bar.</li> <li>Add the communications system analyzer power delta to the TX Cable Loss.</li> <li>In the BTS menu bar, click Util &gt; Edit &gt; Cable Loss &gt; TX.</li> <li>Add the value computed in Table H-4, Table H-5, or Table H-3 to the TX Cable Loss.</li> </ul>                                                                                                    |  |  |  |  |
|      | <ul> <li>NOTE</li> <li>Be sure to include the sign of the value. The following examples are included to show the mathematics and do not represent actual readings: <ul> <li>Example: 5.65 dBm + 0.55 dBm = 6.20 dBm</li> <li>Example: 5.65 dBm + (-0.29 dBm) = 5.36 dBm</li> <li>Example: -5.65 dBm + 0.55 dBm = -5.10 dBm</li> <li>Example: -5.65 dBm + (-0.29 dBm) = -5.94 dBm</li> </ul> </li> </ul>                                                                                                    |  |  |  |  |

. . . continued on next page

|      | Table H-6: In-Service Calibration                                                                                                    |  |  |
|------|----------------------------------------------------------------------------------------------------|--|--|
| Step | Action                                                                                                    |  |  |
| 5    | Input the Coupler Loss for the TX tests:                                                                                                    |  |  |
|      | - In the BTS menu bar, click Util > Edit > Coupler Loss from the menu bar at the main window.                                                              |  |  |
|      | - Select the <b>TX Coupler Loss</b> tab if not in the foreground.                                                                                          |  |  |
|      | - Enter the appropriate coupler loss for the target carrier(s) by referring to the information taken at the time of BTS installation.                      |  |  |
|      | - Click the <b>Save</b> button.                                                                                                    |  |  |
|      | - Click the <b>Dismiss</b> button to close the window.                                                                                                    |  |  |
|      | - To view the coupler loss file, click <b>Util &gt; Examine &gt; Coupler Loss</b> in the BTS menu bar.                                                     |  |  |
| 6    | Input the Coupler Loss for the RX tests:                                                                                                    |  |  |
|      | - In the BTS menu bar, click Util > Edit > Coupler Loss from the menu bar at the main window.                                                              |  |  |
|      | - Select the <b>RX Coupler Loss</b> tab if not in the foreground.                                                                                          |  |  |
|      | - Enter the appropriate coupler loss for the target carrier(s) by referring to the information taken at the time of BTS installation.                      |  |  |
|      | - Click the <b>Save</b> button.                                                                                                    |  |  |
|      | - Click the <b>Dismiss</b> button to close the window.                                                                                                    |  |  |
|      | - To view the couper loss file, click <b>Util &gt; Examine &gt; Coupler Loss</b> in the BTS menu bar.                                                      |  |  |
| 7    | If it was not previously done, have the CBSC operator put the redundant BBX OOS_MANUAL.                                                                    |  |  |
|      | ! CAUTION                                                                                                    |  |  |
|      | Be sure to download OOS devices only. Loading in-service devices takes them OUT OF SERVICE and can result in dropped calls.                                |  |  |
|      | The code file version numbers must match the version numbers on the other cards in the frame. If the numbers do not match, the site may go OUT OF SERVICE. |  |  |
|      | NOTE                                                                                                    |  |  |
|      | Be sure to include the redundant BBX in steps 8, 9, and 10.                                                                                                |  |  |
| 8    | Download code and data to the target devices:                                                                                                    |  |  |
|      | - In the LMF window menu bar, click <b>Tools &gt; Update NextLoad &gt; CDMA</b> to set the code version that will be downloaded.                           |  |  |
|      | - Check the appropriate code version in the popup window and click the <b>Save</b> button to close.                                                        |  |  |
|      | - Select the target BBX(s) on the SCCP cage picture.                                                                                                    |  |  |
|      | - In the BTS menu bar, click <b>Device &gt; Download &gt; Code/Data</b> to start downloading code and data.                                                |  |  |
| L    | continued on next page                                                                                                    |  |  |

| Table H-6: In-Service Calibration |                                                                                                    |  |
|-----------------------------------|----------------------------------------------------------------------------------------------------|--|
| Step                              | Action                                                                                                    |  |
| 9                                 | ! CAUTION                                                                                                    |  |
|                                   | Perform the All Cal/Audit procedure on OOS devices only.                                                                                                    |  |
|                                   | Run the All Cal/Audit procedure:                                                                                                    |  |
|                                   | - Select the target BBX(s) on the SCCP cage picture.                                                                                                    |  |
|                                   | - In the BTS menu bar, click <b>Tests &gt; All Cal/Audit</b> from the menu bar at the main window.                                                                                                |  |
|                                   | - Select the target carrier and confirm the channel number in the pop up window.                                                                                                    |  |
|                                   | - Leave the Verify BLO check box checked.                                                                                                    |  |
|                                   | - Be sure the <b>Test Pattern</b> box shows <b>Pilot</b> .                                                                                                    |  |
|                                   | - Click the <b>OK</b> button to start calibration.                                                                                                    |  |
|                                   | - Follow the on-screen instructions, except, <i>do not connect to the BTS antenna port</i> . Connect to the DRDC or TRDC <b>BTS CPL</b> port associated with the on-screen prompted antenna port. |  |
| 10                                | Save the result, and download the BLO data to the target BBX(s):                                                                                                    |  |
|                                   | - Click the <b>Save Result</b> button on the result screen.                                                                                                    |  |
|                                   | The window closes automatically.                                                                                                    |  |
| 11                                | Logout from the BTS and close the LMF session:                                                                                                    |  |
|                                   | - In the BTS menu bar, click <b>Select</b> > <b>Logout</b> to close the BTS connection.                                                                                                    |  |
|                                   | - Close the LMF application program by selecting <b>File &gt; Exit</b> from the window menu bar.                                                                                                  |  |
| 12                                | Disconnect all test cables from the BTS, and reconnect RFDS cables or termination loads, as applicable, to the DRDC or TRDC <b>BTS CPL</b> ports used for the calibration.                        |  |
| 13                                | Advise the CBSC to enable the target device(s).                                                                                                    |  |
| 14                                | Restore the new "bts-*.cal" file to the CBSC (refer to Table 5-2).                                                                                                    |  |

Η

Notes

Н

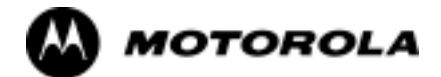

Index

#### Numbers

10 MHz Rubidium Standard, optional test equipment, 1-11
10BaseT/10Base2 converter LMF to BTS connection, 3-22 remove from BTS, 5-4
2:1 combiners, description, 1-20
2:1 TX combiner location, 1-30
2-way splitter, optional test equipment, 1-11
20-pair punchblock description, 1-20 location, 1-20

punchdowns, 3-20 50-pair punchblock

description, 1-21 location, 1-21, 3-17 RGPS punchdowns non-expansion frame, 3-19 primary expansion frame, 3-20 secondary expansion frame, 3-19

# A

Abbreviated RX acceptance test, all-inclusive, 4-8 TX acceptance test, all-inclusive, 4-8

Acceptance Test Procedure. See ATP

ACTIVE LED GLI, 6-30 MCC, 6-32

Advantest R3465, setting GPIB address, F-8

Agilent E4406A, calibration, F-24

Alarm and Span Line Cable Pin/Signal Information, 3-17

ALARM LED, GLI, 6-30

Alarm Monitor window, 3-103

Alarm Reporting Display, 3-103

All Cal/Audit procedure, 3-86

All RX ATP Test Procedure, 4-11

All tests fail on a single antenna, Troubleshooting, RFDS, 6-26

All TX ATP Test Procedure, 4-10

All TX/RX ATP Test Procedure, 4-9

Applying AC Power, 2-12

#### ATP

all inclusive TX acceptance test outline, 4-8 automated introduction, 4-1 code domain noise floor acceptance test procedure, 4-23 code domain power acceptance test procedure, 4-23 failure report generation, 4-27 FER test, frame error rate testing, 4-25 pilot time offset, 4-20 prerequisites, 4-2 spectral purity TX mask, 4-16 test matrix/detailed optimization, B-1 test set-up, 3-61 Advantest R3267/R3562 **DRDCs. 3-64 TRDCs. 3-66** Advantest R3465, 3-61 Agilent 8935, DRDCs, 3-61 Agilent 8935/E4432B, DRDCs, 3-63, 3-65 Agilent E4406A/E4432B **DRDCs**, 3-63 **TRDCs**, 3-65 CyberTest, 3-61 HP 8921A, 1.9 GHz, 3-62 HP 8921A, 800 MHz, 3-62 waveform quality (Rho), 4-18 waveform quality (RHO) acceptance test procedure, 4-18 ATP - Reduced, 4-1

Attenuator, required test equipment, 1-9

# В

Basic Troubleshooting Overview, 6-1 Battery Charge Test (Connected Batteries), 2-15 Battery Discharge Test, 2-16 Bay Level Offset calibration description, 3-78 purpose, 3-78 when to calibrate, 3-79 Bay Level offset calibration failure, 6-9 BBX carrier spectral purity, 4-15 gain set point vs SIF output considerations, C-1 primary and redundant, TX tests to be performed, 4 - 13BBX LED status combinations, 6-32 BBX2 Connector, 6-19 BLO. See Bay Level Offset calibration Bringing modules into service, prepare to leave the site, 5-4

Broad Band Receiver. See BBX BTS download, 3-33 Ethernet LAN interconnect diagram, 3-30 LMF connection, 3-15, 3-22 log out of session, 5-4 RX sensitivity/frame error rate, 4-14 system software download, 3-3 BTS Frame Erasure Rate. See FER BTS Log In Procedure, GUI, 3-24 BTS login CLI environment, 3-26 General. 3-24 GUI environment, 3-24 **BTS** Logout CLI environment, 3-28 GUI environment, 3-27 Create CAL File, 3-92 bts-nnn.cal File, 3-11 С cable calibration, automatic, test set-up, 3-55, 3-56 Advantest R3267/R3562, 3-56 Advantest R3465, 3-55 Agilent 8935, 3-55 Agilent E4406A/E4432B, 3-56, 3-57 CyberTest, 3-55 HP 8921A, 3-55 CAL file. See calibration data file Calibrating Cables, 3-71 Calibrating Test Cable Setup, PCS Interface HP83236B, F-28 Calibrating Test Equipment, 3-71 Calibration, In-Service, H-20 calibration calibration data file, 3-79 Gigatronics 8542B, F-27 Calibration Audit failure, 6-10 calibration data file, description of, 3-79 Cannot communicate to Communications Analyzer, 6-6 Cannot communicate to Power Meter, 6-5 Cannot Download DATA to any device card, 6-7 Cannot ENABLE device, 6-8 Cannot Log into cell-site, 6-2

Cannot perform carrier measurement, 6-15 Cannot perform Code Domain Noise Power measurement, 6-15 Cannot perform Rho or pilot time offset measurement, 6-14 Cannot perform Txmask measurement, 6-14 cbsc folder, 3-11 CDF site configuration, 3-2 site equipage verification, 3-3 site type and equipage data information, 2-1 **CDMA** allocation diagram for the North American, cellular telephone frequency spectrum, D-4 optimization/ATP test matrix, B-1 subscriber mobile radiotelephone, optional test equipment, 1-11 cdma Folder, 3-10 Cell Site equipage verification, 2-1 types configuration, 3-2 Cell Site Data File. See CDF Channel Service Unit, 3-15 CIO Connectors, 6-20 Clock Sync Module. See CSM Code domain power/noise floor acceptance test, 4-23 analyzer display, 4-24 code Folder, 3-12 Communication test set, rear panel, F-14, F-16 Communications test set. See Test equipment communications test set, TX acceptance tests, 4-6 Connect BTS E1/T1 spans, 5-5 Connect BTS T1/E1 spans, 5-5 Connecting test equipment to the BTS, 3-50 **Connector Functionality** Backplane, Troubleshooting, 6-19 Troubleshooting, Backplane, 6-19 Control, TX output verification, 4-6 Copy CBSC CDF Files to the LMF, 3-5 Copying CAL files from CDMA LMF to the CBSC, 5-1 Copying CAL files to the CBSC, 5-1 CSM clock source, select, 3-36

1X SC<sup>™</sup> 4812ET Lite BTS Optimization/ATP Software Release 2.16.1.x

#### Index

enable, 3-37 system description, 3-40 CSM clock source, select, 3-36 CSM frequency verification, 3-42 CSM LED Status Combinations, 6-28

#### D

data Folder, 3-13 DC Power Pre-test (BTS Frame), 2-7 DC Power Problems, SCCP Backplane Troubleshooting, 6-23 DC/DC Converter LED Status Combinations, 6-27 Detailed, optimization/ATP test matrix, B-1 Devices, download. See Download **Digital Control Problems**, 6-21 SCCP Backplane Troubleshooting, 6-21 Digital multimeter, required test equipment, 1-9 Directional coupler, required test equipment, 1-9 diversity receive path, definition, 3-78 companion frame, 3-78 stand-alone frame, 3-78 diversity RX path. See diversity receive path Documents, required, 1-12 Download See also Devices BTS, 3-33 BTS system software, 3-3 Download BLO Procedure, 3-89 Download from the CBSC, prepare to leave the site, 5-3 download ROM and RAM code. See ROM code Download/Enable MCCs, 3-39 Download/Enable MGLIs, 3-35 Duplexer, optional test equipment, 1-10

#### Ε

E1, isolate BTS from the E1 spans, 3-14 E4406A calibration, F-24 setting GPIB address, F-2 E4432B, setting GPIB address, F-3

Enable CSMs. See CSM

End LMF session, 5-4 Equipment Overview, 1-16 Equipment warm-up, 3-54 establish MMI communication, 3-28 Ethernet LAN interconnect diagram, 3-30 transceiver, 1-7 Ethernet LAN termination, 2-3 Every test fails, Troubleshooting, RFDS, 6-25

## F

Failure report generation, 4-27
FER, acceptance test, 4-25
Files, intermediate file, 4-27
files, calibration data, 3-79
Filtronics, low IM Duplexer (Cm035-f2) or equivalent, optional test equipment, 1-10
Fluke, model 8062A with Y8134 test lead kit, test equipment, 1-9
Folder Structure Overview, 3-10
Foreword, xviii
forward link problem after passing reduced ATP, 6-14
Frame, equipage preliminary operations, 2-1
FREQ Monitor Connector, CSM, 6-29
Frequency counter, optional test equipment, 1-10

## G

Gain set point, C-1 General Safety, xxiii Generating an ATP Report, 4-27 General optimization checklist, test data sheets, A-4 Gigatronics 8541C, setting GPIB address, F-11 Gigatronics 8542 power meter, calibration, F-27 GLI Connector, 6-19 GLI Ethernet A and B Connections, 6-19 GLI LED Status Combinations, 6-30 GLI Pushbuttons and Connectors, 6-31 GLI2 Front Panel Operating Indicators, 6-31 GPIB, F-13, F-17, F-19 cables, 1-9 HP8935, F-6 interface adapter, switch settings, F-12

- set address, F-2 Advantest R3267, F-4 Advantest R3465, F-8 Advantest R3562, F-5 Agilent 8935, F-6 Agilent E4406A, F-2 Agilent E4432B, F-3 Gigatronics 8542B, F-11 HP 437B, F-10 HP 8921, F-7 HP83236A/B, F-7 Motorola CyberTest, F-9
- GPIB box, switch settings, F-12
- GPS, receiver operation, test data sheets, A-5
- **GPS** Initialization/Verification estimated position accuracy, 3-43 surveyed position accuracy, 3-43
- GPS satellite system, 3-38

Group Line Interface. See GLI

#### н

- Hardware Requirements, 1-6
- High Stability 10 MHz Rubidium Standard, optional test equipment, 1-11
- High-impedance conductive wrist strap, required test equipment, 1-10
- HP 437 Pre-calibration, F-25 setting GPIB address, F-10
- HP 83236A, F-17
- HP 8921A PCS interface, Cables Connection for 10 MHz Signal and GPIB, F-14, F-16
- HP 8921A/600 test set, 1-8
- HP83236A/B, setting GPIB address, F-7
- HP 8921A, setting GPIB address, F-7
- HP8921A, F-17 Test equipment connections, F-13
- HP8935, GPIB, F-6
- HSO Initialization/Verification, 3-41
- Huber & Suhner, required test equipment, 1-9
- HyperTerminal, Creating named HyperTerminal connection, 3-8
- HyperTerminal, create named connection, 3-8

Index

- I and Q values, E-1 In-Service Calibration, H-20 preliminary Agilent test equipment set-up, H-2, H-5 test set-up diagrams DRDC, Advantest, 3-64 TRDC, Advantest, 3-66 Initial HP8921A setup, F-28 Initial Installation of Boards/Modules, preliminary operations, 2-1 Initial power tests, test data sheets, A-3 Intermediate file, generate ATP file using, 4-27
- IS-97 specification, E-1

### L

L

LAN, optional test equipment, 1-10 LAN connectors, external, 2-3 LAN termination, 2-3 LED Status Combinations for all Modules except GLI2 CSM BBX2 MCC24 MCC8E, 6-27 LFR, receiver operation, test data sheets, A-6 LMF, F-13, F-19 1X FER acceptance test, 4-6 1X upgrade preparation checking for required HW Bin files, 3-7 home directory, 3-5 BTS connection, 3-22 logout procedure, 5-4 platform requirements, 1-6 remove from BTS, 5-4 terminal, 1-6 to BTS connection, 3-14, 3-15 TX acceptance tests, 4-6 view CDF information, 3-3 LMF BTS displays, 3-23 Imf Folder, 3-10 loads folder, 3-11 Local Maintenance Facility. See LMF Log out of BTS, 5-4 of LMF PC, 5-4 Logging Into a BTS, 3-24 Logging Out, 3-27 logical BTS numbering, 1-16

#### Index

LORAN-C Initialization/Verification, 3-48 LPA errors, 6-8 LPA Module LED, 6-33 LPA Shelf LED Status Combinations, 6-33

#### Μ

Master Group Line Interface. *See* MGLI MASTER LED, GLI, 6-30 MCC LED Status Combinations, 6-32 MMI common connections, 3-29 MMI Connector CSM, 6-29 GLI, 6-31 MMI Connectors, MCC, 6-32 MMI equipment setup, 3-29 Module status indicators, 6-27 Motorola CyberTest, setting GPIB address, F-9 Multi Channel Card. *See* MCC Multi-FER test Failure, 6-16

#### Ν

New installations, 1-4 No AMR control, 6-21 No BBX2 control in the shelf, 6-22 No DC input voltage to Power Supply Module, 6-23 No DC voltage +5 +65 or +15 Volts to a specific GLI2 BBX2 or Switch board, 6-24 No GLI2 Control through span line connection, 6-21 No GLI2 Control via LMF, 6-21 No or missing MCC24 channel elements, 6-22 No or missing span line traffic, 6-22 North American, cellular telephone system frequency spectrum, CDMA allocation, D-4

Online Help, 3-29

optimization/ATP, test set-up HP 8921A, 800 MHz, H-19 HP 8921A, 1.9 GHz, H-19

Optional test equipment, 1-10 10 MHz rubidium standard, 1-11 2-way splitter, 1-11 CDMA subscriber mobile or portable radiotelephone, 1-11 duplexer, 1-10 frequency counter, 1-10 LAN tester, 1-10 oscilloscope, 1-11 RF circular, 1-11 RF test cable, 1-11 spectrum analyzer, 1-10 Oscilloscope, optional test equipment, 1-11

#### Ρ

Patent Notification, xxvi PCMCIA, Ethernet adapter LMF to BTS connection, 3-22 remove from BTS, 5-4 Periodic optimization, 1-4 Pilot Time Offset. See PN Pilot time offset, acceptance test, 4-20 Ping, 3-30 PN offset programming information, E-1 offset usage, E-1 PN offset per sector, E-1 PN Offset Usage, E-1 power applying, 2-20 AC, 2-20 DC, 2-21 removal, 2-18 AC power, 2-19 DC power, 2-18 Power Delta Calibration Advantest, H-14 Agilent 8935, H-8 HP8921A, H-11 Power Input, 6-19 Power Meter, setting GPIB address, HP437B, F-10 Power meter required test equipment, 1-9 setting GPIB address, Gigatronics 8542B, F-11 TX acceptance tests, 4-6 Power Supply Module Interface, 6-19 power-up, BTS. See power, applying

Pre-calibration, HP 437, F-25

Pre-power tests, test data sheets, A-3 Preliminary operations cell Site types, 2-1 test data sheets, A-2 Prepare to leave site connect BTS E1/T1 spans, 5-5 connect BTS T1/E1 spans, 5-5 remove external test equipment, 5-3 Prepare to leave the site bringing modules into service, 5-4 download code and data from CBSC, 5-3 Prerequisites, automated acceptance tests, 4-2 Procedures to Copy CAL Files From Diskette to the CBSC, 5-1, 6-7 Procedures to Copy Files to a Diskette, 5-1 Pseudorandom Noise. See PN PWR/ALM and ACTIVE LEDs, MCC, 6-32 PWR/ALM LED BBX-1X, 6-32 BBX2, 6-32 CSM, 6-28 DC/DC Converter, 6-27 generic, 6-27 MCC, 6-32 R R3267, setting GPIB address, F-4 R3562, setting GPIB address, F-5 RAM code, described, 3-33

receive path calibration, 3-78 component verification, 3-79 definition, 3-78

Reduced ATP, 4-1

Remote GPS distribution. See RGPS distribution

Report generation, ATP report, 4-27

Required test equipment communications system analyzer, 1-6, 1-8 digital multimeter, 1-9 directional coupler, 1-9 Ethernet LAN transceiver, 1-7 GPIB cables, 1-9 high-impedance conductive wrist strap, 1-10 power meter, 1-9 RF adapters, 1-10 RF attenuator, 1-9

RF load, 1-10 RS232 to GPIB interface, 1-7 timing reference cables, 1-9 Required test equipment and software, list, 1-6 **RESET Pushbutton, GLI, 6-31** Revision History, xxv RF attenuator, 1-9 Circular - optional test equipment, 1-11 load for required test equipment, 1-10 required test equipment load, 1-10 test cable, 1-10 RF path, fault isolation, 6-11 RF path calibration. See Bay Level Offset calibration RFDS - Fault Isolation, 6-25 **RFDS** calibration description, 3-100 procedure, 3-101 **RFDS Location**, 1-29 **RFDS** parameters, 3-93 checking, 3-94 setting, 3-94 RFDS Test Subscriber Unit, 3-34 **RFDS TSU Calibration Channel Frequencies**, 3-100 **RGPS** distribution description, 1-20 punchdowns 20-pair punchblock, 3-20 50-pair punchblock non-expansion frame, 3-19 primary expansion frame, 3-20 secondary expansion frame, 3-19 Rho TX waveform quality acceptance test, 4-18 waveform quality requirements, 4-18 ROM code described, 3-33 downloading, G-1 procedure, G-2 RS232 to GPIB interface modifications required for Automated Testing, 1-7 required test equipment, 1-7 RX acceptance tests, FER, 4-25 antenna VSWR, test data sheets, A-11 sensitivity/frame error rate, 4-14

RX and TX paths fail, Troubleshooting, RFDS, 6-26

RX path. See receive path

## S

SC 4812 BTS Optimization/ATP Test Matrix, B-2 SCCP Backplane Troubleshooting, Procedure, 6-20 SCLPA, convergence test data sheets, A-7 Selecting Test Equipment, 3-68 Set Antenna Map Data, 3-98 Set RFDS Configuration Data, 3-99 Setting Cable Loss Values, 3-76 Setting Control Port, 3-15 Setting TX Coupler Loss Value, 3-77 shut-down, BTS power. See power, removal SIF, output considerations vs BBX gain set point, C-1 signal generator, 1X FER acceptance test, 4-6 Site, equipage verification, 3-3 Site checklist, verification data sheets, A-2 Site documents, 1-12 site equipage, CDF file, 3-2 Site expansion, 1-4 Span line T1/E1 verification equipment, 1-11 troubleshooting, 6-34 Span line configuration, troubleshooting, 6-36 Span Line connector, 6-19 SPANS LED, 6-30 Spectral purity, TX mask - primary and redundant BBX, 4-13 Spectral purity transmit mask, acceptance test, 4-16 Spectrum analyzer, optional test equipment, 1-10 STATUS LED, GLI, 6-30 Supported Test Sets, 3-51 SYNC Monitor Connector, CSM, 6-29 System Connectivity Test, F-17

## Т

T1, isolate BTS from the T1 spans, 3-14 Tektronics model 2445 test equipment, 1-11 Test data sheets

Alarm verification, A-11

general optimization checklist, A-4 GPS receiver operation, A-5 initial power tests, A-3 LFR receiver operation, A-6 pre-power tests, A-3 preliminary operations, A-2 RX antenna VSWR, A-11 SCLPA convergence, A-7 site checklist, A-2 TX antenna VSWR, A-9 TX BLO, A-8 verification of test equipment used, A-1 Test equipment See also Optional test equipment; Required test equipment set up, TX output verification/control, 4-6 system analyzer, 1-8 TX acceptance tests, 4-6 verification data sheets, A-1 Test equipment connections, preliminary Agilent E4406A/E4432B set-up, F-22 Test Equipment Setup Calibration for RX Bay Level Offset, signal generator and spectrum analyzer, 3-74 Test Equipment Setup Calibration for TX Bay Level Offset, F-32 Test Equipment Setup Chart, 3-52 Test equipment setup RF path calibration, 3-82 Timing reference cables, required test equipment Model SGLN1145A/4132A CSMs, 1-9 Model SGLN4132B CSMs, 1-9 transmit path calibration, 3-78 component verification, 3-79 definition, 3-78 Transmit TX path audit, 3-90 Transmit TX path calibration, 3-83 Troubleshooting DC Power Problems, 6-23 RF path fault isolation, 6-11 Set span configuration, 6-36 span problems, 6-34 TX and RX Signal Routing, 6-24 TX level accuracy fault isolation, 6-13 troubleshooting

communications system analyzer communication, 6-6 Ethernet LAN, 6-2 GLI IP address, 6-3 LMF login failure, 6-2 power meter communication, 6-5 signal generator communication, 6-6

TSU NAM, programming description, 3-96 parameter ranges, 3-97 parameters, 3-96 procedure, 3-102

#### ТΧ

acceptance tests code domain power/noise floor, 4-22 equipment setup, 4-6 pilot time offset, 4-20 spectral purity mask, 4-15 spectrum analyzer display, 4-17 waveform quality (rho), 4-18 all inclusive TX ATP test, 4-8 antenna VSWR, test data sheets, A-9, A-11 BLO test data sheets, A-8 level accuracy fault isolation, 6-13 output acceptance tests code domain power noise, 4-13 pilot time offset, 4-13 waveform quality, 4-13

TX and RX Frequency vs Channel , D-2

TX and RX Signal Routing, SCCP Backplane Troubleshooting, 6-24

TX Audit Test, 3-90

TX Bay Level Offset and TX ATP test equipment setup calibration, signal generator and spectrum analyzer, 3-73

TX calibration, 3-86 All Cal/Audit, 3-86 set-up, 3-58 Advantest R3267, 3-60, H-18 Advantest R3465, 3-59 Agilent 8935, 3-58 Agilent E4406A, 3-60, H-18 CyberTest, 3-58 HP 8921A, 3-59 TX calibration procedure, 3-88 TX combiners. *See* 2:1 combiners tx fine adjust, E-1 TX path. *See* transmit path TX path calibration, 3-86 TX/RX OUT Connections, 4-3

# U

Updating CDMA LMF Files, 5-1 UTP, LMF to BTS connection, 3-22

### V

verification during calibration, 3-79 Verify test equipment used, test data sheets, A-1 TX output, 4-6 Verify GLI ROM code load, 3-34 version Folder, 3-12

#### W

Waveform quality (Rho), acceptance test procedure, 4-18

# X

XCVR Backplane Troubleshooting, 6-19

Xircom Model PE3-10B2 LMF to BTS connection, 3-22 remove from BTS, 5-4 Notes